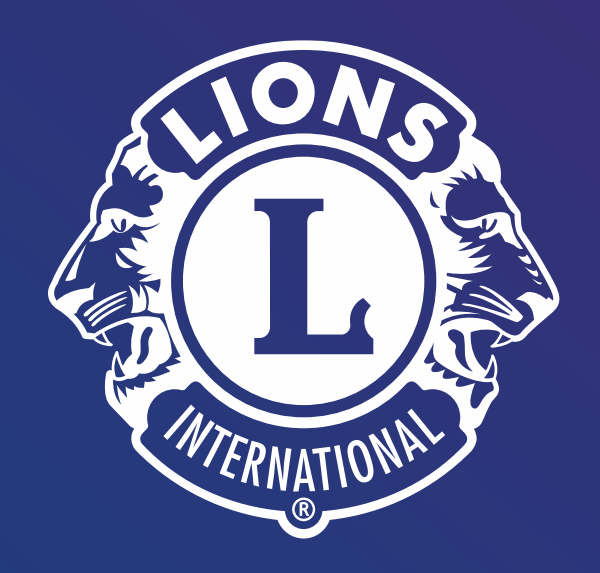

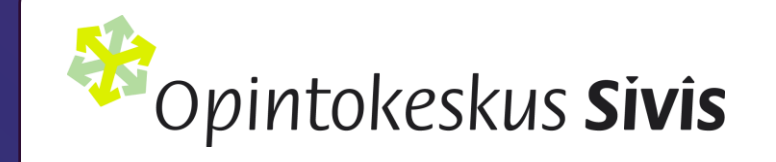

## Valmennus uuden Lion Portal –alustan käyttöön

Ohjelmistoa päivitetään jatkuvasti ja valikoiden suomennoksen pahimmat kielikukkaset korjattu. Suomen lisäksi välillä englantia seassa. <u>Uudet ominaisuudet ensin in English</u>,

22.1.2025 ver. 2.30

© H-piiri Niilo Hirvonen, <u>niilo.i.hirvonen@gmail.com</u>

### Linkki ohjevideoihin: https://www.youtube.com/@lionportaltraining

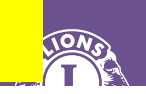

D

42.34

4.10

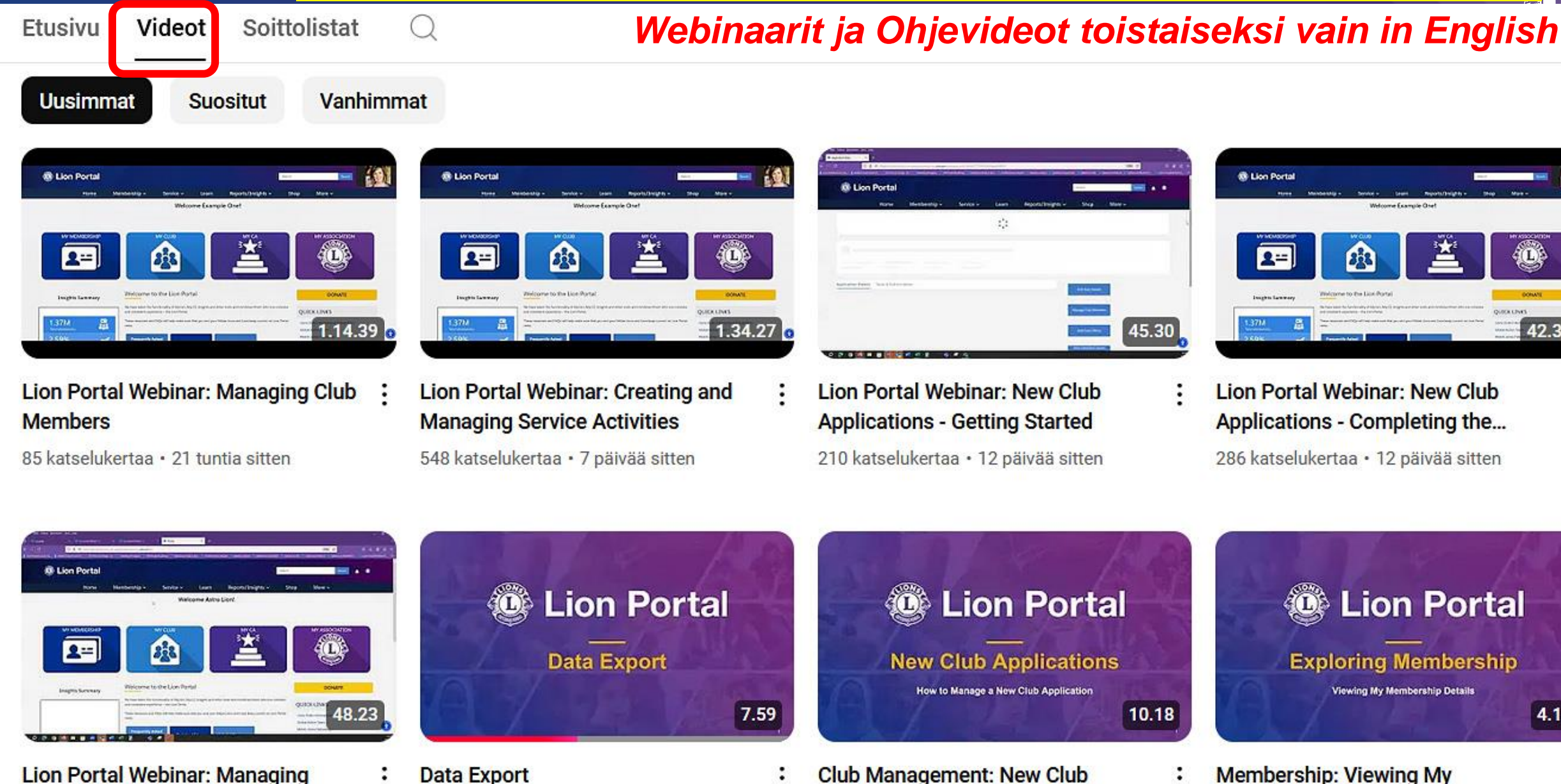

163 katselukertaa · 12 päivää sitten

**District and Multiple District Officers** 

Data Export 11 t. katselukertaa · 4 kuukautta sitten

Applications

9.4 t. katselukertaa · 6 kuukautta sitten

### Membership: Viewing My Membership Details

9.5 t. katselukertaa · 6 kuukautta sitten

Myös Lions-liiton jäsensivuilla myös ohjeita (vaatii kirjautumisen)

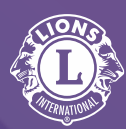

## https://www.lions.fi/jasenille/jasensivut/jasenrekisteri/lion-portalin-kayttajadokumentit/

**HUOM!** Aikaisemmin oli tärkeää ilmoittaa erikseen "Ei muutoksia" mikäli jonain kuukautena ei ollut muutoksia jäsentietoihin. -> Tätä ilmoitusta ei enää tarvitse.

## Lions-liiton ohjetiedostot:

- <u>Kirjautuminen</u> (3.5.2024)
- <u>Klubi Tulevan kauden virkailijan kirjaaminen</u> (3.5.2024)
- <u>Klubi Paikallisen klubivirkailjan (klubimestari, tailtwister, nuorisovaihto jne.) kirjaaminen</u> (9.9.2024)
- Klubi uden jäsenen lisääminen (6.5.2024)
- Klubi Jäsenen erottaminen (6.5.2024)
- <u>Klubi Jäsenen tietojen muuttaminen</u> (6.5.2024)
- <u>Klubin tietojen päivittäminen</u> (10.5.2024)
- Klubin virkailijan vaihtaminen (10.5.2024)
- Piiri Klubien presidenttien yhteystietojen lataaminen (11.9.2024)

## Lion Portaliin on/pitäisi olla samat oikeudet kaikilla, joilla oli aiemmin MyLion/MyLCI:ssä

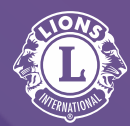

| Linkki <u>Pääsy ja virkailijan</u><br><u>oikeudet</u> |                |                             |                           |                                     |                         | Learn<br>= Oppia              |                                       |
|-------------------------------------------------------|----------------|-----------------------------|---------------------------|-------------------------------------|-------------------------|-------------------------------|---------------------------------------|
|                                                       | Lion<br>Portal | Klubin<br>palvelutoiminta   | Klubin<br>palvelutoiminta | Klubin<br>jäsentiedot               | Klubin<br>jäsentiedot   | Klubin kv.<br>jäsenmaksu      | Learn =<br>Oppia<br>Verkko-           |
|                                                       | pääsy          | Suunnittele<br>aktiviteetti | Raportoi<br>aktiviteetti  | Katso ja tulosta<br>jäsenraportteja | Muokkaa<br>jäsentietoja | Tiliote /<br>Laskun<br>tiedot | kurssien<br>katsominen<br>ja opiskelu |
| Klubin tavallinen jäsen                               | Ok             | Ok                          | Lisätä kuvia              |                                     |                         |                               | Ok                                    |
| Klubin presidentti                                    | Ok             | Ok                          | Ok                        | Ok                                  | Ok                      | Ok                            | Ok                                    |
| Klubin varapresidentti                                | Ok             | Ok                          | Lisätä kuvia              | Ok                                  |                         |                               | Ok                                    |
| Klubisihteeri                                         | Ok             | Ok                          | Ok                        | Ok                                  | Ok                      | Ok                            | Ok                                    |
| Klubin hallinnoija                                    | Ok             | Ok                          | Ok                        | Ok                                  | Ok                      | Ok                            | Ok                                    |
| Klubin palvelujohtaja                                 | Ok             | Ok                          | Ok                        | Ok                                  |                         |                               | Ok                                    |
| Klubin rahastonhoitaja                                | Ok             | Ok                          | Ok                        | Ok                                  |                         | Ok                            | Ok                                    |

| Klubin virkailijoiden/toimiher                                                                                                   | <mark>iki</mark> | löi          | de          | n c      | <mark>oik</mark> | eu            | de           | t Li           | ior              | ר P         | ort             | ali            | SS           | a        |                                                                                                    |             |              |             |          |                    |                 |               |                    |                      |                                   | (10                 |              |          |
|----------------------------------------------------------------------------------------------------|------------------|--------------|-------------|----------|------------------|---------------|--------------|----------------|------------------|-------------|-----------------|----------------|--------------|----------|----------------------------------------------------------------------------------------------------|-------------|--------------|-------------|----------|--------------------|-----------------|---------------|--------------------|----------------------|-----------------------------------|---------------------|--------------|----------|
|                                                                                                    |                  |              |             |          | <u>a</u>         | <u>a</u>      | , a          | /a             | aava             |             | ava             | kilö           |              |          |                                                                                                    |             |              |             |          |                    |                 |               |                    |                      | Ę                                 | Í                   |              |          |
| Cion Portal                                                                                                    | Presidentti      | 1.vara-pres. | 2.varapres. | Sihteeri | Hallintovirkaili | Rahastonhoita | Jäsenvastaav | Palveluvastaav | Markkinointivast | IT-vastaava | Protokollavasta | LCIF-yhteyshen | Klubijohtaja | Opaslion |                                                                                                    | Presidentti | 1.vara-pres. | 2.varapres. | Sihteeri | Hallintovirkailija | Rahastonhoitaja | Jäsenvastaava | Palveluvastaava    | Markkinointivastaava | II-Vastaava<br>Drotokollavastaava | LCIF-vhtevshenkilö  | Klubijohtaja | Opaslion |
| Katso tietoja:                                                                                                    |                  |              |             |          |                  |               |              |                |                  |             |                 |                |              |          | Virkailijoiden hallinta:                                                                                                    |             |              |             |          |                    |                 |               |                    |                      |                                   |                     |              |          |
| Jäsen- ja jäsenyystietojen<br>yksityiskohdat<br>Alaklubien tiedot, jäsenet, toimihenkilöt<br>Leo-klubin yleiset tiedot, jäsenten | к                | к            | к           | к        | к                | к             | к            | к              | к                | к           |                 |                |              |          | Lisää/Päätä kuluvan ja seuraavan<br>vuoden "viralliset" toimihenkilöt<br>Lisää/Muokkaa toimihenkilön osoite<br>Hallitse klubille paikallisia nimikkeitä | к           |              |             | ĸ        | К                  |                 |               |                    |                      |                                   |                     |              |          |
| määrä                                                                                                    |                  |              |             |          |                  |               |              |                |                  |             |                 |                |              |          | Palveluaktiviteetit klubitasolla:                                                                                                    |             |              |             |          |                    |                 |               |                    |                      |                                   |                     |              |          |
| Palveluaktiviteetit<br>Tilinpäätökset ja laskut                                                                                  | K                | K            | K           | K        | K                | K             | K            | K              | K                | K           | K               | K              | K            | K        | Luo/muokkaa, syötä arvot, paikkatiedot<br>Hallitse kuvia (lisää lataa, poista)                                                                          | K           | К            | к           | K        | к                  | ĸ               | K I           | K K                | (   K                | ĸ                                 | ĸ                   | к            | к        |
| Uudet klubihakemukset, klubi kummina                                                                                             | Κ                | κ            | Κ           | κ        | κ                | κ             | κ            |                |                  |             |                 |                |              |          | Merkitse "Raportti valmis"                                                                                                    | K           |              |             | K        | κ                  | ĸ               | <b>-</b>      | ĸ                  | K                    | ĸĸ                                |                     |              | K        |
| Tietojen vienti:                                                                                                    |                  |              |             |          |                  |               |              |                |                  |             |                 |                |              |          | Muut toiminnot:                                                                                                    |             |              |             |          |                    |                 |               |                    |                      |                                   |                     |              |          |
| Jäsenen yhteystiedot, toimihenkilön<br>yhteystiedot, jäsentiedot                                                                 | ĸ                | к            | к           | к        | к                | ĸ             | ĸ            | ĸ              | к                |             |                 |                |              |          | Tarkastele raportteja<br>Tulosta jäsenkortteja                                                                                                    | к           | к            | к           | к        | K                  | к               | ĸ             | ĸ                  | ( K                  | кк                                | ĸ                   | к            | к        |
| KOKONAISUUDESSAAN,<br>palveluaktiviteettitiedot                                                                                  |                  |              |             |          |                  |               |              |                |                  |             |                 |                |              |          | Alaklubin hallinta:                                                                                                    |             |              |             |          |                    |                 |               |                    |                      |                                   |                     |              |          |
| <b>Klubin jäsenten hallinta:</b><br>Lisää, muokkaa, palauta, aktivoi, siirrä,                                                    |                  |              |             |          |                  |               |              |                |                  |             |                 |                |              |          | Luo hakemus, muokkaa tietoja,<br>lisää/poista alaklubin jäseniä ja<br>toimihenkilö                                                                      | к           |              |             | к        | к                  |                 | ר             | esta<br><b>rah</b> | attu<br><b>ast</b>   | etta<br>onh                       | ä my<br>noita       | yös<br>aia   |          |
| erota jäsen, muokkaa jäsentietoja,<br>kummin tiedot                                                                              | K                |              |             | Κ        | K                |               |              |                |                  |             |                 |                |              |          | Uuden klubin hakemus:                                                                                                    |             |              |             |          |                    |                 | ,             | v<br>Ra'           | ′oi r<br>por         | nerl<br><b>tti v</b>              | kitä<br><b>/aln</b> | nis"         |          |
| Klubin tietojen hallinta:                                                                                                    |                  |              |             |          |                  |               |              |                |                  |             |                 |                |              |          | Aloita hakemus, muokkaa klubin<br>tiotoja, lisää odottavat jäsopot                                                                                      | к           |              |             | к        | к                  |                 | -             | T                  | T                    |                                   | T                   |              |          |
| Muokkaa, kokoustiedot,                                                                                                    | к                |              |             | к        | к                |               |              |                |                  |             |                 |                |              |          | lisää/poista toimihenkilöt                                                                                                    | ĸ           |              |             | ×        | K                  | K               |               |                    |                      |                                   |                     |              |          |
| Maksuien hallinta:                                                                                                    |                  |              |             |          |                  |               |              |                |                  |             |                 |                |              |          | Maksa perusiamismaksut                                                                                                    | T           |              |             | TX       |                    | <u> </u>        | +             | +                  | +                    | _                                 |                     | +            |          |
| Jäsenmaksut, muut maksut, tarvikkeet                                                                                             |                  |              |             |          |                  | κ             |              |                |                  |             |                 |                |              |          | Lisää/poista edustajia                                                                                                    | K           |              |             | Κ        | Κ                  |                 |               |                    |                      |                                   |                     |              |          |

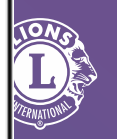

| Lion Portal<br>Permissions By<br>Officer Title                                                                                                    | <b>Club President</b> | Club 1st Vice<br>President | Club 2nd Vice<br>President | <b>Club Secretary</b> | <b>Club Administrator</b> | Club Treasurer | Club Membership<br>Chairperson | Club Service<br>Chairperson | Club Marketing<br>Chairperson                                                                                                    | Club IT Chairperson | Club Protocol<br>Chairperson | Club LCIF Coordinator | Club Director | GuidingLion  |
|----------------------------------------------------------------------------------------------------|-----------------------|----------------------------|----------------------------|-----------------------|---------------------------|----------------|--------------------------------|-----------------------------|----------------------------------------------------------------------------------------------------|---------------------|------------------------------|-----------------------|---------------|--------------|
| View Data:<br>Member detail data, membership(s)<br>detail<br>Branch Club data, members, officers<br>Leo Club general data, member count<br>Service Activities | ~                     | ~                          | ~                          | ~                     | ~                         | ~              | ~                              | ~                           | ~                                                                                                    | ~                   |                              |                       |               |              |
| Financial Statements & Invoices                                                                                                    | ✓                     | ~                          | <b>~</b>                   | ~                     | ~                         | ~              | ~                              | ✓                           | <ul> <li>Image: A start of the start of the start of</li></ul> | ~                   | $\checkmark$                 | <                     | ~             | $\checkmark$ |
| New Club Applications your Club is sponsoring                                                                                                    | ✓                     | ~                          | ~                          | ~                     | ~                         | ~              | ~                              |                             |                                                                                                    |                     |                              |                       |               |              |
| <b>Export Data:</b><br>Member contact data, Officer contact<br>data, Member full data, Service Activity<br>data                                               | ~                     | ~                          | ~                          | ~                     | ~                         | ~              | ~                              | ~                           | ~                                                                                                    |                     |                              |                       |               |              |
| Manage Club Members:<br>Add, Reinstate, Transfer, Drop,<br>Edit Member data, Sponsor and<br>membership type                                                   | ~                     |                            |                            | ~                     | ~                         |                |                                |                             |                                                                                                    |                     |                              |                       |               |              |
| Manage Club Information:<br>Edit, Meeting information, local<br>language data fields                                                                          | ~                     |                            |                            | ~                     | ~                         |                |                                |                             |                                                                                                    |                     |                              |                       |               |              |

22.1.2025 ver.

| Lion Portal<br>Permissions By<br>Officer Title                                                                                                    | <b>Club President</b> | Club 1st Vice<br>President | Club 2nd Vice<br>President | Club Secretary | Club Administrator | Club Treasurer | Club Membership<br>Chairperson | Club Service<br>Chairperson | Club Marketing<br>Chairperson | Club IT Chairperson | Club Protocol<br>Chairperson | Club LCIF Coordinato | <b>Club Director</b> | GuidingLion |
|----------------------------------------------------------------------------------------------------|-----------------------|----------------------------|----------------------------|----------------|--------------------|----------------|--------------------------------|-----------------------------|-------------------------------|---------------------|------------------------------|----------------------|----------------------|-------------|
| Make Payments:                                                                                                    |                       |                            |                            |                |                    | ~              |                                |                             |                               |                     |                              |                      |                      |             |
| Dues, other fees, supplies                                                                                                    |                       |                            |                            |                |                    |                |                                |                             |                               |                     |                              |                      |                      |             |
| <b>Manage Officers:</b><br>Add/End current and next year<br>"Official" officers<br>Add/Edit Officer address<br>Manage Titles <i>LOCAL to your club only</i> | ~                     |                            |                            | ~              | ~                  |                |                                |                             |                               |                     |                              |                      |                      |             |
| Manage Club Branch:<br>Create Application, edit details,<br>add/remove branch members and<br>officer                                                        | ~                     |                            |                            | ~              | ~                  |                |                                |                             |                               |                     |                              |                      |                      |             |
| New Club Application:<br>Start application, edit club<br>information, add pending members,<br>add/remove officers                                           | ~                     |                            |                            | ~              | ~                  |                |                                |                             |                               |                     |                              |                      |                      |             |
| Pay charter fees                                                                                                    | ~                     |                            |                            | ~              | ~                  | 1              |                                |                             |                               |                     |                              |                      |                      |             |
| Manage Convention Delegates:<br>Add/Remove delegates for conventions                                                                                        | ~                     |                            |                            | ~              | ~                  |                |                                |                             |                               |                     |                              |                      |                      |             |
| <b>Service Activities at Club Level:</b><br>Create/edit, enter metrics, venue data<br>Manage images (add, download,<br>delete)                              | ~                     | ~                          | ~                          | ~              | ~                  | ~              | ~                              | ~                           | ~                             | ~                   | ~                            | ~                    | ~                    | ~           |
| Report Service Activity Complete                                                                                                    | ~                     |                            |                            | ~              | ~                  |                |                                | ✓                           |                               | $\checkmark$        | ~                            |                      |                      | ~           |
| <b>Other Actions:</b><br>View Reports,<br>Print Membership Cards                                                                                            | ~                     | ~                          | ~                          | ~              | ~                  | ~              | ~                              | ~                           | ~                             | ~                   | ~                            | ~                    | ~                    | ~           |

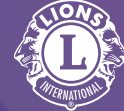

7

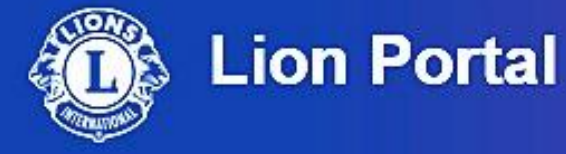

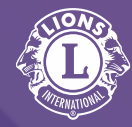

## Lion Portal on nyt käytettävissä. Aloita

Et ole vielä kirjautunut Lion Portaliin?

## https://lionsinternational.my.site.com/s/login/

# Kirjaudu tai Tee kirjautumistili

https://lionsinternational.my.site.com/s/login/

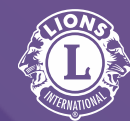

# Kirjautumistilin teko (1/2)

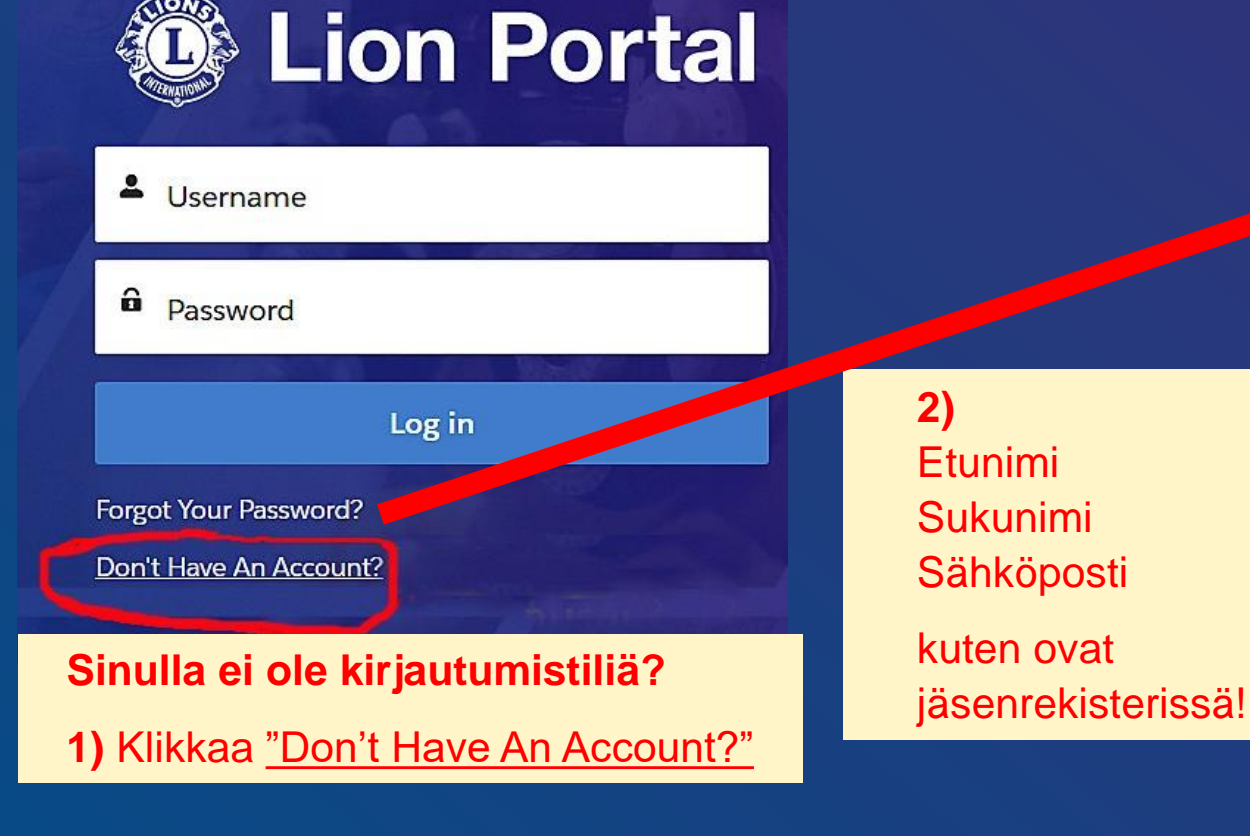

| First Name                               |                                |
|------------------------------------------|--------------------------------|
|                                          |                                |
| Last Name                                |                                |
|                                          |                                |
| Email                                    |                                |
|                                          |                                |
|                                          |                                |
| Sign Up                                  |                                |
| Lähetä Sign Up                           |                                |
| 3) Saat sähköpostiisi                    | ei löydy sähköpostistasi, niin |
| varmistusviestin, jossa                  | tarkista →                     |
| on varmistuskoodi<br>"Verification Code" | Roskapostikansio!              |
| Vernication Code                         | (Hotmail ja Gmail etenkin)     |

# Lion Portal Kirjautumistilin teko (2/2)

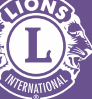

3) Kirjoita varmistuskoodi, jonka sait antamaasi sähköpostiosoitteeseen ja lähetä se painamalla Verify

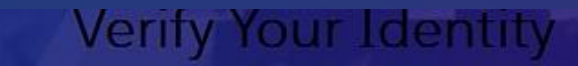

To verify your new account, enter the verification code we sent to klklkl@gmail.com.

| Cancel | Verify |
|--------|--------|

HUOM! Jos varmistusiviestiä ei löydy sähköpostistasi, niin tarkista → Roskapostikansio!

(Hotmail ja Gmail etenkin)

Jos varmistusviestiä ei löydy mistään sähköpostikansiosta, niin paina

Resend Code = Lähetä koodi uudestaan

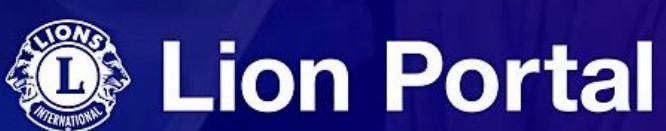

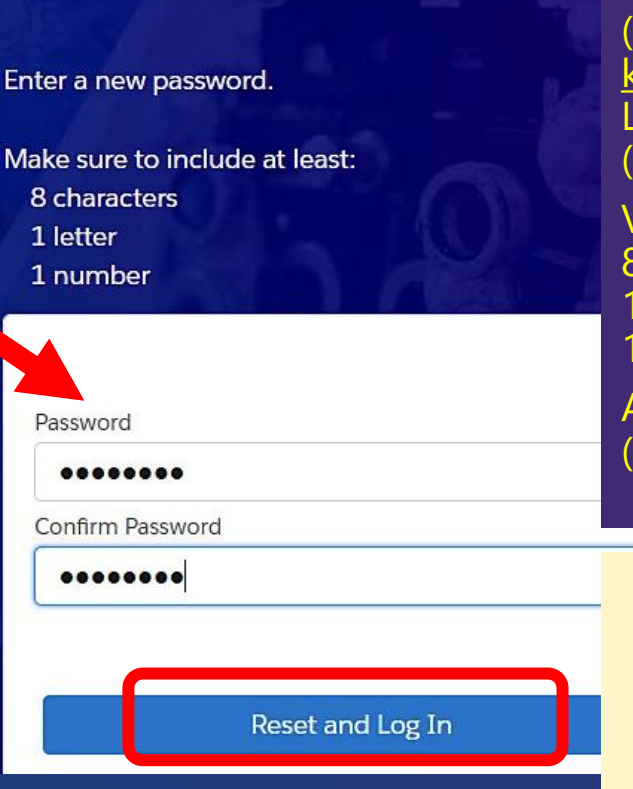

4) Anna salasana, (Password) voi olla sama kuin entisessä Lion Accountissa (MyLion/MyLCI)
Vähintään 8 merkkiä, vähintään 1 ISO kirjain, vähintään 1 numero.
Anna salasan uudestaan (Confirm Password)

5) Näpäytä Reset and Log In jolloin pääset kirjautumissivulle

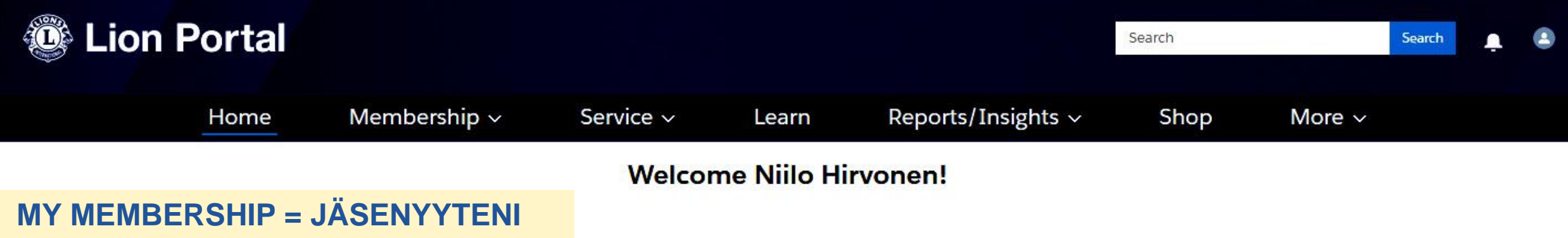

Omat tiedot, mm. kieli ja aikavyöhyke

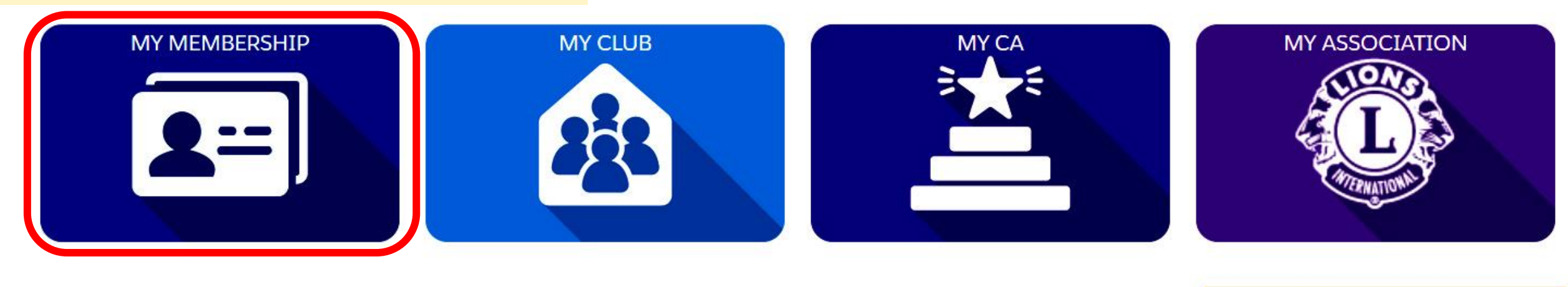

## Insights Summary

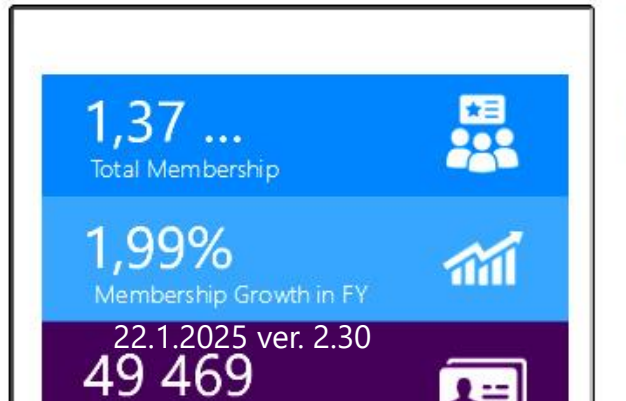

We have taken the functionality of MyLion, MyLCI, Insights and other tools and combined them into one cohesive and consistent experience – the Lion Portal.

Welcome to the Lion Portal

These resources and FAQs will help make sure that you and your fellow Lions and Leos keep current on Lion Portal news.

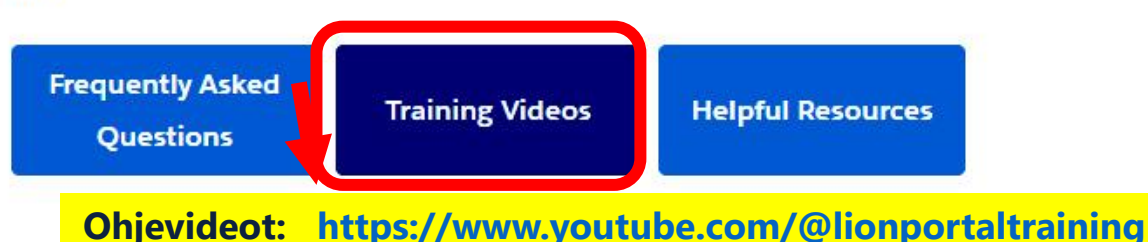

DONATE

## QUICK LINKS

Lions Clubs International Convention >

Global Action Team >

Melvin Jones Fellowship >

Lions Quest >

Contact Members Services Email: lionssupport@lionsclubs.org

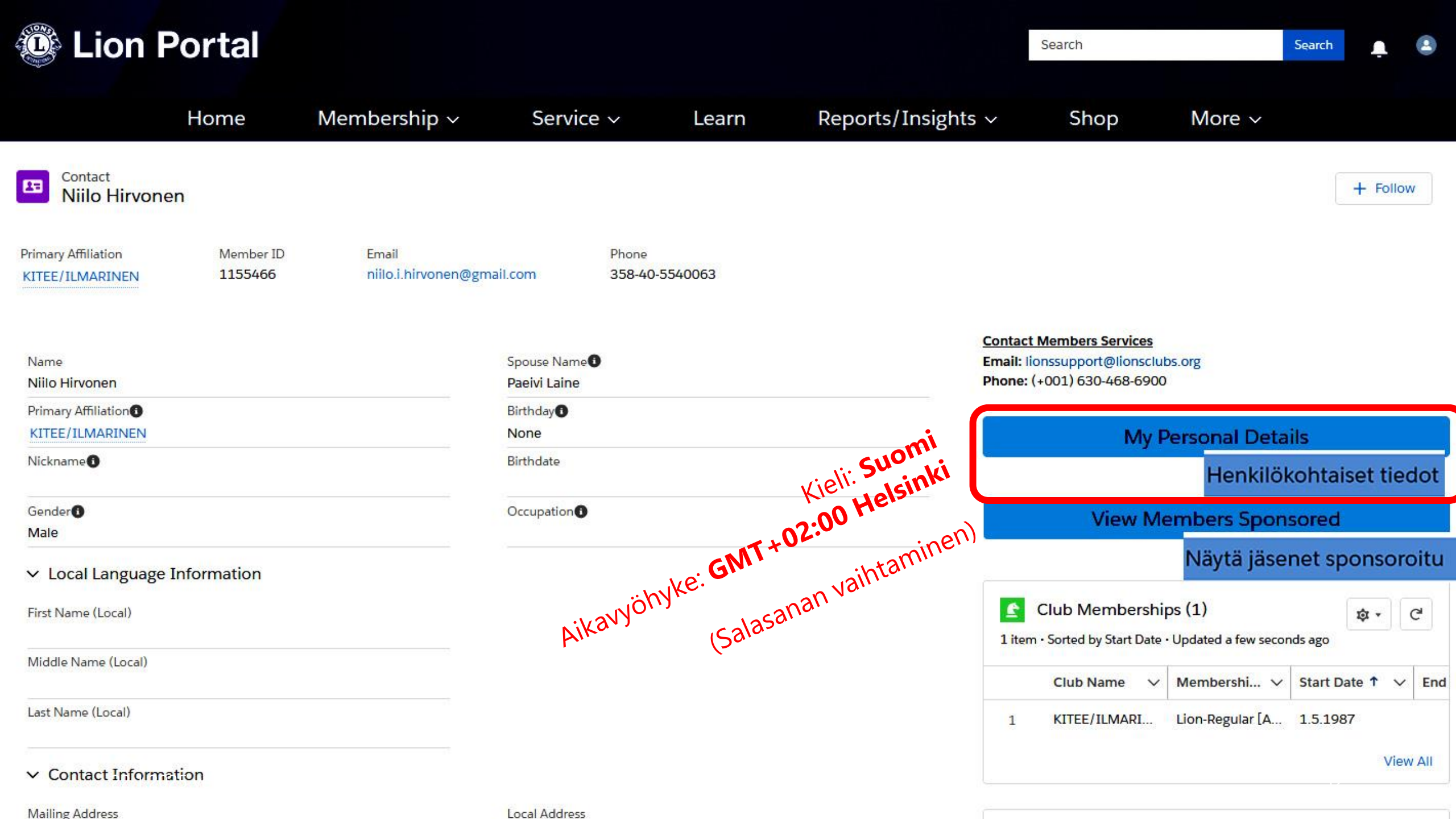

|                          | Home              | Membership $\sim$ | Service ~ | Learn                   | Reports/Insights ~                                | Shop                  | More ~              |             |
|--------------------------|-------------------|-------------------|-----------|-------------------------|---------------------------------------------------|-----------------------|---------------------|-------------|
| Personal Information     | My Settings       | Edit My Details   |           |                         |                                                   |                       |                     |             |
| English                  |                   |                   |           |                         |                                                   |                       |                     |             |
| Chinese (Simplified)     |                   |                   |           |                         |                                                   |                       |                     | Cancel Save |
| Chinese (Traditional)    |                   |                   |           |                         |                                                   |                       |                     |             |
| ✓ Finnish                | Kieli: F          | innish            |           | Email Addre             | ×SS *                                             |                       |                     | Tallenna    |
| French                   |                   |                   |           | niilo.i.hin             | vonen@gmail.com                                   |                       |                     |             |
| German                   |                   |                   |           |                         |                                                   |                       |                     |             |
| Hindi                    |                   |                   |           |                         |                                                   |                       |                     |             |
| Italian                  |                   |                   |           |                         |                                                   |                       |                     |             |
| Japanese                 |                   |                   |           | Locale                  |                                                   |                       |                     |             |
| Finnish                  |                   |                   | •         | Finnish (F              | inland)                                           |                       |                     | •           |
| Time Zone Aikavyö        | hyke: <b>GM</b>   | T+02:00 Helsink   | i         | HUON                    | Л!                                                |                       |                     |             |
| (GMT+03:00) Eastern Euro | ppean Summer Time | (Europe/Helsinki) | •         | Vaikka                  | a kieltä ei olisi vaihde                          | ettu englar           | inista suome        | eksi,       |
| Email Notifications      |                   |                   |           | niin es<br><b>"kään</b> | sim. Chrome- <b>selaim</b><br>Inä automaattisesti | essa voi o<br>suomeks | lla asetukse<br>i". | na          |

Enable email notifications

Tällöin käännös voi olla erilainen.

100

|                                  | Home             | Membership $\sim$ | Service ~      | Learn       | Reports/Insights ~ | Shop | More $\sim$ |             |
|----------------------------------|------------------|-------------------|----------------|-------------|--------------------|------|-------------|-------------|
| Personal Information             | My Settings      | Edit My Details   |                |             |                    |      |             |             |
| English                          |                  |                   |                |             |                    |      |             |             |
| Chinese (Simplified)             |                  |                   |                |             |                    |      |             | Cancel Save |
| Chinese (Traditional)            |                  |                   |                |             |                    |      |             |             |
| ✓ Finnish                        | Kieli: F         | innish            |                | Email Addre | 'SS *              |      |             | Tallenna    |
| French                           |                  |                   |                | niilo.i.hin | vonen@gmail.com    |      |             |             |
| German                           |                  |                   |                |             |                    |      |             |             |
| Hindi                            |                  |                   |                |             |                    |      |             |             |
| Italian                          |                  |                   |                |             |                    |      |             |             |
| Japanese                         |                  |                   |                | Locale      |                    |      |             |             |
| Finnish                          |                  |                   | •              | Finnish (F  | inland)            |      |             | •           |
| Time Zone Aika                   | avyöhyke:        |                   |                |             |                    |      |             |             |
| (GMT+03:00) Eastern Euro         | pean Summer Time | (Europe/Helsinki) | •              |             |                    |      |             |             |
| <b>GM</b><br>Email Notifications | T+02:00 lt       | ä-Euroopan norma  | aaliaika (Euro | pe/Helsinki | )                  |      |             |             |
| Enable email notificatio         | ns               |                   |                |             |                    |      |             |             |

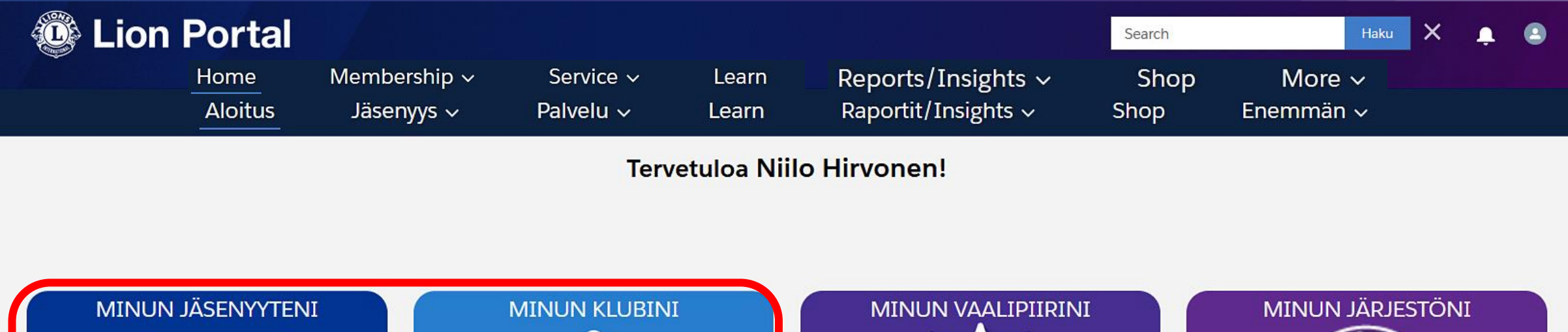

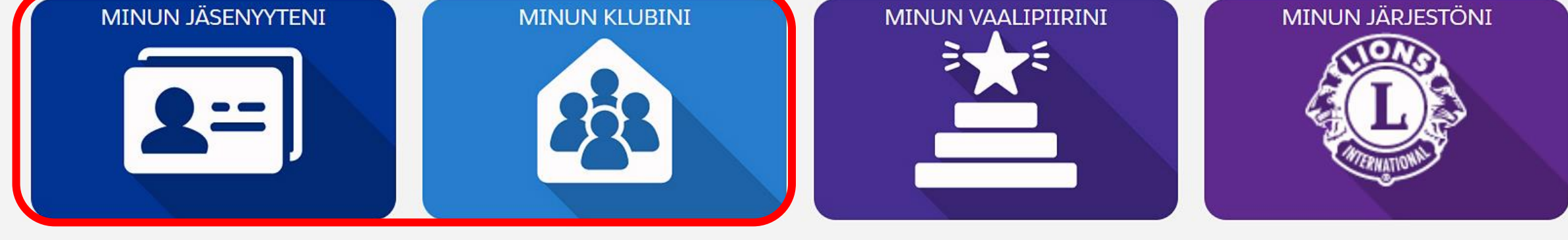

### **Insights Summary**

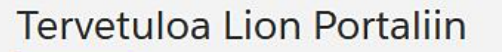

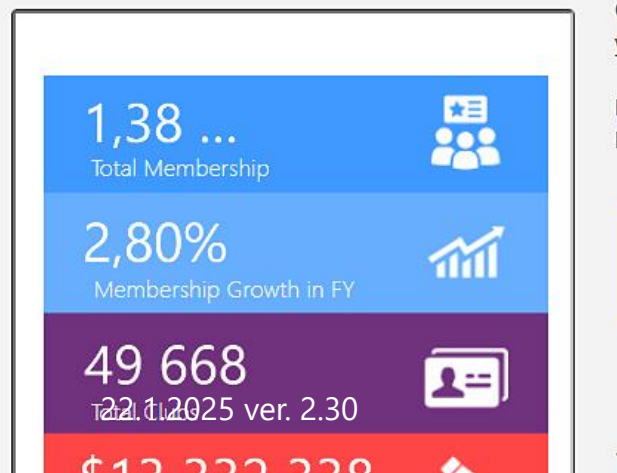

Olemme ottaneet MyLionin, MyLCI:n, Insightstin ja muiden työkalujen toiminnallisuuden ja yhdistäneet ne yhdeksi yhtenäiseksi ja johdonmukaiseksi kokemukseksi – Lion Portal.

Nämä resurssit ja usein kysytyt kysymykset auttavat varmistamaan, että lionit ja leot pysyvät ajantasalla Lion Portaliin liittyvissä uutisissa.

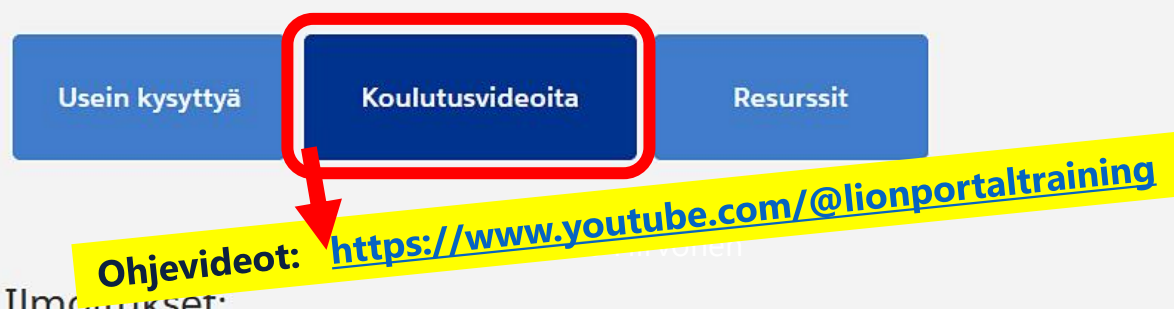

### LAHJOITA

### PIKALINKIT

Kansainvälinen vuosikokous › Maailmanlaajuinen toimintaryhmä › Melvin Jones -jäsenyysohjelma › Lions Quest ›

<u>Ota yhteyttä jäsenpalveluihin</u> Sähköposti: lionssupport@lionsclubs.org Puhelin: (+1) 630-468-6900

## Esteettömyysvalikosta voi suurentaa kirjasinkokoa ja kontrastia ym.

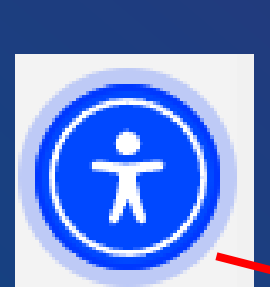

| Esteettömyysvalikko            | (CTRL+U)                       | ×                                            |     |    |
|--------------------------------|--------------------------------|----------------------------------------------|-----|----|
| 🕫 Suomi (Finnish) 🕨            |                                |                                              |     |    |
| Esteettömyysprofi              | ilit 🕨                         | 1                                            |     |    |
| XL Ylisuuri widget             |                                | $\bigotimes$                                 |     |    |
| ا<br><br>Lue sivu ääneen       | Kontrasti +                    | <b>Ç</b><br>Älykäs kontrasti                 |     |    |
| C=)<br>Korosta linkit          | TT<br>Suurempi<br>kirjasinkoko | ←><br>Merkkiväli                             |     |    |
| Estä animaatiot                | Piilota kuvat                  | i<br>Df<br>Lukihäiriöystävällinen            |     |    |
| llmoita ongelmasta<br>Hallitse | Esteettömy                     | <b>USER</b> WAY<br>yyden tarjoaa UserWay.org | - 3 | 16 |

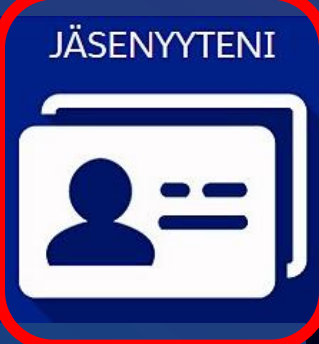

| Cion Po                                | ortal                      |                                          |         |                     | Search                                                                                      |                                          | Haku                     |
|----------------------------------------|----------------------------|------------------------------------------|---------|---------------------|---------------------------------------------------------------------------------------------|------------------------------------------|--------------------------|
| Aloitus                                | Jäsenyys 🗸                 | Palvelu ~                                | Learn   | Raportit/Insights ~ | Shop                                                                                        | Enemmä                                   | n ~                      |
| Yhteyshenkilö<br>Niilo Hirvonen        |                            |                                          |         |                     |                                                                                             |                                          | +                        |
| Primary Affiliation<br>KITEE/ILMARINEN | Jäsennumero S<br>1155466 r | Sähköposti<br>niilo.i.hirvonen@gmail.com | Puhelin |                     |                                                                                             |                                          |                          |
| Nimi<br>Niilo Hirvonen                 |                            | Puolison nimi<br><b>B</b> äivi           |         |                     | Ota yhteyttä jäsenpalveluihin<br>Email: lionssupport@lionsclu<br>Phone: (+001) 630-468-6900 | n<br>bs.org                              |                          |
| Primary Affiliation                    |                            | Syntymäpäivä                             |         |                     | 🕒 Klubijäsenyydet (                                                                         | 1)                                       | z                        |
| Sukupuoli                              |                            | Ammatti                                  |         |                     | 1 kohde · Lajitteluehto: Alkar<br>Klubin nimi V                                             | nispäivä • Päivitetty m<br>Jäsenyystyy 🗸 | uutama sekun<br>Alkamisp |
| Mies<br>V<br>Etunimi (paikallinen)     |                            | ( )                                      |         |                     | 1 KITEE/ILMARI                                                                              | Lion-Regular [A                          | 1.5.1987                 |
| Keskimmäinen nimi (paikallin           | ien)                       |                                          |         |                     | läsenen sponsor                                                                             | (3)                                      |                          |
| Sukunimi (paikallinen)                 |                            |                                          |         |                     | 3 kohdetta • Lajitteluehto: Lic                                                             | on liittymispäivä • Päivi                | itetty muutam            |

|                |                                       |                                               |                  | Jäsenen sponsor                                | i (3)                              | \$ <b>\$</b> -        | C            |
|----------------|---------------------------------------|-----------------------------------------------|------------------|------------------------------------------------|------------------------------------|-----------------------|--------------|
| JASENYYTENI    | Sukunimi (paikallinen)                |                                               | 3 koho<br>sitten | letta • Lajitteluehto: Lic                     | on liittymispäivä • Päiv           | itetty kolme minuutti | ia           |
|                | ~                                     |                                               |                  | Vhtoushonk                                     | Klubin nimi                        |                       | Ka           |
|                | Postiosoite                           | Local Address                                 |                  | Theysnenk V                                    |                                    |                       | Rey          |
|                | Ahostie 2                             |                                               | 1                | . Former Mem                                   | KITEE/ILMARI                       | 1.11.2000             | $\checkmark$ |
|                | 82500 Kitee<br>Finland                |                                               | 2                | . Former Mem                                   | KITEE/ILMARI                       | 1.9.2021              | •            |
|                |                                       |                                               | 3                | Hannu Heikkin                                  | KITEE/ILMARI                       | 1.10.2021<br>Näytä k  | ✓ aikki      |
|                | Coccle Map data ©2024 Preferred Phone |                                               | 10+ kc           | Virkailijanimikkee<br>ohdetta • Lajitteluehto: | et (10+)<br>Päättymispäivä • Päivi | itetty kolme minuutti | C'           |
|                | Mobile                                |                                               | sitten           |                                                |                                    |                       |              |
|                | Kotipuhelin                           | Preferred Email                               |                  | 121                                            | <b>a</b>                           |                       |              |
|                | 358-40-5540063                        | Personal                                      |                  | Virka V                                        | Organisaati V                      | OIA Status V          | AIK          |
|                | Matkapuhelin                          | Personal Email<br>niilo.i.hirvonen@gmail.com  | 1                | Klubisihteeri                                  | KITEE/ILMARI                       | Odottaa               | 1.7.         |
|                | Work Phone                            | Work Email                                    | 2                | Markkinointi- j                                | KITEE/ILMARI                       | Odottaa               | 1.7.         |
|                |                                       |                                               | 3                | Piirin lionshenk                               | District 107 H                     | Aktiivinen            | 1.7.         |
|                | Muu puhelin                           | Alternate Email<br>niilo.i.hirvonen@gmail.com | 4                | Piirin PR- ja Lio                              | District 107 H                     | Aktiivinen            | 1.7          |
|                |                                       | Faksi                                         | 5                | Klubis <mark>i</mark> hteeri                   | KITEE/ILMARI                       | Aktiivinen            | 1.7.         |
|                | v                                     |                                               | 6                | Markkinointi- j                                | KITEE/ILMARI                       | Aktiivinen            | 1.7.         |
|                | Tilin nimi                            |                                               | 7                | Toinen varapiiri                               | District 107 H                     | Aktiivinen            | 1.7.         |
|                | Hirvonen Household                    |                                               | 8                | Klubin hallinto                                | KITEE/ILMARI                       | Aktiivinen            | 1.7.         |
|                |                                       |                                               | 9                | Piirin markkino                                | District 107 H                     | Aktiivinen            | 1.7.         |
|                | ✓ Membership Details                  |                                               | 10               |                                                | KITEE/ILMARI                       | Aktiivinen            | 1.7.         |
|                | Lion liittymispäivä () 1.5.1987       |                                               |                  |                                                |                                    | Näytä k               | aikki        |
| 22.1.2025 ver. |                                       |                                               |                  |                                                |                                    |                       |              |
|                | Jäsenyys, klubin KITEE/ILMARINEN      | Jäsenen sponsorin                             |                  |                                                |                                    |                       |              |

| MINUN VAALIPIIRINI                                | Lion Portal<br>Aloitus                                                                                                    | Jäsenyys ~ Palvelu ~                                                 | Learn                        | se<br>Raportit/Insights | earch Haku X 📮 🤮           |
|---------------------------------------------------|----------------------------------------------------------------------------------------------------|----------------------------------------------------------------------|------------------------------|-------------------------|----------------------------|
|                                                   | Tervetuloa vaalipiirini sivuille!<br>• Tutustu virkailijoihin<br>• Tutustu alueisiin ja lohkoihin<br>• Lähetä viestejä muille jäsenille |                                                                      |                              |                         |                            |
| MINUN VAALIPIIRINI                                | <u>Ota yhteyttä jäsenpalveluihin</u><br>Sähköposti: lionssupport@lionsclubs.org<br>Puhelin: (+1) 630-468-6900                           |                                                                      |                              |                         |                            |
| (engl. My CA)                                     | Yksityiskohdut. Virkailijatehtäväni                                                                                                    | Klubit ja virkailijat 🛛 Alueet ja lohkot                             | Uuden klubin haken           | nukset Lausunnot        | Toiminnot Viestintä        |
| Sivulta näet,<br><u>mitä virkoja sinulla </u> on. | B kohdetta • Lajitteluehto: Organisaatio • Suodatuse                                                                                    | nments 💌<br>Phto: Kaikki officer title assignments - On nykyinen käy | ttäjä, Alkamispäivä, Päättyn | nispäivä                | Hallinnoi virkailijoita    |
|                                                   | Organisaatio 🕈 🛛 🗸                                                                                                    | Virka 🗸 🗸                                                            | Annetun nimikk 🗸             | Alkamispäivä 🗸          | Hallinnoi                  |
| Virkailijatehtäväni                               | 1 District 107 H                                                                                                    | Piirin tietotekniikkajohtaja                                         | 480                          | 1.7.2024                | vuosikokouksia             |
| (eng                                              | 2 District 107 H                                                                                                    | Piirin markkinointi-johtaja                                          | 480                          | 1.7.2024                | Hallitse vlaissonimuksia   |
| My Officer                                        | 3 District 107 H                                                                                                    | Ensimmäinen varapiirikuvernööri                                      | 420                          | 1.7.2024                | Hailitse yleissopiiriuksia |
| Accignmente)                                      | 4 District 107 H                                                                                                    | Piirin vieras                                                        | 8 270                        | 6.7.2024                | Tulosta sertifioitu        |
| Assignments                                       | 5 District 107 H                                                                                                    | Piirin lionshenkilökunta - Hallinto                                  | 465                          | 1.7.2024                | luettelo                   |
|                                                   | 6 KITEE/ILMARINEN                                                                                                    | Klubisihteeri                                                        | 710                          | 1.7.2024                |                            |
|                                                   | 7 KITEE/ILMARINEN                                                                                                    | Markkinointi- johtaja                                                | 733                          | 1.7.2024                | Uuden klubin hakemus       |
|                                                   | 8 KITEE/ILMARINEN                                                                                                    | Klubin hallintovirkailija                                            | 711                          | 1.7.2024                |                            |
|                                                   |                                                                                                    |                                                                      |                              |                         |                            |

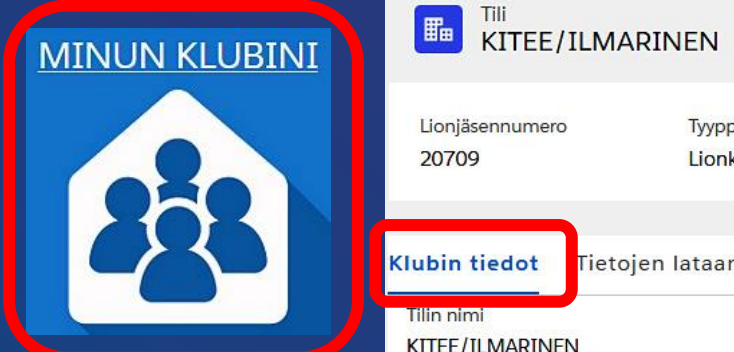

+ Seuraa

|               | Lionjäsennumero<br>20709                          | Tyyppi<br>Lionkerho | Tila<br>Aktiivinen                       | Laskutusosoite<br>Finland                   | Aktiivisten jäsenten määrä<br>24                                                                                                    |             |                                                                                          |                      |  |
|---------------|---------------------------------------------------|---------------------|------------------------------------------|---------------------------------------------|----------------------------------------------------------------------------------------------------|-------------|------------------------------------------------------------------------------------------|----------------------|--|
| <u>s Dr</u>   | Klubin tiedot                                     | lataaminen          | Klubin lausunnot                         | Klubin palveluaktivitee                     | etit Klubin taloustiedot                                                                                                    | Lisätietoja | Jäsenen toimet Klubit                                                                    |                      |  |
|               | Tilin nimi<br>KITEE/ILMARINEN<br>Päätili          |                     | /                                        | Tyyppi<br>Lionkerho<br>Aktiivisten jäsenten | määrä                                                                                                    |             | Hallinnoi klubijäseniä                                                                   | Manage Club Members  |  |
|               | District 107 H<br>Alue tai lohko<br>Zone:III/1    |                     |                                          | 24<br>Klubin teema                          |                                                                                                    |             | Hallinnoi<br>klubivirkailijoita                                                          | Manage Club Officers |  |
|               | Lionjäsennumero<br>20709<br>Nuoriso-ohjelmat      |                     |                                          | Klubin alateema ()<br>Teeman kuvaus()       |                                                                                                    |             | Cub-klubin johtajan                                                                      | Manage Cub Club      |  |
|               |                                                   |                     |                                          | Perustamisen päivämäärä<br>14.2.1967        |                                                                                                    |             | raportoiminen Leader                                                                     |                      |  |
|               | ✓ Klubin yksityiskohdat<br>Kuvaus                 |                     |                                          | Web-sivusto                                 | e.org/sites/kiteeilmarinen/                                                                                                    |             | Hallinnoi edustajia                                                                      | Manage Delegates     |  |
|               | ✓ Osoite                                          |                     |                                          |                                             | <b>0.</b> Specific and a second second s |             | Näytä edustajat                                                                          | View Delegates       |  |
|               | Finland                                           |                     | Oikean re                                | aunan albaal                                | ta kohdasta                                                                                                    |             | Näytä klubivirkailijat View Club Officers Klubijäsenet Klubivirkailijat Sponsoroidut klu |                      |  |
|               | ✓ Kokouspaikka 1                                  |                     | Active M                                 | embers                                      |                                                                                                    |             |                                                                                          |                      |  |
|               | Kokouspaikka<br>HOTELLI KITEENHOVI                |                     | Saat kaikkien jäsenten tiedot taulukkona |                                             |                                                                                                    | kona        | ✓ Active Members Active Members                                                          |                      |  |
| 2.1.2025 ver. | Kuukauden kokousviikkot<br>Kolmas<br>Kokouspäivät |                     | valitsema                                | lla                                         |                                                                                                    | iew All     | 24/24 kohdetta<br>Q Hae tästä luettelosta                                                |                      |  |
|               | luistai                                           |                     |                                          | -                                           |                                                                                                    |             | Nimi 🗸 Jäsenty 🗸                                                                         | Jäsen s 🗸 Jäsenp 🗸   |  |

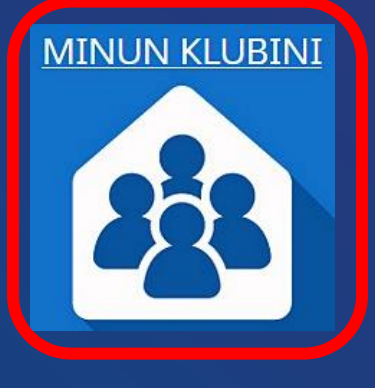

Oikean reunan alhaalta kohdasta

Active Members Pikasuodattimet Jäsenyyden tila Aktiivinen jäsen

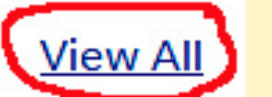

C'

\$ - C T

## Tilit > KITEE/ILMARINEN Klubijäsenet

28 kohdetta · Lajitteluehto: Jäsenyyden tila · Suodatusehto: Jäsenyyden tila

|   | Hen             | kilö ∨              | Jäsenyystyyppi, kaikki $\sim$ | Sähköposti     | Puhelin v              | Lio v | Alk ∨ Pää ∨ | Ji Pikasuodattimet <sup>®</sup> × × |
|---|-----------------|---------------------|-------------------------------|----------------|------------------------|-------|-------------|-------------------------------------|
| 1 | Mart            | tti Ero             | Honorary Lion Member [        | vmartti.eron   | 358- <mark>4</mark> 00 | 1.10  | 19.1        | A<br>Päättymisnäivä                 |
| 2 | Niilo           | Hirvo               | Lion-Regular [Active]         | niilo.i.hirvon | 358-40-5               | 1.5.1 | 1.5.1       | A Aloitus Lopetus us                |
| 3 | Joi             | Kaa                 | Lion-Regular [Active]         | joke.kaasinei  | 358-40-0               | 1.5.2 | 1.5.2       | A                                   |
| 4 | <mark>Oľ</mark> | Orala               | Lion-Privileged-Regular [     | olli.orala@gr  | 358- <mark>50-3</mark> | 1.10  | 15.1        | A Jäsenyyden tila                   |
| 5 | Tin             | . <sup>2</sup> äivi | Lion-Regular [Active]         | timo.paivine   | 358-50-3               | 1.7.1 | 1.7.1       | A   Epäaktiivinen jäsen             |
| 6 | M               | o Ra                | Lion-Regular [Active]         | maunorautia    | 35 <mark>8-500</mark>  | 1.10  | 1.10        | A Ei-jäsen                          |
| 7 | Jo              | ر Vä.               | Lion-Regular [Active]         | jouko.vaisto(  | 358-40-5               | 1.7.1 | 1.7.1       | A Tyhjennä kaikki Käytä Käytä       |
|   | 17 11 1         |                     |                               |                |                        | 4.40  | 4.40        | subuattimet                         |

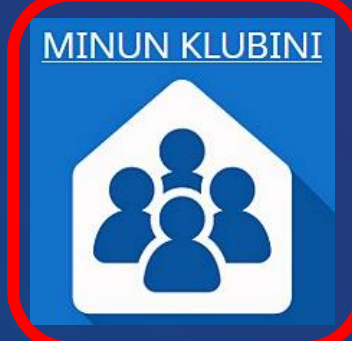

## 

Kokouspaikka

HOTELLI KITEENHOVI

| Lionjäsennumero<br>20709    | Tyyppi<br>Lionkerho | <mark>fila</mark><br>Aktiivinen | Laskutu<br>Finlanc   | isosoite<br>1                 | Aktiivister<br>28 | n jäsenten määrä |                |             |   |
|-----------------------------|---------------------|---------------------------------|----------------------|-------------------------------|-------------------|------------------|----------------|-------------|---|
| Klubin yksityiskohdat       | Tietojen lataamine  | n Klubin laust                  | unn <mark>o</mark> t | Klubipalve                    | lutoiminta        | Lisätietoja      | Jäsenen toimet | Klubit      |   |
| KITEE/ILMARINEN             |                     | 1                               | Tj                   | yyppi<br>ionkerho             |                   |                  |                |             | - |
| Päätili<br>District 107 H   |                     |                                 | A                    | ktiivisten jäsent<br>8        | en määrä          |                  | Hallinnoi klu  | ibijäseniä  |   |
| Alue tai lohko              |                     |                                 | ĸ                    | lubin teema                   |                   |                  | Hallin         | noi         |   |
| Lionjäsennumero ()<br>20709 |                     |                                 | ĸ                    | lubin alateema                | 0                 |                  | klubivirka     | ilijoita    |   |
| Nuoriso-ohjelmat            |                     | 12                              | Te                   | eeman kuvaus                  | )                 |                  | Cub-klubin     | johtajan    |   |
|                             |                     |                                 | P                    | erustamisen pä<br>4.2.1967    | vämäärä           |                  | raportoir      | ninen       |   |
| ✓ Klubin yksityiskohda      | at                  |                                 |                      |                               |                   |                  | Hallippoi o    | dustalia    |   |
| Kuvaus                      |                     |                                 | W<br>h               | Veb-sivusto<br>ttp://e-clubho | use.org/sites/k   | iteeilmarinen/   |                | uustajia    |   |
| ✓ Osoite                    |                     |                                 |                      |                               |                   |                  | Nörtä od       | ustaiat     |   |
| Laskutusosoite<br>Finland   |                     |                                 |                      |                               |                   |                  | Nayta ed       | ustajat     |   |
| Toimitusosoite              |                     | ί.Π                             |                      |                               |                   |                  | Nister Line    | virkailijat |   |
| ✓ Kokouspaikka 1            |                     |                                 |                      |                               |                   |                  |                | Virkaliijat |   |

Kokous paikallinev dapahtumapaikka®

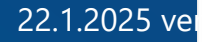

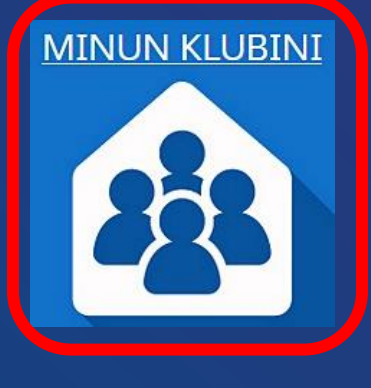

<u>HUOM!</u> Jos jäsentiedoissa ei ole muutoksia, niin mitään ei tarvitse tehdä! Kuukausittaista "Ei muutoksia" merkintää ei enää ole.

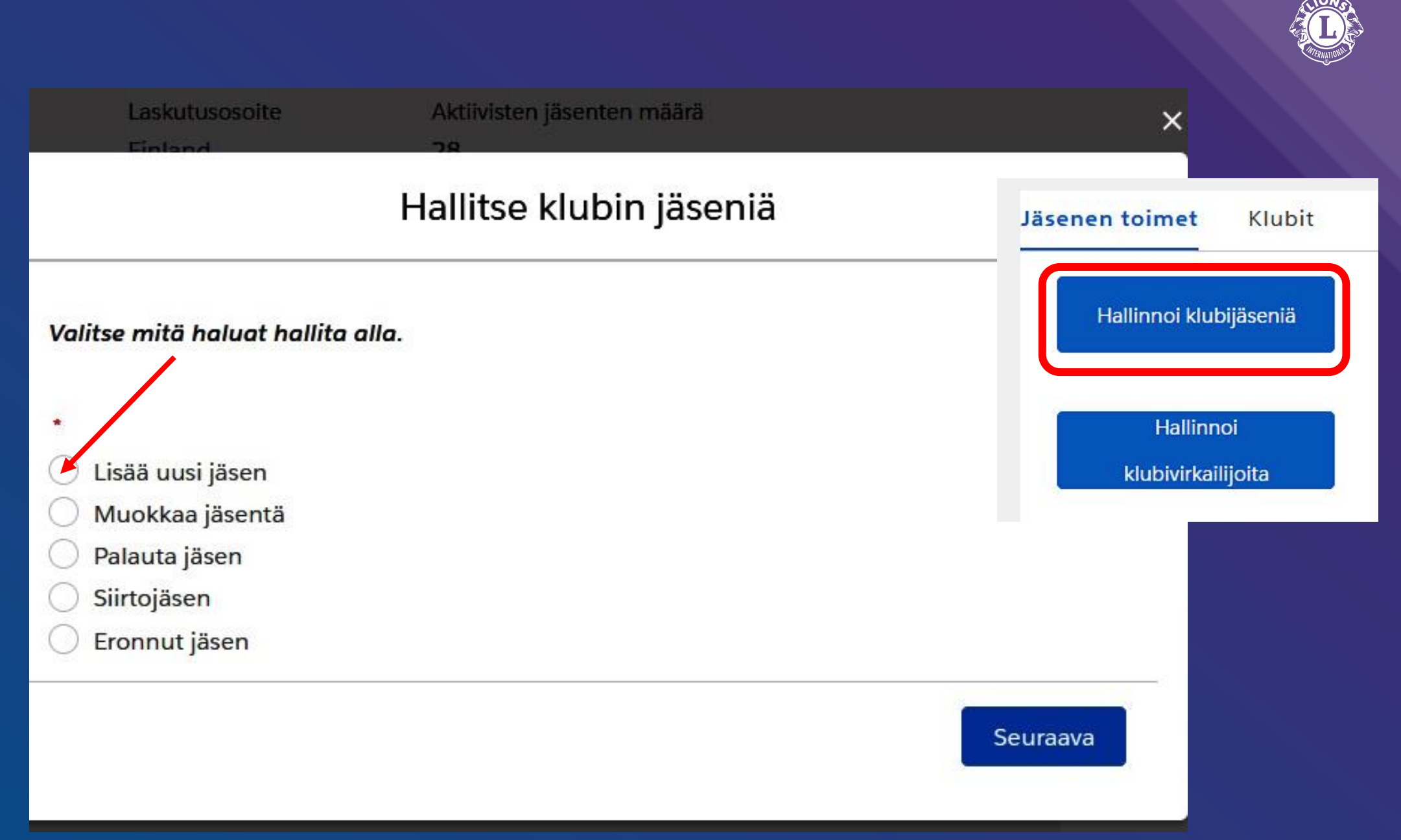

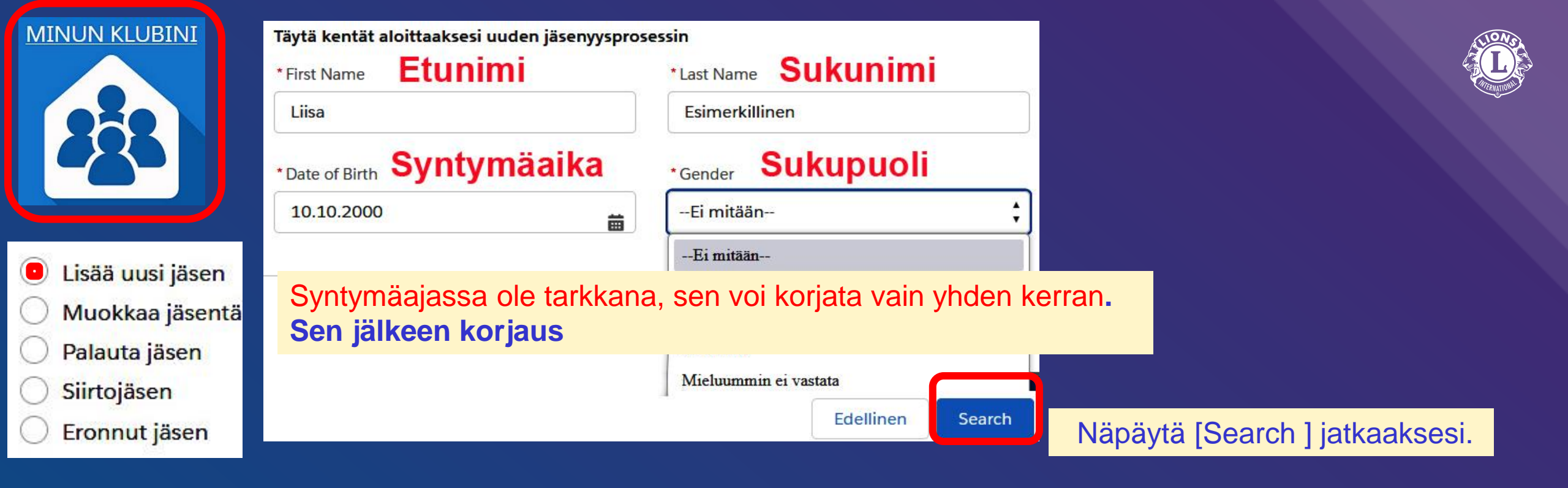

Seuraavassa kohdassa osa tiedoista on vapaaehtoisia, esim. Ammatti ja Puolison nimi.

Sähköpostiosoite (tarvitaan mahd. Lion Portal-tunnukseksi) osoitetiedot ja puhelinnumero kannattaa antaa jotta jäseneen saa yhteyden.

=> Nämä tiedot siirtyvät myös Kotimaiseen jäsenrekisteriin.

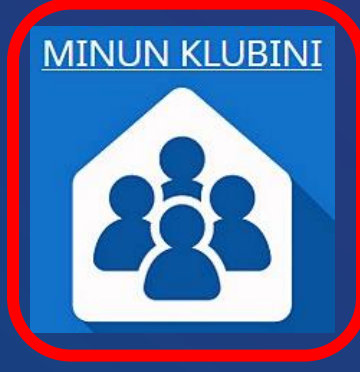

- Lisää uusi jäsen
   Muokkaa jäsentä
   Palauta jäsen
   Siirtojäsen
- 🔵 Eronnut jäsen

| Sähköpostiosoite |
|------------------|
| (tarvitaan mahd. |
| Lion Portal-     |
| tunnukseksi)     |
| osoitetiedot ja  |
| puhelinnumero.   |

=> Nämä tiedot siirtyvät **Kotimaiseen jäsenrekisteriin.** 

### Luo uusi yhteyshenkilö

| First Name Middle Name |  | Prefix | * Gender        |
|------------------------|--|--------|-----------------|
| Liisa                  |  |        | Nainen 🛔        |
| Last Name Nickname     |  | Suffix | * Date of Birth |
| Esimerkillinen         |  |        | 10.10.2000      |

|                    | lesimerkillinen@iki.com                       |
|--------------------|-----------------------------------------------|
|                    |                                               |
| -                  | Secondary Email                               |
|                    | you@example.com                               |
|                    | Mobile Phone                                  |
| 11.                | +358405540063                                 |
|                    | Work Phone                                    |
|                    |                                               |
| Osavaltio/provins- | Home Phone                                    |
|                    |                                               |
| North Kare         | A mana atti                                   |
|                    | Occupation Ammall                             |
|                    | Ei mitään                                     |
|                    | Spouse/Companion Full                         |
| so/kumppai         |                                               |
|                    | Lasse Merkillinen                             |
|                    | ▼<br>Osavaltio/provins-<br>si<br>North Kare ▼ |

Edellinen

Seuraava

## --Ei mitään--Kirjanpito Maatalous Taide ja viihde Liitetoiminta/konsultointi/palveluntuottaja Rakennusala/arkkitehtuuri/insinööri Koulutus/valmennus Talous/kirjanpito/pankkiliikenne Valtion hallinto Kotivanhempi Tietotekniikka Vakuutus/kiinteistövälitys/laki Yrittäjä/yrityksen johtaminen Tuotanto/Ilmailu Media/markkinointi/mainonta/kustannusala Lääketiede/hammashoito/terveydenhuolto Puolustusvoimat Järjestöt Muu Tutkimus/kehitys Eläkkeellä/osaeläkkeellä Myynti/kauppa Yrittäjä Urheilu/liikunta Opiskelija Kuljetus/liikenne Matkailu 25 Yrityksen hallinta

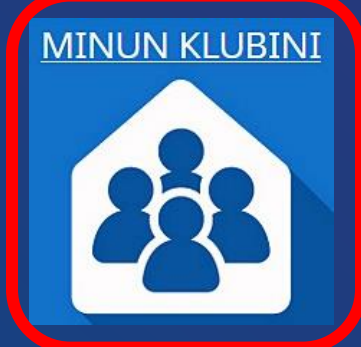

| • | Lisää uusi jäsen |
|---|------------------|
| 0 | Muokkaa jäsentä  |
| 0 | Palauta jäsen    |
| 0 | Siirtojäsen      |
| 0 |                  |

) Eronnut jäsen

## Hallitse klubin jäseniä

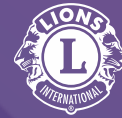

## Jäsenyyden alkamispäivä

\* Membership Start Date

| 10.10.2024           | 苗  |
|----------------------|----|
| Membership Type      |    |
| Ei mitään            | \$ |
| Ei mitään            |    |
| Tavallinen jäsen     |    |
| Perhejäsen           |    |
| Leo-lion-jäsen       |    |
| Nuori aikuinen jäsen |    |
| Opiskelijajäsen      |    |
| Kunniajäsen          |    |

## Jäsenluokka

\* Membership Category

| E1 mitaan         |  |
|-------------------|--|
|                   |  |
| Kannattajajäsen   |  |
| Ulkojäsen         |  |
| Etuoikeutettu jä: |  |
| Aktiivinen        |  |

| MINUN KLUBINI                                                                                                    | Please search for a sponsor for the new member. Kummin [Sponsor] nimi  * Search by Name or Lion ID  Nimi Lionjäsennumero                                                                                                    |  |
|----------------------------------------------------------------------------------------------------|----------------------------------------------------------------------------------------------------|--|
| <ul> <li>Lisää uusi jäsen</li> <li>Muokkaa jäsentä</li> <li>Palauta jäsen</li> <li>Siirtojäsen</li> <li>Eronnut jäsen</li> </ul> | * First Name Kummin Etunimi<br>Niilo * Last Name Sukunimi<br>Hirvonen<br>Edellinen Seuraava                                                                                                    |  |
|                                                                                                    | Kun kummin etunimi ja sukunimi on annettu, niin painamalla<br>[Seuraava] tallentuvat uuden jäsenen tiedot mitään<br>varmistusta kysymättä!<br>=> ÄLÄ KOKEILE vaan Lisää uusi jäsen vasta kun oikeasti<br>olet lisäämässä jäsenen klubiisi!. |  |

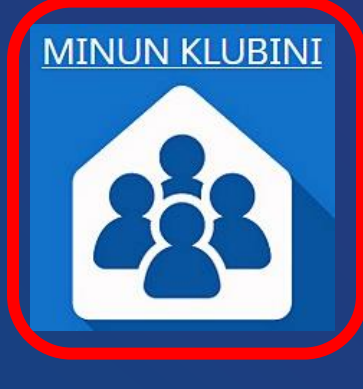

| $\bigcirc$ | Lisää uusi jäsen |
|------------|------------------|
| •          | Muokkaa jäsentä  |
| $\bigcirc$ | Palauta jäsen    |
| $\bigcirc$ | Siirtojäsen      |
| $\bigcirc$ | Eronnut jäsen    |

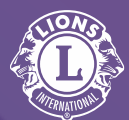

|            |                      | Hallitse klub | oin jäseniä | U           |
|------------|----------------------|---------------|-------------|-------------|
| Sele       | ect Mem<br>tetään 28 | ber to Edit   |             | Q Hae tästä |
|            | Nimi                 | ~             | jäsentunnus |             |
| 0          | Με                   | ıen           | 1 5         |             |
| $\bigcirc$ | Erk                  | n             | 344 07      | Jäser       |
| 0          | Jar                  | ılinen        | 45. 32      | Jäser       |
| 0          | Ser                  | linen         | 29 9        | 1'          |
| 0          | Ηε                   | kinen         | 5           |             |

Niilo Hirvonen

•

| tästä luettelost                      |                                                          |
|---------------------------------------|----------------------------------------------------------|
|                                       | Hallitse klubin jäseniä                                  |
| <b>Jäsenen nimi</b><br>Niilo Hirvonen |                                                          |
| Jäsennumero:                          | Salutation = $Mr$ , $Mrs$ , $Dr$ ,                       |
| 1                                     | (ei mitään)                                              |
| Salutation                            |                                                          |
|                                       |                                                          |
| First Name                            |                                                          |
| Niilo                                 |                                                          |
| Middle Name                           |                                                          |
|                                       | Spouse = puolison nimi                                   |
| Last Name                             |                                                          |
| Hirvonen                              |                                                          |
| Suffix                                | Puolison kohdalla Äöå El TOIMI kun                       |
|                                       | kokeilin muokata sitä.<br>Spouse Name                    |
|                                       | Päivi Laine                                              |
|                                       | Seuraava kenttä sisältää merkkejä, joita ei ole sallittu |

© H-piiri Niilo Hirvonen

1.

- -

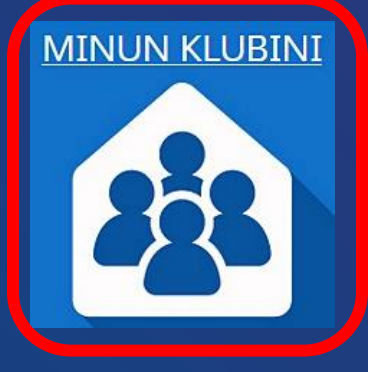

| 0 | Lisää uusi jäsen |
|---|------------------|
| • | Muokkaa jäsentä  |
| 0 | Palauta jäsen    |
| 0 | Siirtojäsen      |
| 0 | Eronnut jäsen    |
|   |                  |

| Hallitse klub                          | din lä | icon | iä     |        |    |     |    |
|----------------------------------------|--------|------|--------|--------|----|-----|----|
|                                        |        |      | syysku | u      | •  | 19! | ÷  |
| liddle Name                            |        |      |        |        |    |     |    |
|                                        | ma     | ti   | ke     | to     | pe | la  | su |
| ast Name                               | 29     | 30   | 31     | 1      | 2  | 3   | 4  |
| Hirvonen                               | 5      | 6    | 7      | 8      | 9  | 10  | 11 |
| uffix                                  |        |      |        |        |    |     |    |
|                                        | 12     | 13   | 14     | 15     | 16 | 17  | 18 |
| ickname                                | 19     | 20   | 21     | 22     | 23 | 24  | 25 |
|                                        | 26     | 27   | 28     | 29     | 30 | 1   | 2  |
| ender                                  |        |      |        |        |    |     |    |
| Mies                                   | 3      | 4    | 5      | 6      | 7  | 8   | 9  |
| ate of Birth                           |        |      |        | Tänään |    |     |    |
| 26 0 1005 Syntymäajan pystryy korjaama | aan VA |      |        | KERR/  | AN |     | 苗  |
| ccupation                              |        |      |        |        |    |     |    |
| Ei mitään Ota yhteyttä jäse            | npal   | velu | ihin   |        |    |     | \$ |
| Douse Name Email: lionssuppo           | ort@I  | ions | clubs  | s.org  |    |     |    |

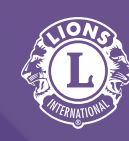

## **Lion Portalin käyttäjätunnussähköpostiosoite** pitää olla tekovaiheessa sama kuin Lion Portalissa.

- Jos sähköpostiosoite vaihtuu, niin vanha käyttäjätunnus jää voimaan.
- Lion Portalin jäsentietoihin pitää vaihtaa uusi sähköpostiosoite,

jotta esim. <u>klubi@lions.fi</u> aliasosoitteeseen lähetetyt postit tulevat uuteen sähköpostiin

## ONGELMIA syntymäajan korjaamisessa!

"Jäsenen syntymäaika oli aiemmin muokattu, eikä sitä saa muuttaa tällä hetkellä. Ota yhteyttä jäsenpalveluun...."

Syntymäajan voi korjata vain yhd kerran!

22.1.2025 ver. 2.30

| Nickharne   |                                                 |                             |
|-------------|-------------------------------------------------|-----------------------------|
| Gender      |                                                 |                             |
| Mies        |                                                 |                             |
| Syntymäaika |                                                 |                             |
| ätä jäsener | syntymäaika oli aiemmin muokattu, eikä sitä saa | muuttaa tällä hetkellä. Ota |

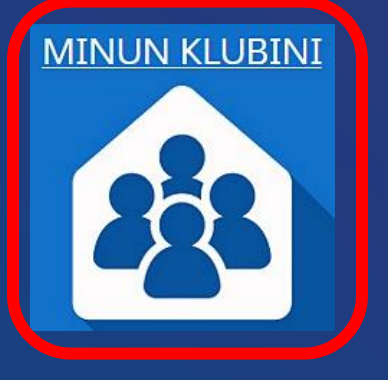

Lisää uusi jäsen Muokkaa jäsentä Palauta jäsen Siirtojäsen Eronnut jäsen •

Valitse eronneen jäsenen nimi luettelosta,

→ Membership End Date/ jäsenyyden päättymispäiväm

→ Drop Reason/ Eroamisen syy

HUOM! "Loppupäivä ei voi olla tulevaisuudessa"

22.1.2025 ver. 2.30

|                                                     | Hallitse klubin jäseniä             |      |    |        |        |          |      | L.    |             |
|-----------------------------------------------------|-------------------------------------|------|----|--------|--------|----------|------|-------|-------------|
| Select Member to Drop<br>Näytetään 27/27 kohdetta • | Q Hae tästä<br>1 kohdetta valittuna |      |    |        | _      |          |      |       | 2 CANATON - |
| Contact Full Name                                   | Jäsenen nimi <i>lı vı</i> v         |      |    |        | Hal    | litse kl | ubin | jäsen | iä          |
| ● rc L'm nen                                        | Jäsennumero: 1 11                   |      |    |        |        |          |      |       |             |
|                                                     | * Membership End Date               | •    |    | huhtik | uu     | Þ        | 202  | 24 🛟  | 曲           |
|                                                     | Täytä tämä kenttä.                  | – ma | ti | ke     | to     | pe       | la   | su    |             |
|                                                     | Ei mitään                           | 1    | 2  | 3      | 4      | 5        | 6    | 7     | •           |
| nen nimi                                            | Ei mitään                           | 8    | 9  | 10     | 11     | 12       | 13   | 14    |             |
|                                                     | Eronnut                             | 15   | 16 | 17     | 18     | 19       | 20   | 21    |             |
| ate/<br>nispäivämäärä                               | Siirretty                           | 22   | 23 | 24     | 25     | 26       | 27   | 28    |             |
| misen svy                                           | Muutti                              | - 29 | 30 | 1      | 2      | 3        | 4    | 5     |             |
| ei voi olla                                         | Kuollut<br>Saavutti enimmäisikä     | 6    | 7  | 8      | 9      | 10       | 11   | 12    |             |
| ssa"                                                | Maksujen maksaminen                 |      |    |        | Tänään | 1        |      |       |             |
|                                                     | Munt                                |      |    |        |        |          |      |       |             |

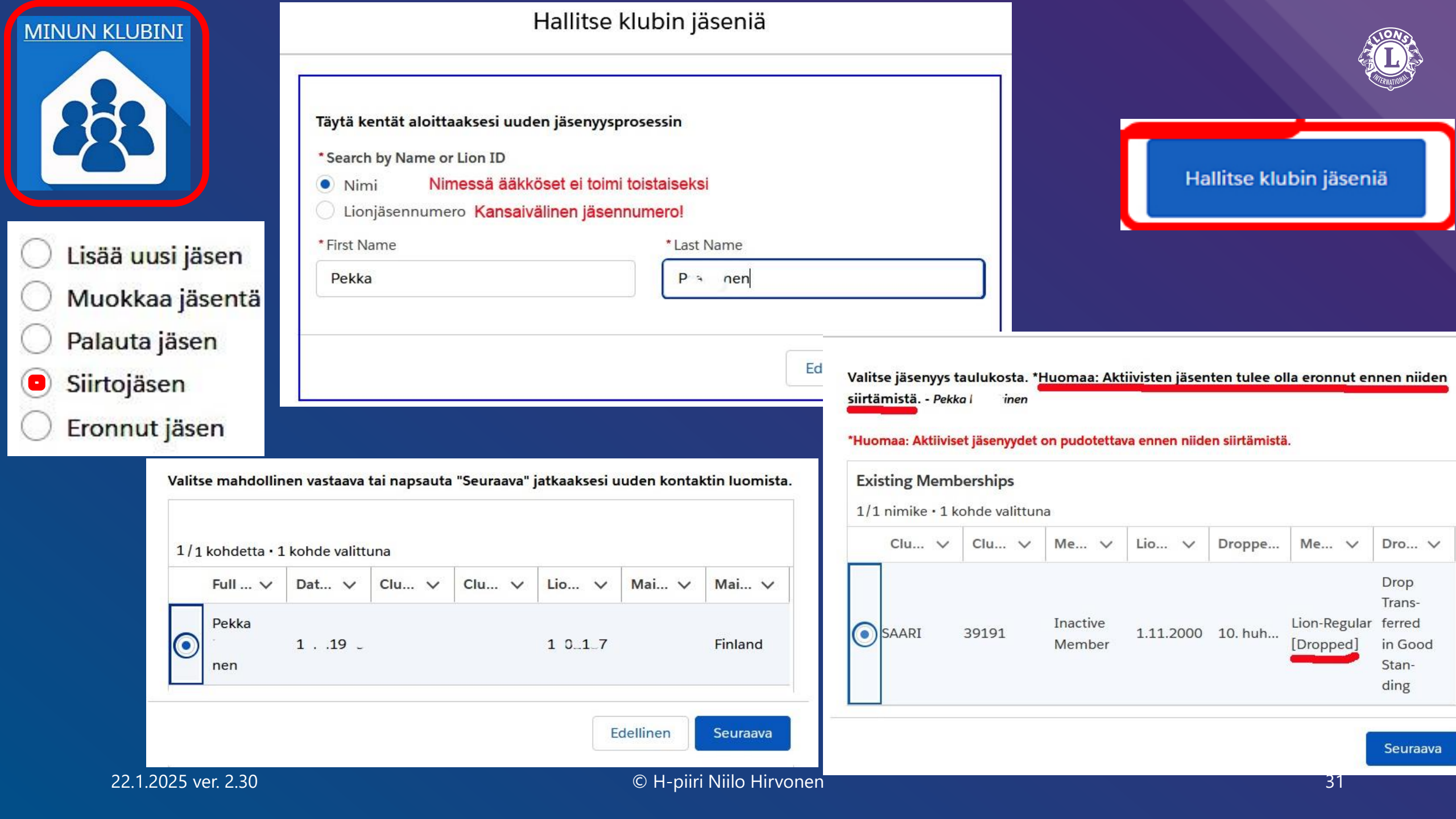

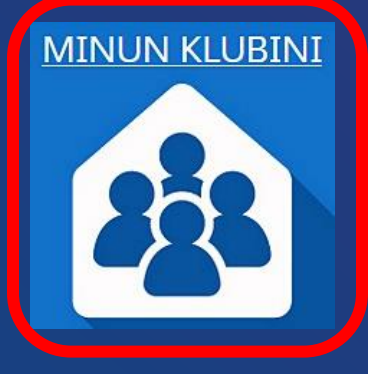

| 0 | Lisää uusi jäsen |
|---|------------------|
| 0 | Muokkaa jäsentä  |
| 0 | Palauta jäsen    |
| • | Siirtojäsen      |

| ) Eronnut | jäsen |
|-----------|-------|
|-----------|-------|

Perhejäsen: vain puolet kv. jäsenmaksusta ½ x 48 \$ = 24 \$

| Hallitse klubin | jäseniä |
|-----------------|---------|
|-----------------|---------|

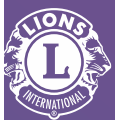

| * Membership Start Date          |                                 |
|----------------------------------|---------------------------------|
|                                  | Valitse kalenterista jäsenyyden |
| * Membership Type                | siirron päivämäärä              |
| Ei mitään                        |                                 |
| Ei mitään                        |                                 |
| Tavallinen jäsen Tavallinen jäse | n yleensä,                      |
| Perhejäsen Puoliso = Perh        | ejäsen * Membership Category    |
| Leo-lion-jäsen                   | Aktiivinen                      |
| Nuori aikuinen jäsen             | Ei mitään                       |
| Opiskelijajasen                  | Kannattajajäsen                 |
| Kunniajäsen                      | Ulkojäsen                       |
|                                  | Etuoikeutettu jäsen             |
|                                  | Aktiivinen                      |

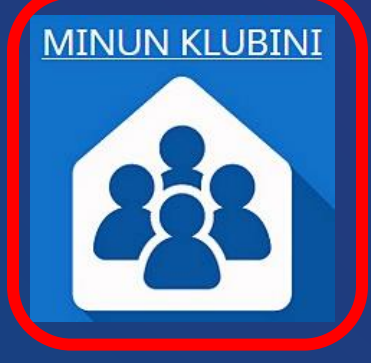

## Näytä klubivirkailijat

### Mitä virkailijoita haluat nähdä?

- Nykyiset virkailijat
- Entiset virkailijat
- Tulevat virkailijat

Nykyiset virkailijat organisaatiossani

### Päivämäärät ja ajat edustavat CST: tä (keskimääräinen standardiaika)

| Näytetään 15/15 kohdetta |                    |                                    |            |           | Q Hae tästä luettelost            |                    |  |  |  |  |
|--------------------------|--------------------|------------------------------------|------------|-----------|-----------------------------------|--------------------|--|--|--|--|
|                          | Jäsen 🗸            | Otsikko 🗸                          | Aloituspäi | Päättymis | Jäsen 🗸                           | Jäsen 🗸            |  |  |  |  |
| 0                        | Jarmo<br>Hakulinen | Klubin LCIF-<br>koordinaatt<br>ori | 1. heinäk  | 30. kesäk | jam o.hak<br>ulin @gm<br>ail.cc 1 | <u>.</u>           |  |  |  |  |
| 0                        | Jarmo<br>Timonen   | Klubipresid<br>entti               | 1. heinäk  | 30. kesäk | tepi: @hot<br>mail m              | 35{ i0-3<br>07: 17 |  |  |  |  |
| 0                        | Timo<br>Päivinen   | Klubin<br>rahastonhoi<br>taja      | 1. heinäk  | 30. kesäk | timo aivin<br>en15 gmai<br>I.com  | 358 0-3<br>7452 _2 |  |  |  |  |

## Jäsenen toimet Klubit

Hallinnoi klubijäseniä

Hallinnoi

klubivirkailijoita

Cub-klubin johtajan

raportoiminen

Hallinnoi edustajia

Näytä edustajat

Näytä klubivirkailijat

|              | Hallinnoi klu                                                   | bivirkailijoita               |                                                                                               |                                      |                           |
|--------------|-----------------------------------------------------------------|-------------------------------|-----------------------------------------------------------------------------------------------|--------------------------------------|---------------------------|
| 228          | * Select from the options below                                 | <u>Tulevar</u><br>virkailijoi | <u>Tulevan kauden</u><br><u>virkailijoiden syöttö</u><br>ajoissa ennen kauden<br>vaihtumista! |                                      |                           |
|              | Luo uusi tehtävä<br>Tehtävä päättyy<br>Lisää upseerin osoite    | ajoissa en<br>vaihti          |                                                                                               |                                      | Manage Club Members       |
|              | Milloin tämän tehtävän pitäisi alkaa?                           | Nykyisten k                   | ausi päättyy<br>visesti 30.6.                                                                 | Hallinnoi<br>klubivirkailijoita      | Manage Club Officers      |
|              | <ul> <li>Kuluva lionsvuosi</li> <li>Tuleva lionvuosi</li> </ul> | joten <b>Äl</b><br>"Tehtävä   | joten <b>ÄLÄ</b> käytä<br>"Tehtävä päättyy"                                                   | Cub-klubin johtajan<br>raportoiminen | Manage Cub Club<br>Leader |
|              |                                                                 | Edell                         | inen Seuraava                                                                                 | Hallinnoi edustajia                  | Manage Delegates          |
| Mikä on tän  | nän nimikkeen virkailija ja nimiketyyppi?                       |                               |                                                                                               | Näytä edustajat                      | View Delegates            |
| Virkailija   | ;<br>                                                           |                               | ÷                                                                                             |                                      |                           |
| * Title Type | U                                                               |                               | <b>*</b>                                                                                      | Näytä klubivirkailijat               | View Club Officers        |

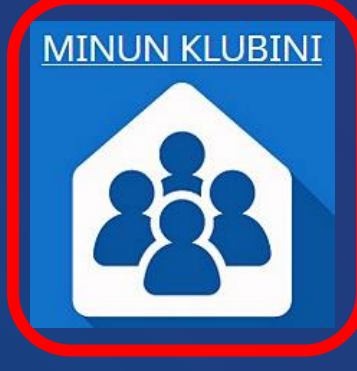

| * Officer Title<br>Ei mitään  |            |                       |
|-------------------------------|------------|-----------------------|
| Ei mitään                     |            |                       |
| Klubijohtaja                  |            |                       |
| Klubin varapresidentti        |            | <u>Tulevan</u>        |
| Klubin LCIF-koordinaattori    |            | kauden                |
| Markkinointi- johtaja         |            | virkailijoiden        |
| Klubin jäsenjohtaja           |            | <u>syotto</u> ajoissa |
| Klubipresidentti              |            | ennen kauden          |
| Klubin toinen varapresidentti |            |                       |
| Klubisihteeri                 |            | Alhakin               |
| Klubin palvelujohtaja         |            | <b>sibtoori</b> jotka |
| Klubin rahastonhoitaja        |            | voivat lisätä         |
|                               |            | muut virkailijat      |
| û.or≓⊜nen                     | 41.181.)2  | myöhemminkin.         |
| Ee o .º '', plinen            | 24.00 31   |                       |
| Junia Cacinen                 | 11. ิา′ 34 |                       |

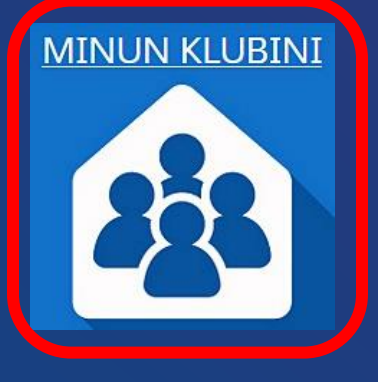

Tulevan kauden virkailijoiden syöttö ajoissa 15.5. mennessä ennen kauden vaihtumista!

Ainakin **presidentti** ja **sihteeri/hallinnosta vastaava,** jotka voivat lisätä muut virkailijat myöhemminkin.

Valitse alasvetovalikosta "Virkailijanimike" (Officer Title) ja sen jälkeen

alla olevasta jäsenluettelosta (Active Members) virkaan tuleva jäsen.

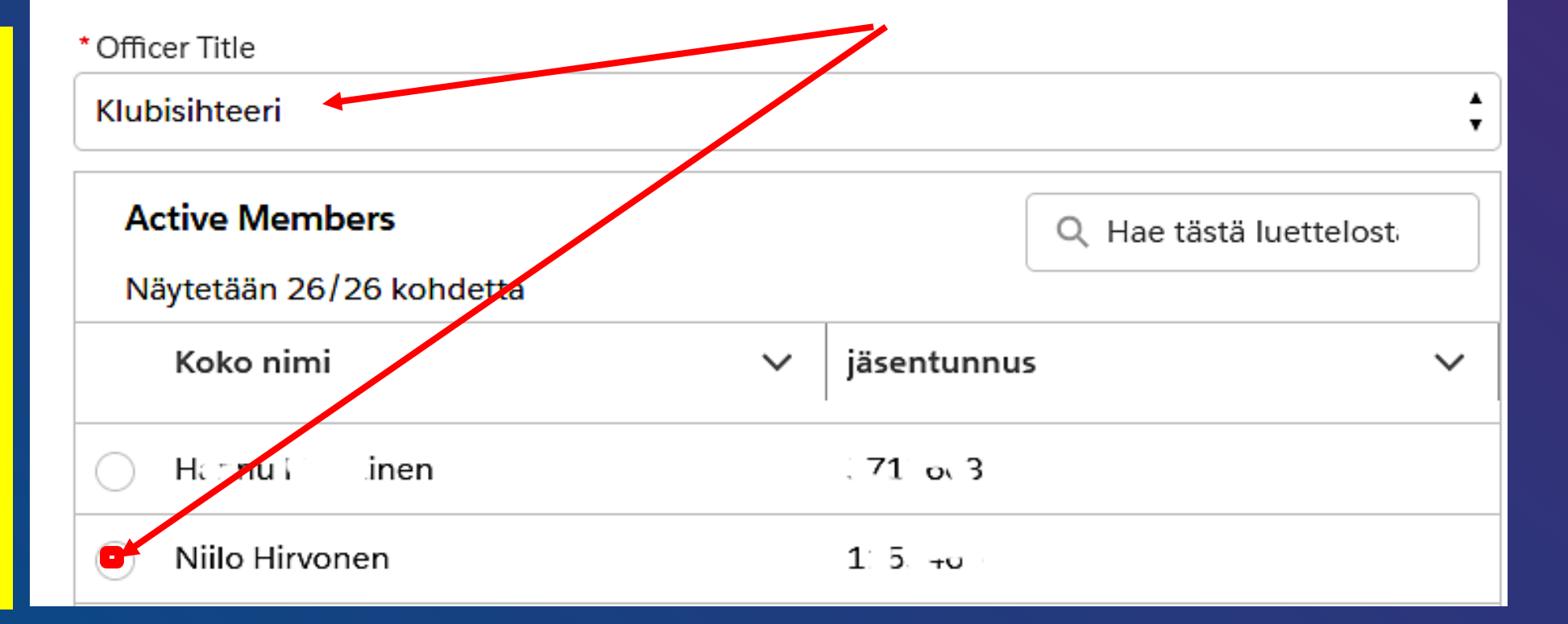
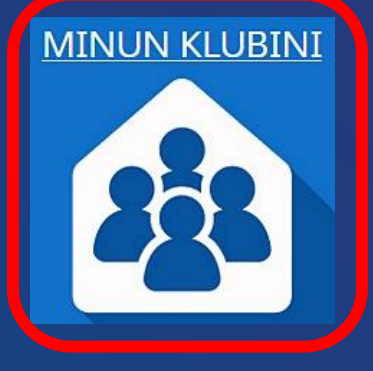

### Hallinnoi klubivirkailijoita

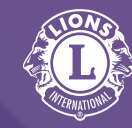

\* Select from the options below

Luo uusi tehtävä

) Tehtävä päättyy

) Lisää upseerin osoite

Kuluva lionsvuosi

Tuleva lionvuosi

Milloin tämän tehtävän pitäisi alkaa?

<u>Tulevan kauden virkailijoiden syöttö</u>ajoissa 15.5. mennessä ennen kauden vaihtumista!

## Hallinnosta vastaava = Klubin hallintovirkailija, jolla on samat oikeudet kuin sihteerillä.

#### Mikä on tämän nimikkeen virkailija ja nimiketyyppi?

| <mark>Ei mitään</mark> | ÷ |
|------------------------|---|
| Ei mitään              |   |
| Virkailija             |   |
| Hallinnosta vastaava   |   |
|                        |   |

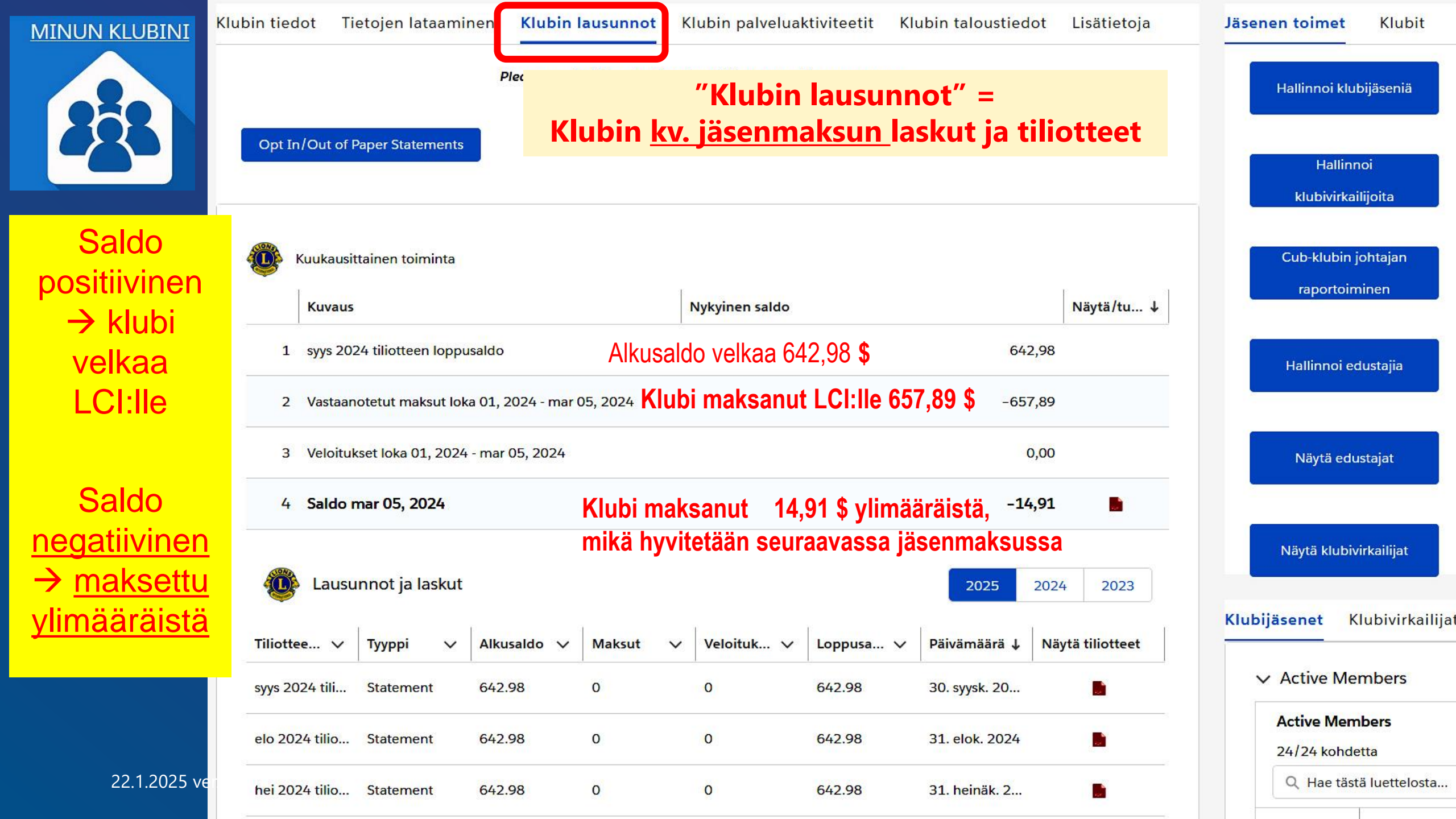

#### MINUN KLUBINI

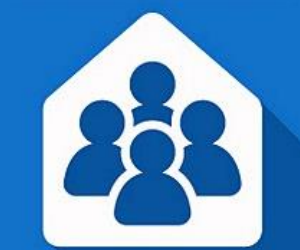

Tämän hetken saldon ja edellisten kuukausien tiliotteet saa näkyville PDFtiedostona.

| Window Kuuka  | usittainen toiminta                                          |                  |          |                |           |                |                  |  |
|---------------|--------------------------------------------------------------|------------------|----------|----------------|-----------|----------------|------------------|--|
| Kuv           | aus                                                          |                  |          | Nykyinen saldo |           |                | Näytä/tu↓        |  |
| 1 syys        | 2024 tiliotteen lopp                                         | usaldo           |          |                |           | 642,9          | 3                |  |
| 2 Vast        | 2 Vastaanotetut maksut loka 01, 2024 - mar 05, 2024 - 657,89 |                  |          |                |           |                |                  |  |
| 3 Velo        | itukset loka 01, 2024                                        | + - mar 05, 2024 |          |                |           | 0,0            | 0                |  |
| 4 Sale        | lo mar 05, 2024                                              |                  |          |                |           | -14.9          |                  |  |
| 🐌 La          | usunnot ja <mark>l</mark> askut                              |                  |          |                |           | <b>2025</b> 20 | 24 2023          |  |
| Tiliottee     | 🗸 Тууррі 🗸                                                   | Alkusaldo 🗸      | Maksut 🗸 | Veloituk V     | Loppusa 🗸 | Päivämäärä ↓ N | läytä tiliotteet |  |
| syys 2024 til | Statement                                                    | 642.98           | 0        | 0              | 642.98    | 30. syysk. 20  |                  |  |
| elo 2024 tili | o Statement                                                  | 642.98           | 0        | 0              | 642.98    | 31. elok. 2024 |                  |  |
| hei 2024 tili | o Statement                                                  | 642.98           | 0        | 0              | 642.98    | 31. heinäk. 2  |                  |  |

THON'S

|                                                          | Lion Portal                          |                                  |                        |              |                                           | Search                                   |                       |
|----------------------------------------------------------|--------------------------------------|----------------------------------|------------------------|--------------|-------------------------------------------|------------------------------------------|-----------------------|
| MINUN KLUBINI                                            | Aloitus                              | Jäsenyys ~                       | Huolto ∽               | Oppia        | Raportit/Oivallukset ~                    | Myymälä                                  | Enemmän               |
| 228                                                      |                                      | RINEN                            |                        |              |                                           |                                          |                       |
| Saldo                                                    | Lionjäsennumero<br>20709             | Tyyppi<br><mark>Lionkerho</mark> | Tila<br>Aktiivine      | n F          | askutusosoite<br>inland                   | Aktiivisten <mark>j</mark> äsenten<br>28 | ı <mark>m</mark> äärä |
| positiivinen<br>→ klubi                                  | Klubin yksityiskohdat                | Tietojen lataam                  | ninen Klub             | in lausunno  | t Klubin taloudel                         | liset tiedot Li                          | sätietoja             |
| 642,98 US\$                                              | <b>Tasapainottaa</b><br>642,98 (USD) | Vrt: "Klubin<br>Klubin           | lausunno<br>Tiliotteet | <b>t</b> ″ = | Viimeisimmän lausun<br>30. kesäkuuta 2024 | non päivämäärä                           |                       |
| Jos saldo                                                |                                      |                                  |                        |              | Maksut viimeisen lau<br>0 (USD)           | sunnon jälkeen                           |                       |
| <u>negatiivinen</u><br>→ <u>maksettu</u><br>vlimääräistä |                                      |                                  |                        |              | Hyvitykset viimeisen I<br>0 (USD)         | ausunnon jälkeen                         |                       |

|                      | ion Po                                 | ortal                    | = palvel                         | " <u>Kl</u><br>u, vara | ubin palv<br>inkeruu, | veluaktiv<br>lahjoitu | <u>/iteetit</u><br>kset, k                                                                    | okoukse             | <b>t,</b> <sup>s</sup> | Gearch          |           | Haku |
|----------------------|----------------------------------------|--------------------------|----------------------------------|------------------------|-----------------------|-----------------------|-----------------------------------------------------------------------------------------------|---------------------|------------------------|-----------------|-----------|------|
|                      | А                                      | loitus                   | Jäsenyys                         | ~ F                    | Palvelu ~             | Learn                 | Raport                                                                                        | :it/Insights $\sim$ | SI                     | nop             | Enemmän ~ |      |
|                      | ee/ilmarin                             | NEN                      |                                  |                        |                       |                       |                                                                                               |                     |                        |                 |           | +    |
| Lionjäsennu<br>20709 | ımero                                  | Tyyppi<br>Lionkerho      | Tila<br><mark>Aktii</mark> vinen | Aktii<br>24            | visten jäsenten määrä | i                     |                                                                                               |                     |                        |                 |           |      |
| Klubin tiedo         | ot Tietojen I                          | lataaminen               | Klubin lausun                    | not Klubin             | palveluaktivite       | etit Klubin tal       | oustiedot                                                                                     | Lisätietoja         | Jäsenen                | toimet          | Klubit    |      |
| Palve<br>10+ kohdett | eluaktiviteetit<br>a•Lajitteluehto: Pi | (10+)<br>äättymispäivä · | · Päivitetty minuutti sit        | ten                    |                       |                       |                                                                                               | C                   | н                      | allinnoi klubij | äseniä    |      |
| Pää                  | ättymis↓∨                              | Virka                    | ~                                | Palvelut 🗸             | Alkamispäivä 🗸        | Raportti val 🗸        | Aktiivisu 🗸                                                                                   | 🗸 Tietuety 🗸        | 1                      | Hallinnoi       |           |      |
| 1 5.1                | 1.2024                                 | Sääveikkaus              | listojen teko ja lei             | SA-06386518            | 5.11.2024             | $\checkmark$          | Lions Club                                                                                    | Fundraiser          |                        | klubivirkailijo | pita      |      |
| 2 4.1                | 1.2024                                 | Klubivierailu            | LC Par <mark>i</mark> kkala      | SA-06381991            | 4.11.2024             |                       | Lions Club                                                                                    | Meeting             |                        |                 |           |      |
| 3 3.1                | 1.2024                                 | 1VDG Team                | s-kuukausipalaveri               | SA-06376528            | 3.11.2024             |                       | Lions Club                                                                                    | Meeting             | C                      | ub-klubin joh   | itajan    |      |
| 4 31                 | .10.2024                               | Joulunavaus              | palaveri                         | SA-06368771            | 31.10.2024            |                       | Lions Club                                                                                    | Meeting             |                        | raportoimin     | len       |      |
| 5 28                 | .10.2024                               | Lion Portal k            | oulutus                          | SA-06341588            | 28.10.2024            |                       | <likkaa i<="" td=""><td>Palvelutoiminta</td><td>a ID</td><td></td><td></td><td></td></likkaa> | Palvelutoiminta     | a ID                   |                 |           |      |
| 6 28                 | .10.2024                               | Klapien kuo              | rmaus ja toimitus                | SA-06349201            | 28.10.2024            | ~                     | →katso,                                                                                       | /muokkaa/           | /kopio                 | i/lisää         | kuvia     |      |
|                      |                                        |                          |                                  |                        |                       |                       |                                                                                               |                     |                        |                 |           |      |

Edellisen kauden raportointia voi tehdä 15.7. saakka. Poikkeuksellisesti 2023-2024 voi lisätä v. 2024 loppuun saakka!

> Valikosta Service = Palvelu

 $\rightarrow$  Minun aktiviteettini

Pääset raportoimaan tehdyn aktiviteetin painikkeesta

Luo palveluaktiviteetti

Huom! Myös kokoukset

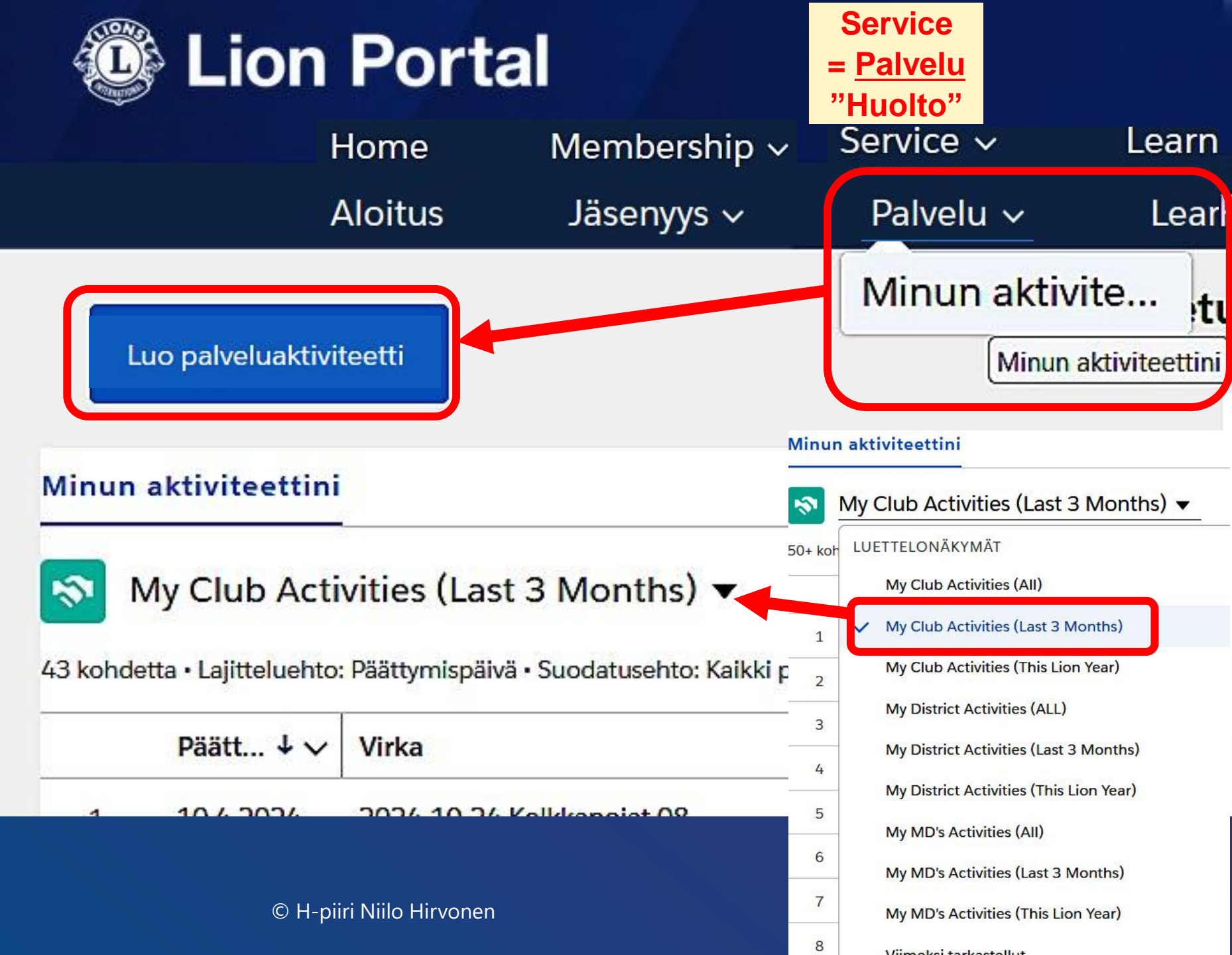

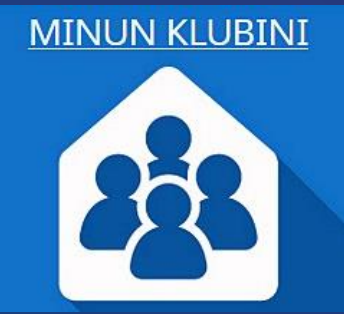

Minun aktiviteettini

3

50+ koh

1

2

3

4

5

6

7

8

## Lion Portal

Search

| 228                                     | IIIIIIIIIIIIIIIIIIIIIIIIIIIIIIIIIIIII | Aloitus                   | Jäsenyys 🗸                   | Huolto ∨                  | Oppia                      | Raportit/Oival              | lukset ~       | Myymälä           |
|-----------------------------------------|---------------------------------------|---------------------------|------------------------------|---------------------------|----------------------------|-----------------------------|----------------|-------------------|
|                                         | Lionjäsennumero<br>20709              | Tyyppi<br>Lionkerho       | Tila<br>Aktiivinen           | Laskutusosoite<br>Finland | Aktiivisten<br>28          | jäsenten määrä              |                |                   |
| n aktiviteettini                        | Klubin yksityiskoł                    | hdat Klubin laus          | sunnot Klubipalvel           | <b>utoiminta</b> Klubi    | n taloudelliset tie        | dot                         |                | Jäsenen toimet    |
| My Club Activities (Last 3 Months) 🔻    | Palvelutoimin<br>My Club A            | nat<br>Activities (Last 3 | Months) 🔻 耳                  |                           | "Klubipalı<br>= Ak         | velutoiminta"<br>tiviteetit |                | Hallitse klubin j |
| LUETTELONÄKYMÄT                         | 42 kohdetta • Lajittelue              | ehto: Päättymispäiva • Si | uodatusehto: Kaikki palvelut | oiminnat - Logged In Use  | ers Club Activities, Alkar | nispäivä                    | \$ <b>\$</b> - |                   |
| My Club Activities (All)                | Paatt ↓                               | Virka                     |                              | ✓ Palvelut ✓              | Alka 🗸 R 🔪                 | 🗸 Aktii 🗸 Tietuetyy         | ✓ Ni ✓         | Hallitse klut     |
| ✓ My Club Activities (Last 3 Months)    | 1 10.4.2024                           | 4 2024-04-10.Koll         | kkapojat 08                  | SA-055164                 | 10.4.20                    | Lions Cl Meeting            |                | upseereita        |
| My Club Activities (This Lion Year)     | 2 8.4.2024                            | 2024-04-08 Mik            | royhdistyksen kirjanpito w   | ebin. SA-055164           | 8.4.2024                   | Lions Cl Meeting            |                |                   |
| My District Activities (ALL)            | 3 7.4.2024                            | 2024-04-07 2.VI           | DG-palveri                   | SA-055164                 | 7.4.2024                   | Lions Cl Meeting            |                | Hallita edust     |
| My District Activities (Last 3 Months)  | 4 4.4.2024                            | 2024-04-04 Klul           | pihallitus 09                | SA-055164                 | 4.4.2024                   | Lions Cl Meeting            |                | -02               |
| My District Activities (This Lion Year) | 5 4.4.2024                            | 2024-04-04 Jäse           | en-/kehitystoimikunta        | SA-055164                 | 4.4.2024                   | Lions Cl Meeting            |                | Katsella edus     |
| My MD's Activities (All)                | 6 30.3.2024                           | 4 2024-03-30 Piiri        | n tiedote 08                 | SA-055164                 | 30.3.20 🖌                  | Lions Cl Meeting            |                |                   |
| My MD's Activities (Last 3 Months)      |                                       |                           |                              |                           |                            |                             |                |                   |

Klikkaa Palvelutoiminta ID →katso/muokkaa/kopioi aktiviteettia

© H-piiri Niilo Hirvonen

Viimeksi tarkastellut

My MD's Activities (This Lion Year)

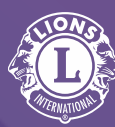

## Luo palveluaktiviteetti

Etsi leoklubia, lionsklubia tai piiriä sen mukaan, mikä virka sinulla on tai etsi omalta alueeltasi.

Etsi leoklubia, lionsklubia tai piiriä

Valitse alueeltani

| 2/2 kohdetta • 0 kohdetta valittuna |   |               | Q Hae tästä luettelost |
|-------------------------------------|---|---------------|------------------------|
| Name                                | ~ | Туре          | ~                      |
| District 107 H                      |   | District (Tra | ansitional)            |
| KITEE/ILMARINEN                     |   | Lions Club    |                        |

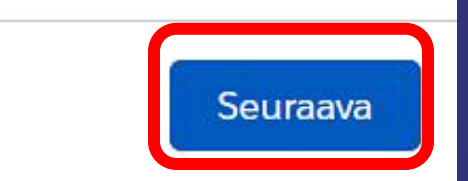

Luo palveluaktiviteetti

Valitse alueeltani

etsi klubisi nimellä,

Tai

# Luo palveluaktiviteetti

#### Service Activity for: KITEE/ILMARINEN

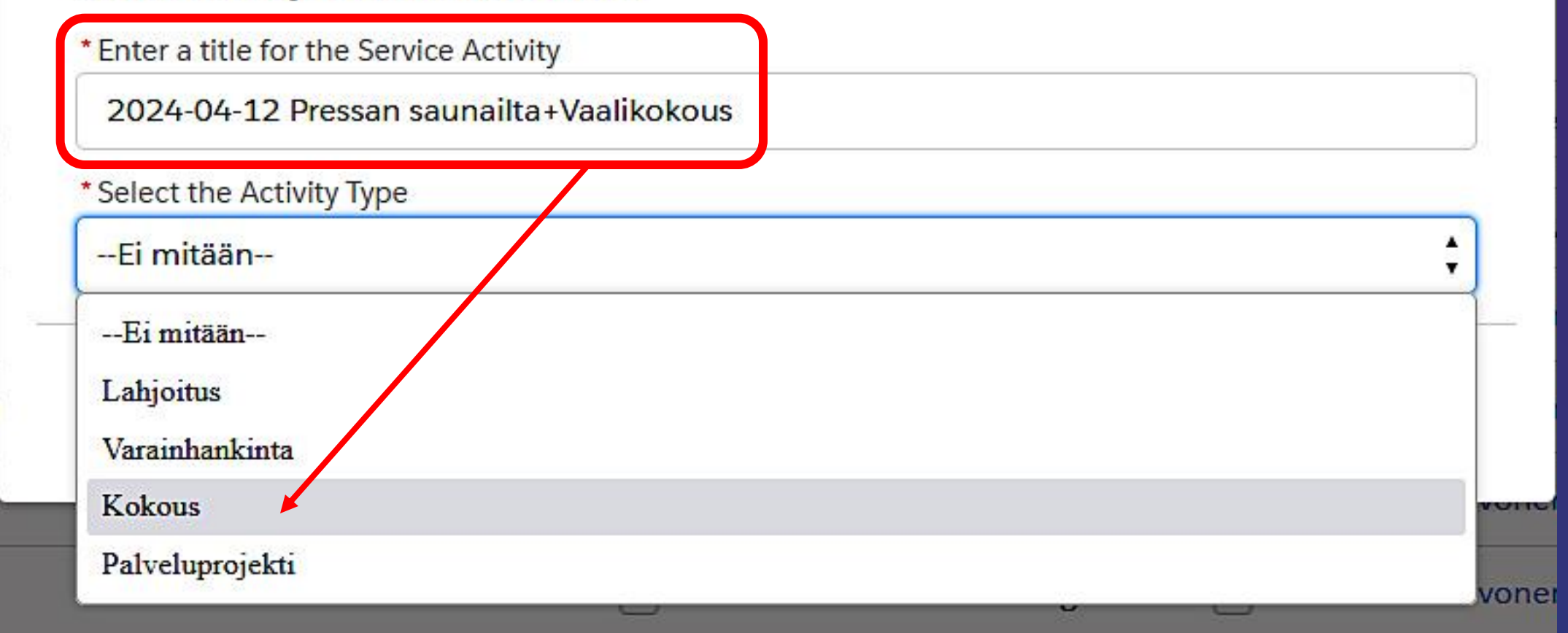

| ✓ Tiedot                                                                     |                                                                                                    |    |
|------------------------------------------------------------------------------|----------------------------------------------------------------------------------------------------|----|
| Tietuetyyppi<br>Meeting                                                      | Raportti valmis 🕚                                                                                                    | 5  |
| * Virka (1)<br>2024-04-12 Pressan saunailta+Vaalikokous                      |                                                                                                    |    |
| *Kannattaja 🚯                                                                | Palvelualue                                                                                                    |    |
| KITEE/ILMARINEN ×                                                            | Hallinto<br>Näytä kaikki riippuvaisuudet                                                                                                    | ▼  |
| Aktiivisuustaso<br>Lions Club                                                | Projektin tyyppi<br>Klubin vahvistamisen aktiviteetit<br>Näytä kaikki riippuvaisuudet                                                                          | ▼  |
| Tila<br>Luonnos                                                              | Kuvaus  Pressan saunaillan aluksi pidettiin huhtikuun virallinen                                                                                               | 5  |
| Ennen tallentamista rastita "Raportti valmis"                                | vaalikokous, puheenjohtajana Erkki Gröhn.<br>Sen jälkeen klubibengen kohottamiseksi vapaamuotoista                                                             |    |
| (tai tallenna keskeneräisenä luonnoksena,<br>joka ei näy vielä tilastoissa!) | keskustelua, maailman parannusta, saunomista, ruokailua ja<br>virvokkeita.<br>Klubiarpajaiset pidettiin ja lantinheitollakin saatiin katettua<br>kustannuksia. |    |
|                                                                              |                                                                                                    | 1. |

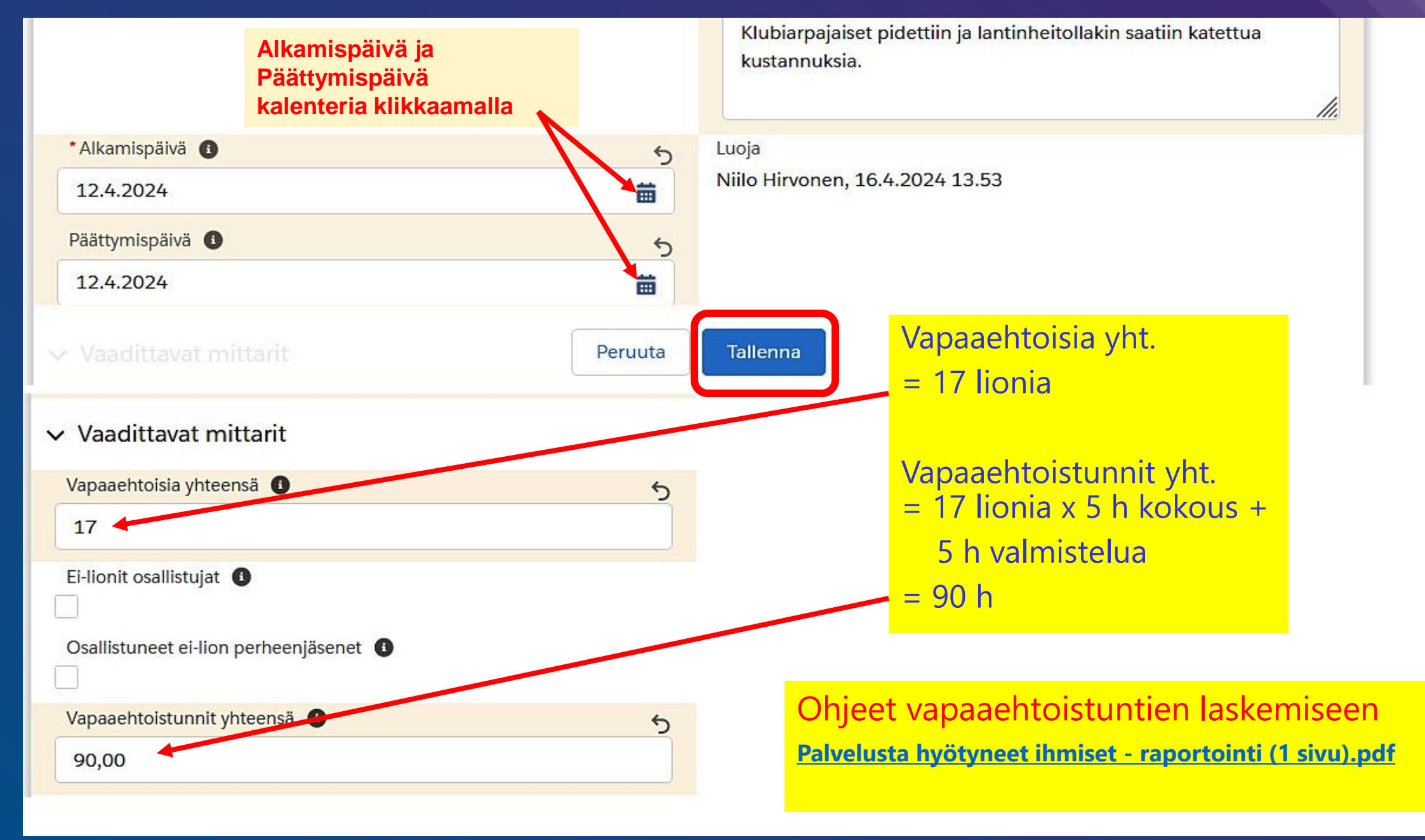

#### MINUN KLUBINI

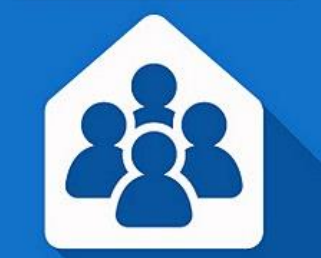

| 4                                    |   |
|--------------------------------------|---|
| Ei-lionit osallistujat               |   |
|                                      |   |
| Osallistuneet ei-lion perheenjäsenet |   |
|                                      |   |
| Vapaaehtoistunnit yhteensä           |   |
| 14,00                                |   |
| ✓ Valinnaiset mittarit               |   |
| ihmistä palveltu                     |   |
|                                      |   |
| Valuutta                             |   |
| USD - Yhdysvaltain dollari           |   |
| Kerätyt varat yhteensä               |   |
|                                      | 1 |
| Lahjoitetut varat yhteensä🚯          |   |
|                                      |   |
| Edunsaaja organisaatio 🚺             |   |
|                                      |   |
| Lahjoitukset LCIF:lle                |   |
|                                      |   |

✓ Vaadittavat mittarit

Vapaaehtoisia yhteensä

## Tässä (kokous) **→ ei tarvita** Valinnaisia mittareita:

### • Ihmisiä palveltu

- Kerätty varoja
- Lahjoitettu varoja
- Lahjoitettu LCIF:lle

• Jne.

Kerätyt varat yhteensä (USD)

Lahjoitetut varat yhteensä (USD)

.

1

## Kuvien lataaminen (Upload Images) palveluraporttiin

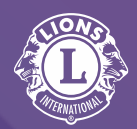

|                                 |                                      |                                                                               | • •                                                                                            |                                                              |
|---------------------------------|--------------------------------------|-------------------------------------------------------------------------------|------------------------------------------------------------------------------------------------|--------------------------------------------------------------|
| Virka<br>Rantaparkin pus        | sikon raivaus II                     | Kannattaja<br>KITEE/ILMARINEN                                                 | Tila<br>Raportoitu                                                                             |                                                              |
| Vksitviskobda                   | t Kuyayalikoin                       | na                                                                            |                                                                                                |                                                              |
| V Tiedot                        |                                      |                                                                               |                                                                                                |                                                              |
| Tietuetyyppi<br>Service Project |                                      | fj                                                                            | Raportti valmis                                                                                |                                                              |
| Virka🚺<br>Rantaparkin pu        | usikon raivaus II                    | , <b>n</b> '                                                                  |                                                                                                |                                                              |
| Kannattaja                      |                                      |                                                                               | Palvelualue                                                                                    |                                                              |
| KITEE/ILMARI                    | NEN                                  |                                                                               | Ympäristö                                                                                      |                                                              |
| Aktiivisuustaso                 |                                      |                                                                               | Projektin tyyppi                                                                               |                                                              |
| Lions Club                      |                                      |                                                                               | Ympäristön siivous ja kunnostus                                                                | a mart                                                       |
| Tila<br>Raportoitu              | Kuvia voi la<br>tahans<br>Kuka tahai | data palvelurap<br>a, myös kun rap<br>nsa jäsen voi (il<br>arvitse olla "vira | orttiin missä vaiheessa<br>oortointi on valmis!<br>meisesti) ladata kuvia<br>allista tehtävää" | upungin<br>piden<br>arkin vieressä liki<br>Imarisen leijonaa |
|                                 | Grt                                  |                                                                               |                                                                                                |                                                              |

| Kuvan esika       | Lataa kuvia                |
|-------------------|----------------------------|
| 1 Valitse ladatta | vat kuvat                  |
| t Val             | itsetai vedä kuva(t) tähän |
| 🔁 Lataa kuvat     | kuvavalikoimaan            |
| Lataa nyt         |                            |
|                   |                            |

# Kuvien lataaminen palveluaktiviteettien raporttiin

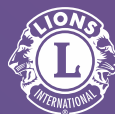

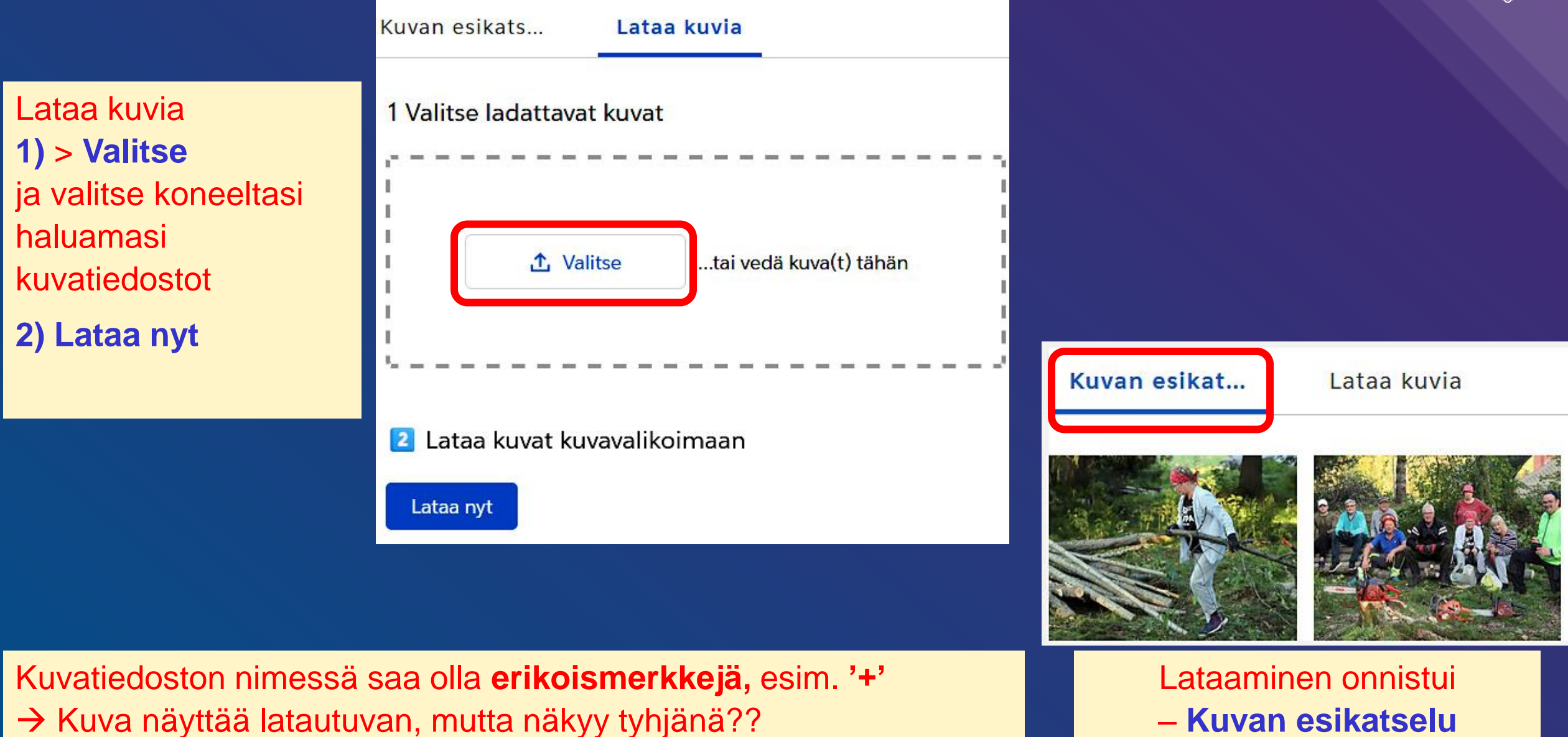

22.1.2025 ver. 2.30

© H-piiri Niilo Hirvonen

## Kuvien lataaminen palveluaktiviteettien raporttiin

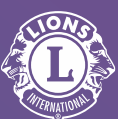

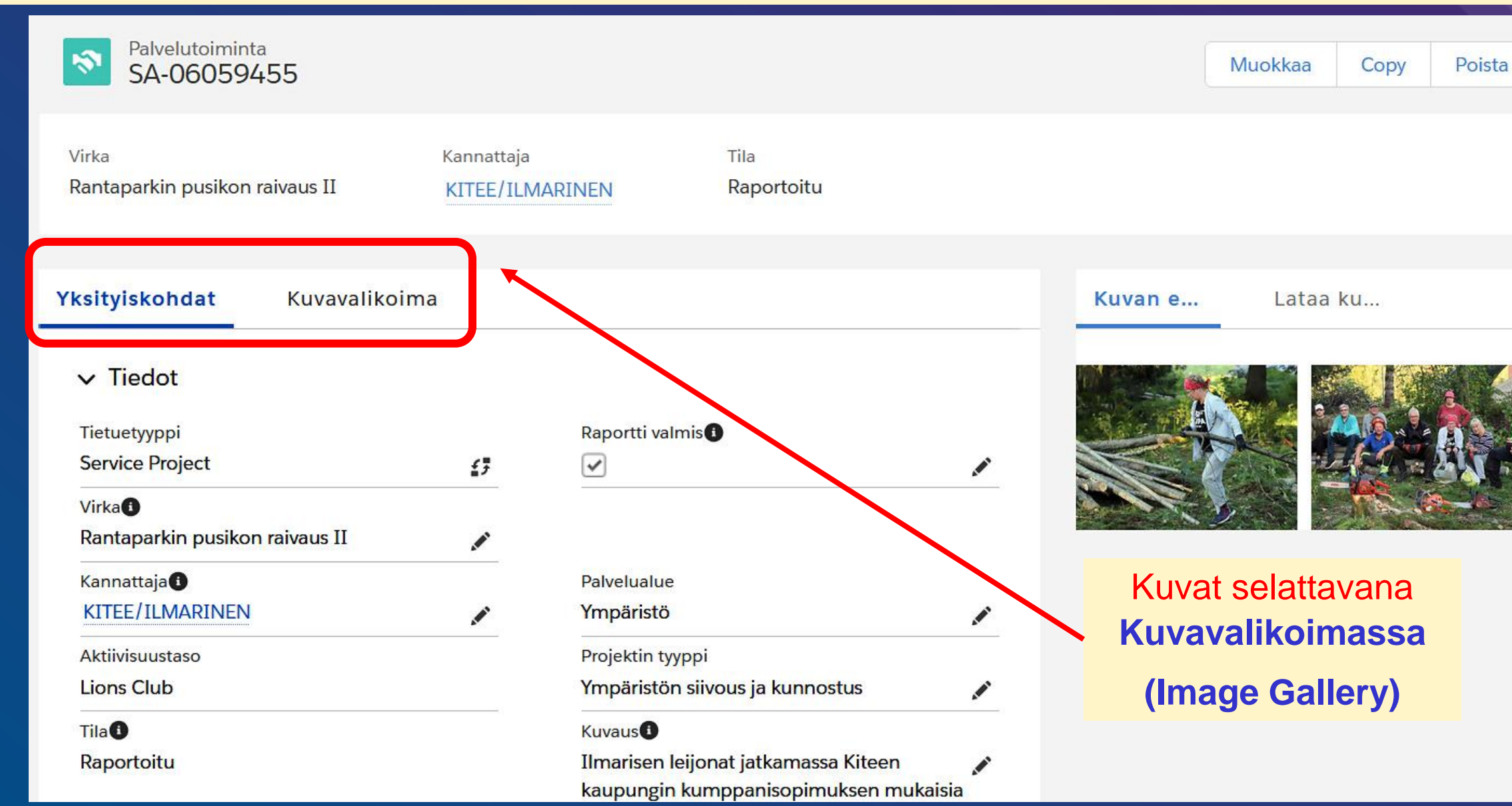

© H-piiri Niilo Hirvonen

# Kuvien lataaminen palveluaktiviteettien raporttiin

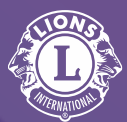

රු 📫

 $\overline{\mathbf{A}}$   $\times$ 

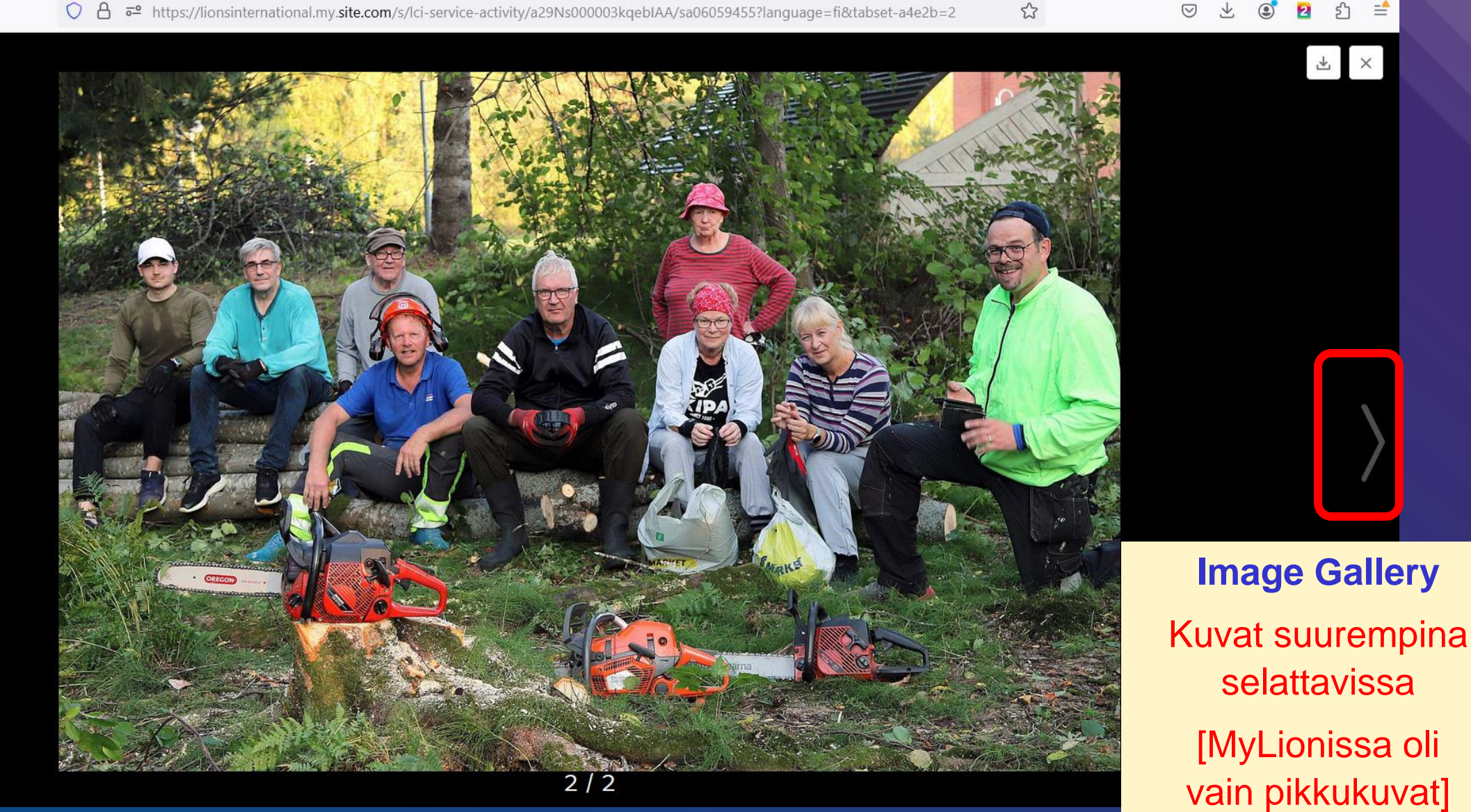

C

ŵ

**Image Gallery** 

selattavissa

[MyLionissa oli

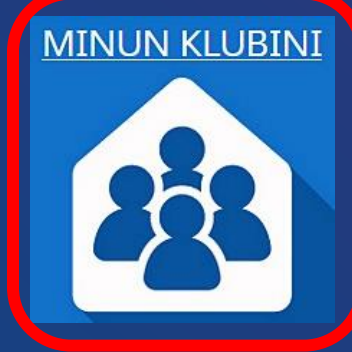

## 

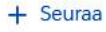

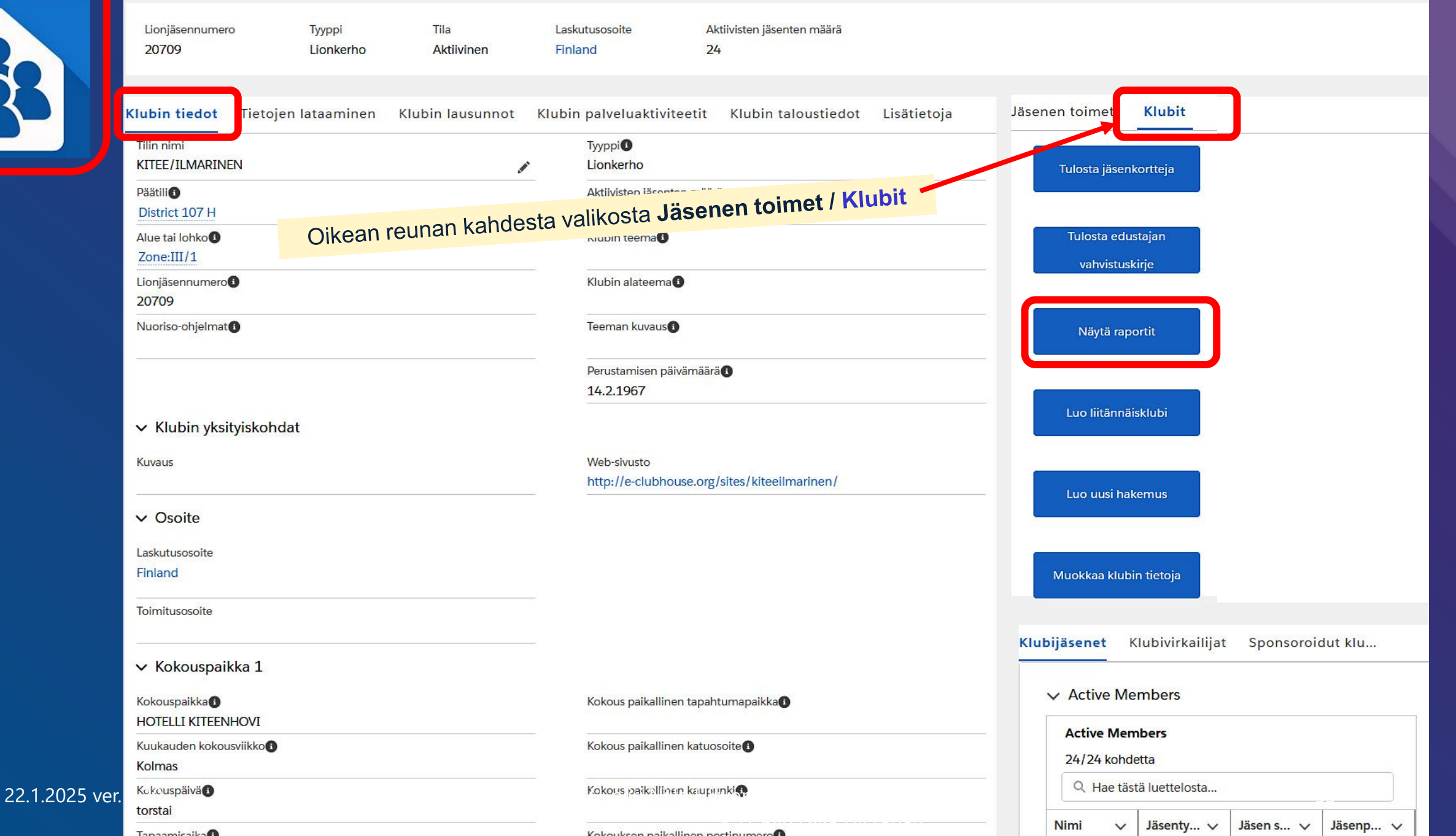

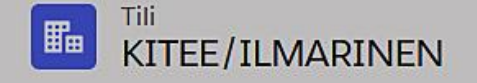

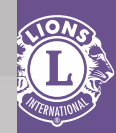

| Lionjäsennumero Tyyppi<br>20709 Lionkerho            | Tila<br>Aktiivinen  | Aktiivisten jäsenten määrä<br>24                             |                                           |                                        |
|------------------------------------------------------|---------------------|--------------------------------------------------------------|-------------------------------------------|----------------------------------------|
| Klubin tiedot Tietojen lataaminen                    | Klubin palveluaktiv | iteetit Klubin lausunnot                                     | Uudet klubisovellukset                    | Jäsenen toimet Klubit                  |
| Tilin nimi<br>KITEE/ILMARINEN                        |                     |                                                              | Näytä raportit                            | losta jäsenkortteja                    |
| Päätili<br>District 107 H<br>Alue tai lohko          |                     | Krugeri raportoi                                             |                                           | ulosta edustajan                       |
| Zone:III/1<br>Lionjäsennumero<br>20709               |                     | Select a Report Select a Report                              |                                           | vahvistuskirje                         |
| Perustamisen päivämäärä<br>14.2.1967                 |                     | Club Achievements<br>Club Attendance Report                  |                                           | Näytä raportit                         |
| ✓ Klubin yksityiskohdat<br>Kuvaus                    | _                   | Club Monthly Reporting Hist<br>Lions Club Officer Report for | ory<br>Current Year                       | Luo liitännäisklubi                    |
| ✓ Kokouspaikka 1                                     |                     | - Club Roster                                                | Data Lions Club Contact List              |                                        |
| Kokouspaikka                                         |                     | Lions District Officer Contact                               | List Lions Club Officer Report            | Luo uusi hakemus<br>t for Next Year    |
| Kuukauden kokousviikko<br>Kolmas 22.1.2025 ver. 2.30 |                     | Family Unit Report<br>© H-piiri Niilo H                      | Hirvonen<br>H-piiri Monthly Membership Re | eport - Detail Muokkaa klubin tietoja4 |

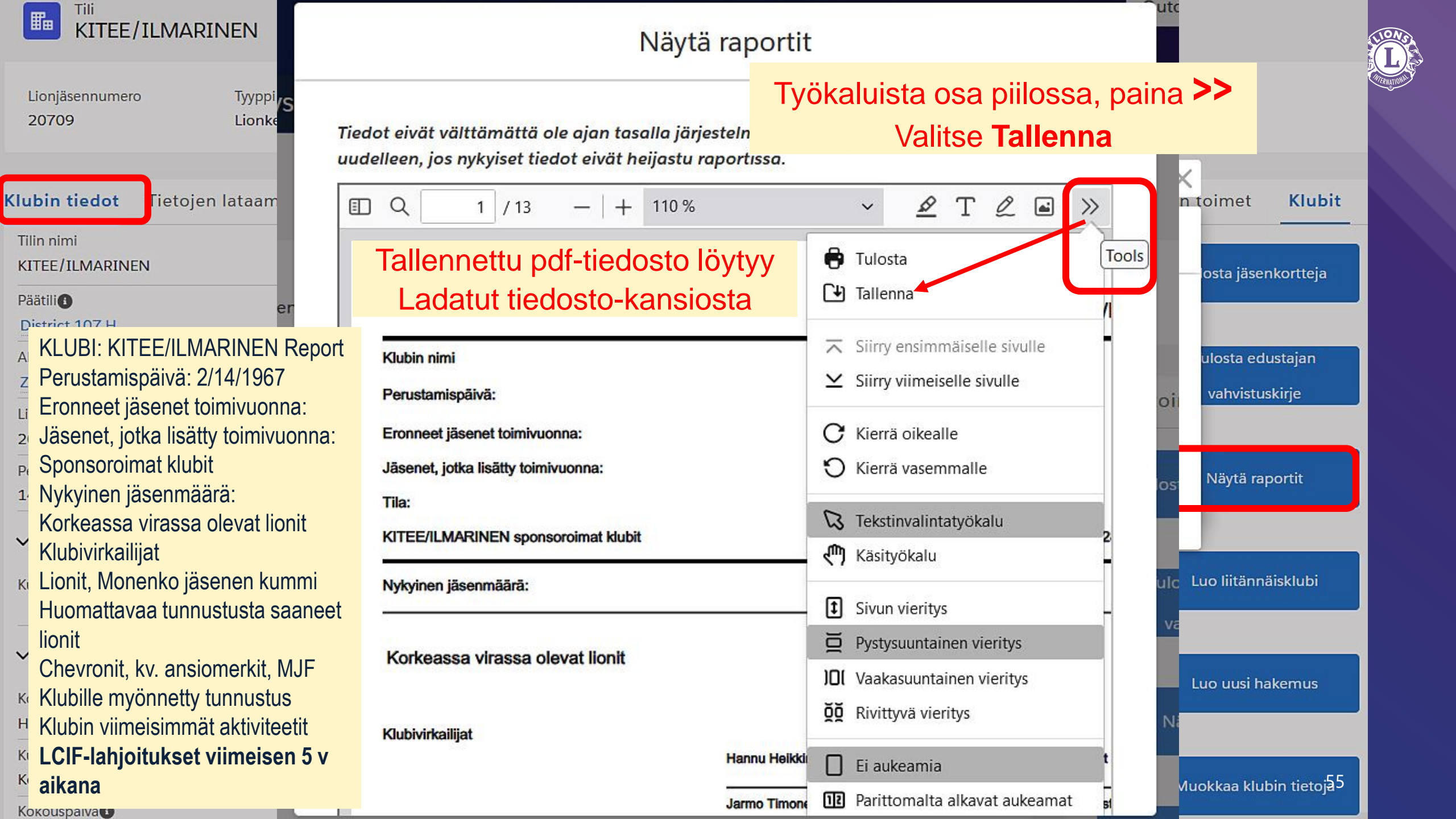

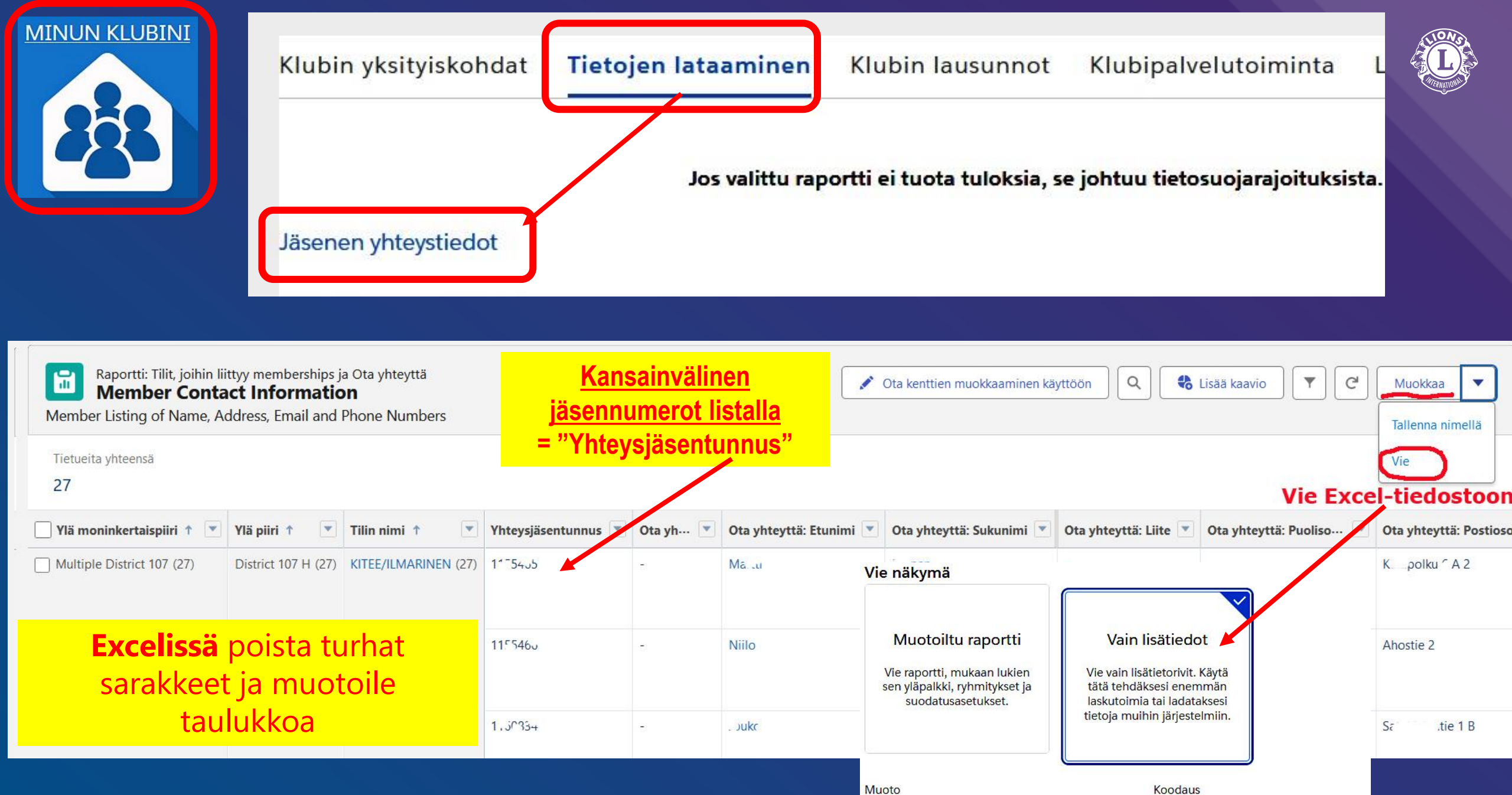

© H-piiri Niilo Hirvonen

Excel-muoto .xls

ISO-8859-1 (Yleinen USA ja länsieur 56

.

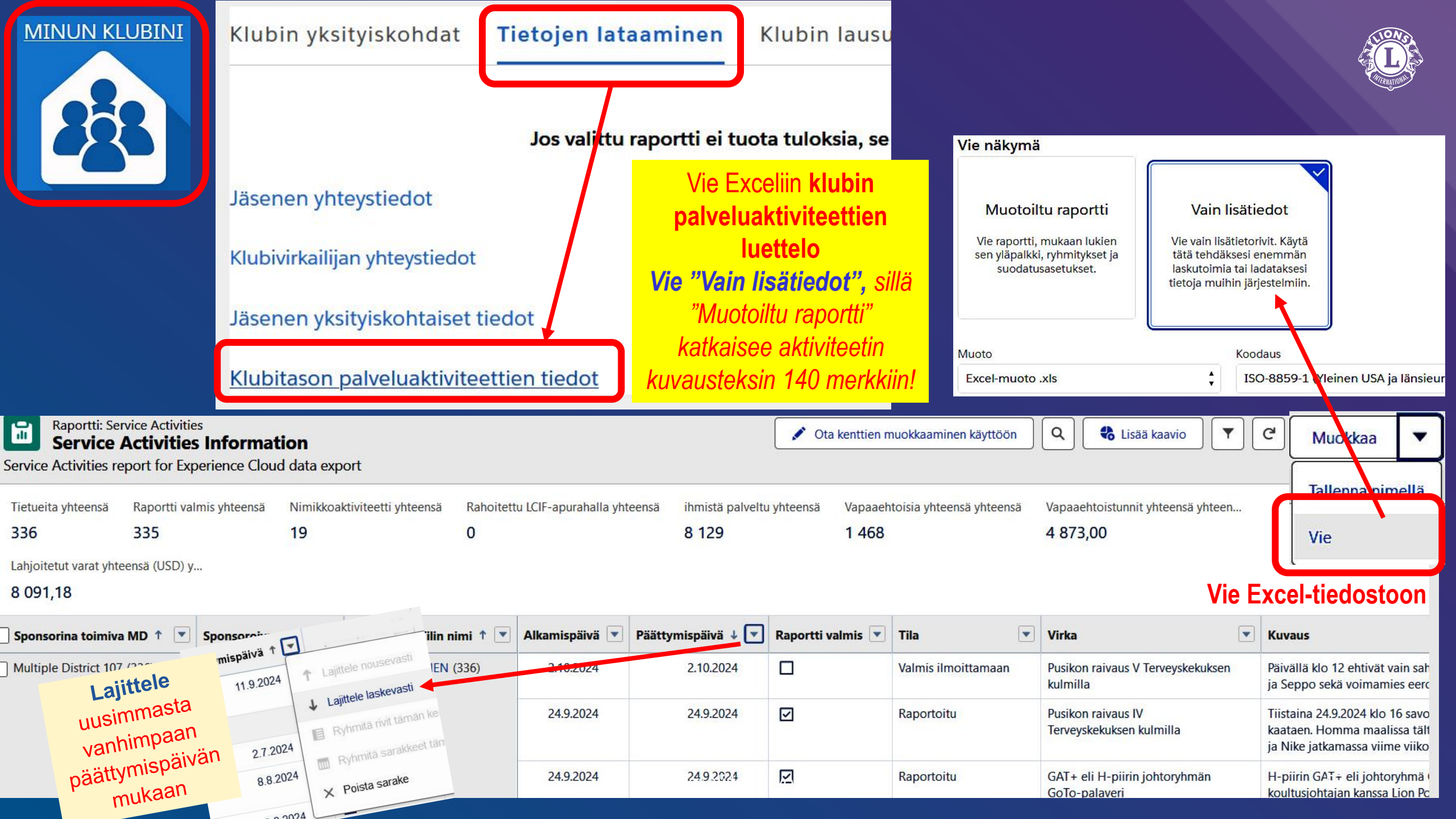

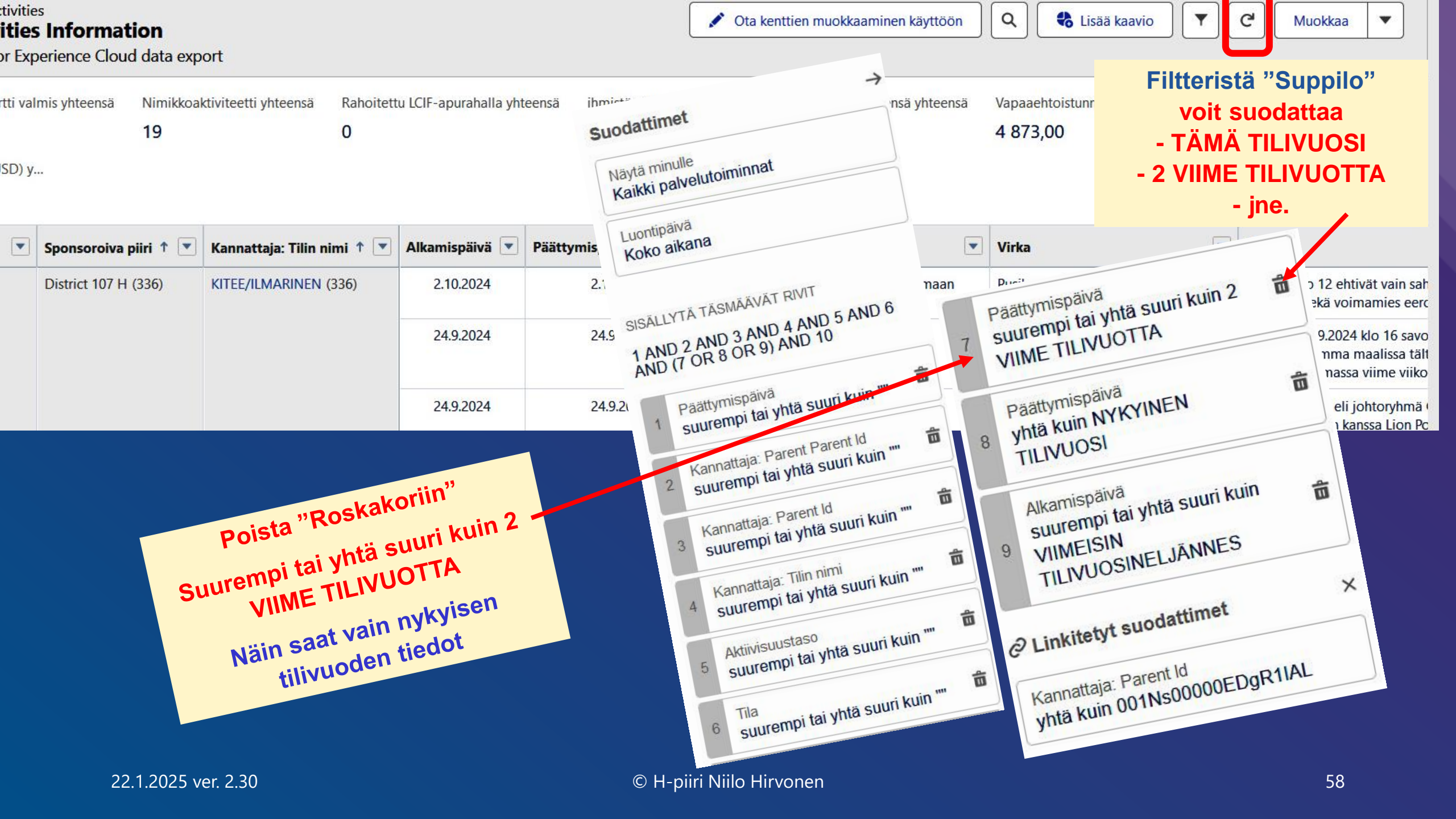

|                                                                          |                                                                                     |                                                                           | Haku                                                             |                                                                                                    |      |
|--------------------------------------------------------------------------|-------------------------------------------------------------------------------------|---------------------------------------------------------------------------|------------------------------------------------------------------|----------------------------------------------------------------------------------------------------|------|
| C Lion Portal                                                            |                                                                                     |                                                                           |                                                                  | Savonl                                                                                                    | Haku |
| <u>Aloitus</u> Jä                                                        | isenyys ~ Palvelu ~                                                                 | · Learn                                                                   | Raportit/Insights ~                                              | Q "Savonl" kohteessa Membe<br>SAVONLINNA/LINNATAR                                                                  | rs   |
| MINUN JÄSENYYTENI                                                        | MINUN KLU                                                                           | Tervetuloa Niilo<br>JBINI                                                 | Hirvonen!<br>MINUN VAALIPIIRINI                                  | TIII<br>SAVONLINNA/SÄÄMINKI<br>TIII<br>SAVONLINNA/EERIKKI<br>TIII<br>SAVONLINNA<br>TIII<br>SAVONA TORRETTA<br>TIII | NI   |
| <u>Käyttäjän roolista</u> riippuen<br><u>Esim</u> . klubin presidentti n | <b>Haku</b> voi hakea <u>toise</u><br>E<br>äkee toisen klubin pe<br>palvelutoiminna | en klubin tai<br><u>piirin</u> tietoja.<br>erustiedot ja<br>t, ei jäseniä | 107 h<br>Q "107 h" ko<br>District <b>107</b> H<br>CSEII Group IV | Haku<br>hteessa Members                                                                                            |      |
| 22.1.2025 ver. 2.30                                                      |                                                                                     | © H-piiri Niilo Hirvone                                                   | n                                                                | -7-C-107 H-R                                                                                                    | 59   |

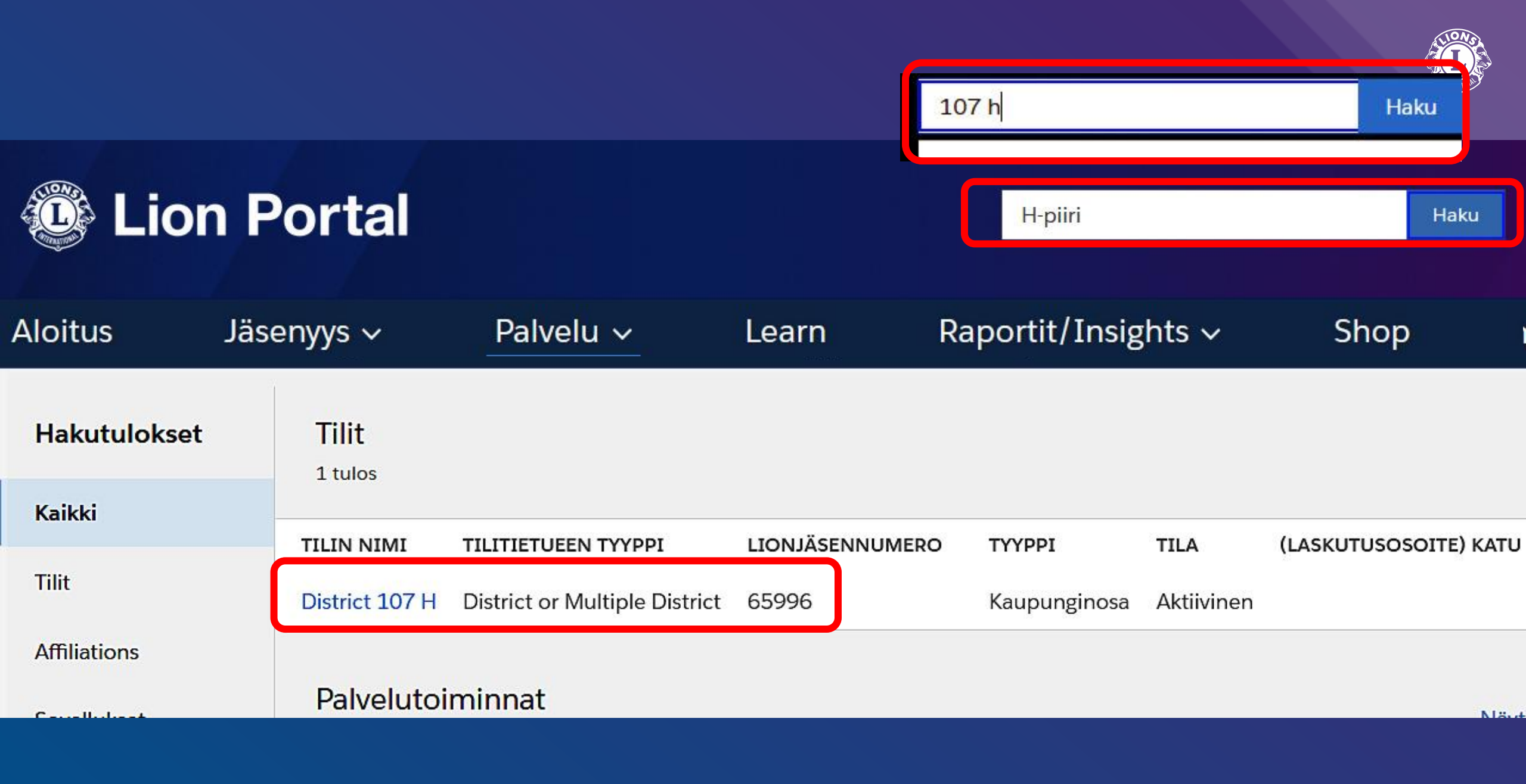

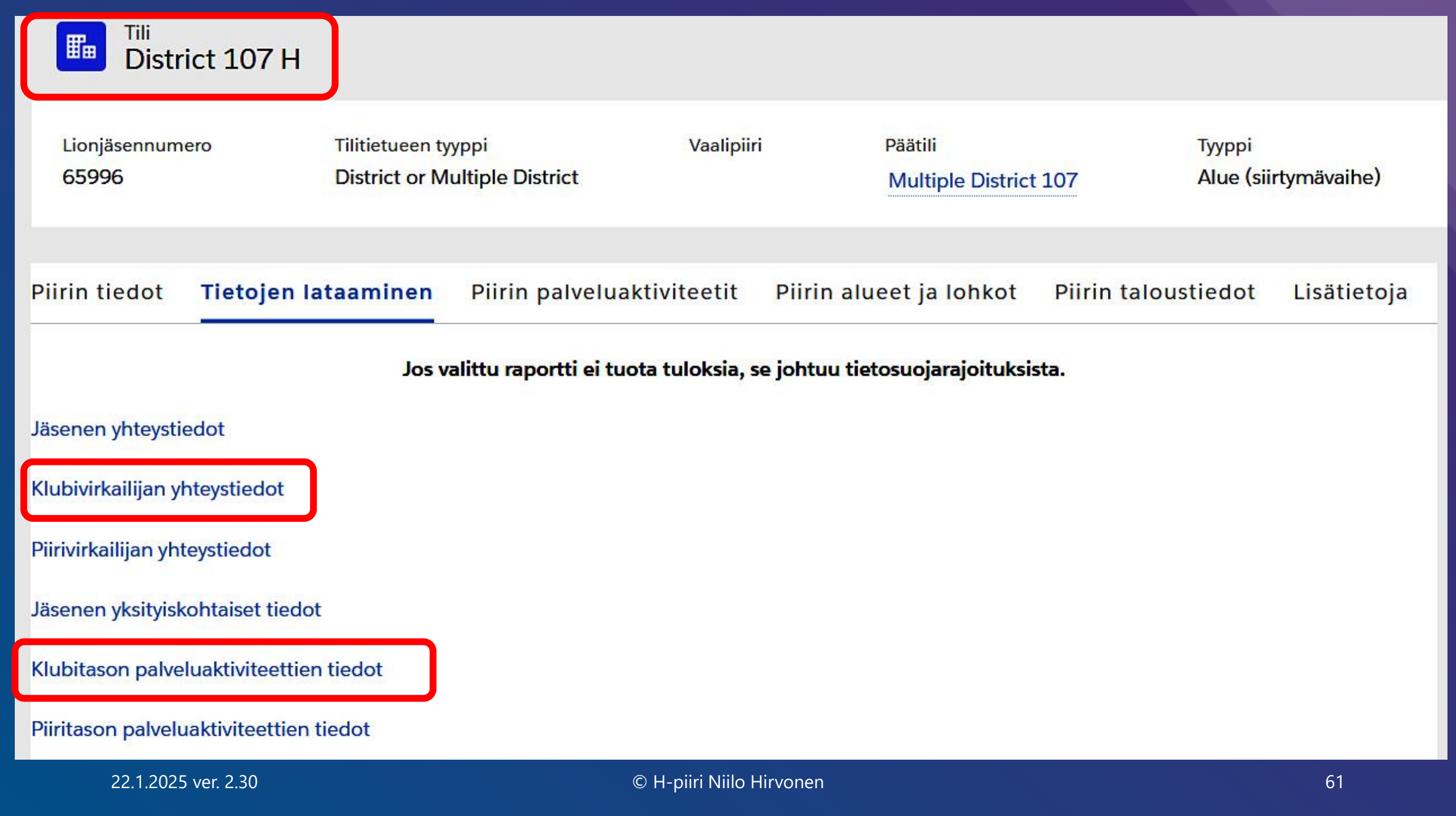

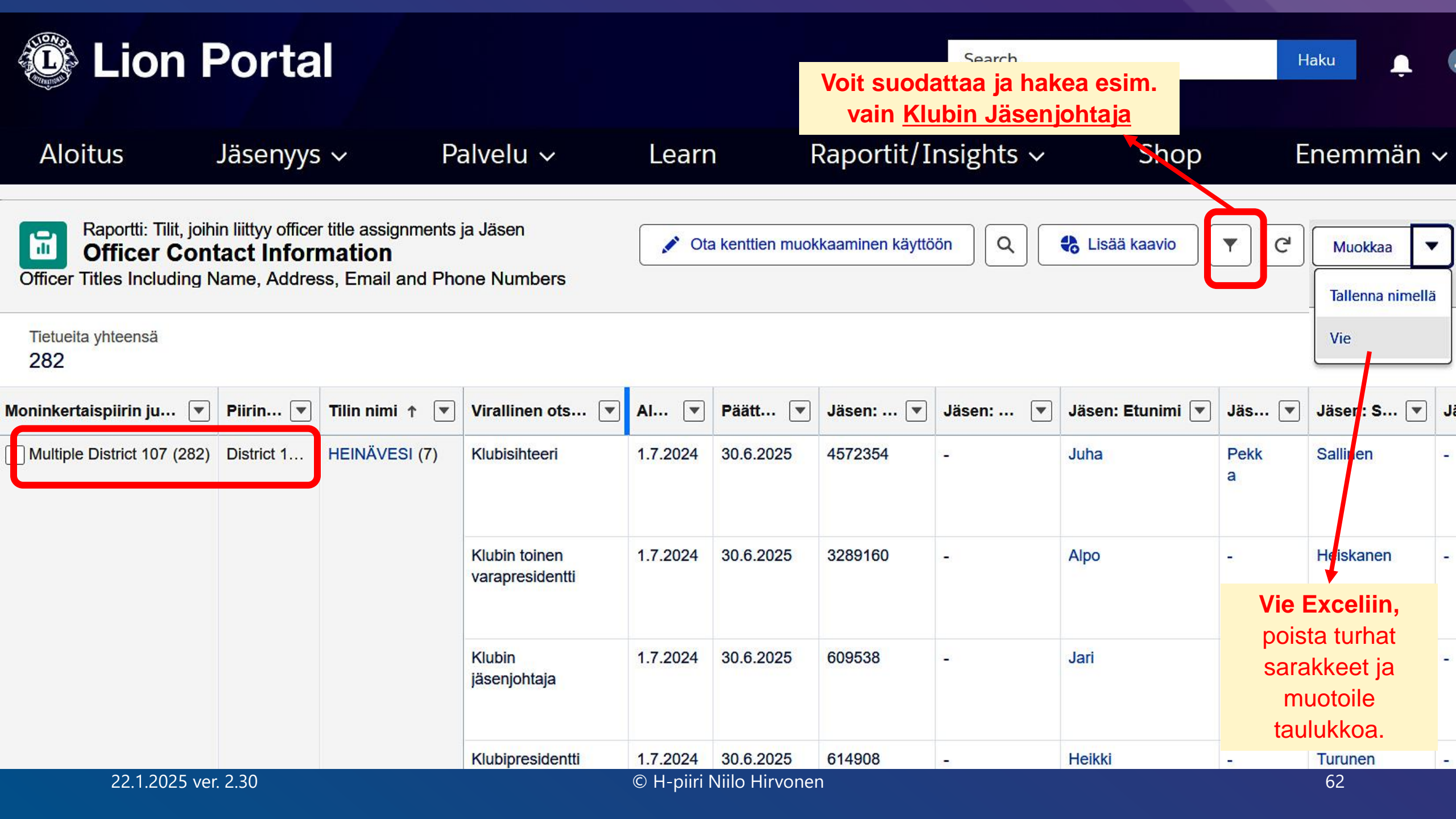

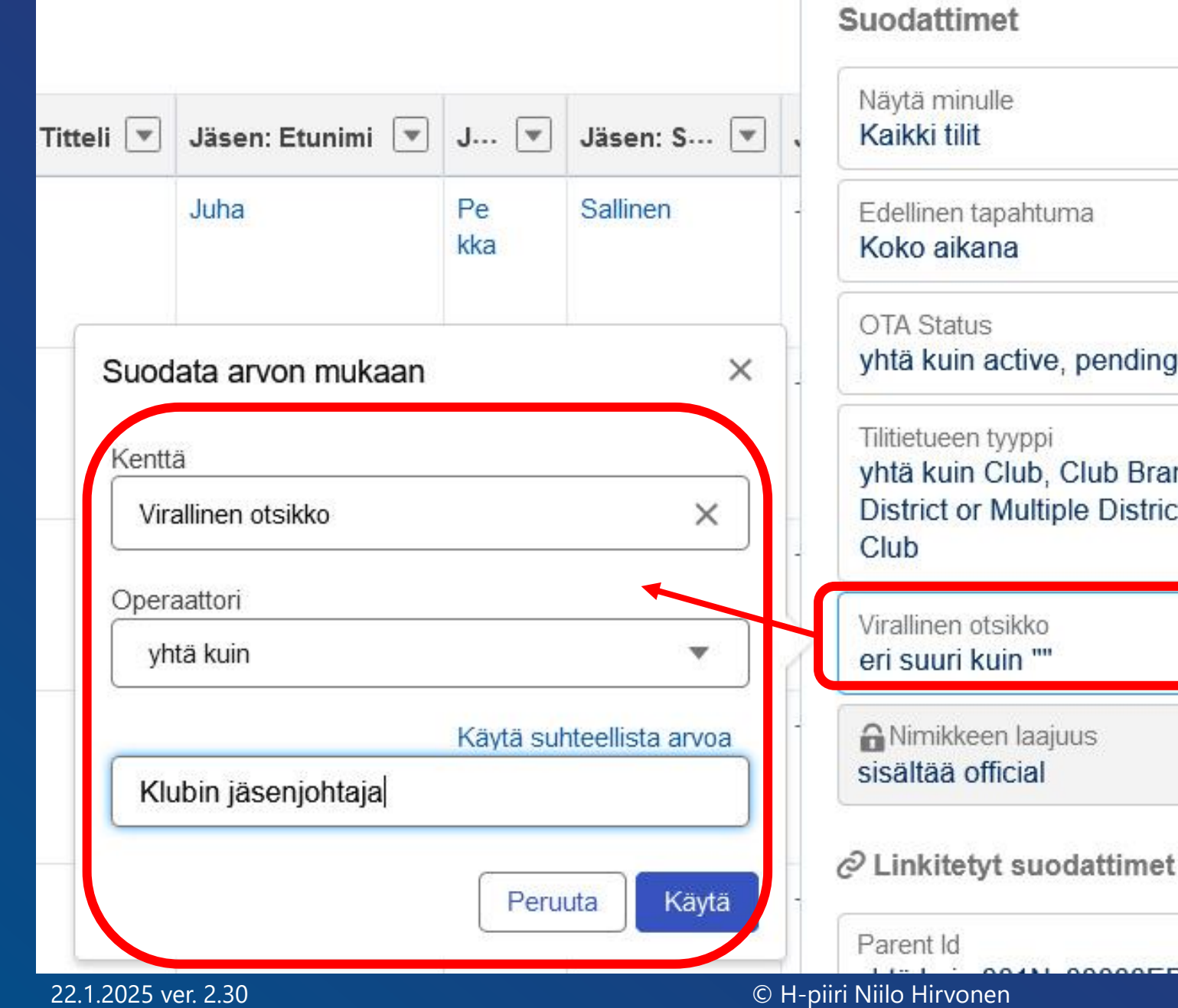

| nulle                                             |   |        |
|---------------------------------------------------|---|--------|
| lit                                               |   |        |
| tapahtuma                                         |   |        |
| kana                                              |   | V      |
| us                                                | ÷ | e<br>J |
| n active, pending                                 |   |        |
| en tyyppi                                         |   |        |
| n Club, Club Branch,<br>or Multiple District, Leo | â | K      |
| otsikko                                           | ÷ |        |
| kuin                                              |   |        |
| een laajuus                                       |   |        |
| official                                          |   |        |
| etyt suodattimet                                  | × |        |

00000

 $\rightarrow$ 

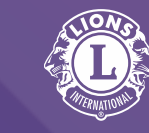

loit suodattaa ja hakea sim. vain <u>Klubin</u> läsenjohtaja: /irallinen otsikko : yhtä kuin :

Klubin jäsenjohtaja

| y officer title a<br>Informatic<br>Address, Err | nssignments ja Jäse<br><b>on</b><br>nail and Phone Nu | en Voit s<br>Umbers    | suodatt<br>llinen o | aa ja hał<br>otsikko : | kea esim.<br>yhtä kui | vain <u>Klubin</u><br>n : Klubin | Jäsenjohtaj<br>jäsenjohtaj | <mark>a:</mark><br>a )( | Q 🚯 Lisää   | ä kaavio 🔽 C Muokkaa                                                                              | •             |
|-------------------------------------------------|-------------------------------------------------------|------------------------|---------------------|------------------------|-----------------------|----------------------------------|----------------------------|-------------------------|-------------|---------------------------------------------------------------------------------------------------|---------------|
|                                                 |                                                       |                        |                     |                        |                       |                                  |                            |                         |             | Suodattimet                                                                                       | $\rightarrow$ |
| i juuri 🕇 💌                                     | Tilin nimi 🕇 💌                                        | Virallinen otsik… 💌    | Alk 💌               | Päätt 💌                | Jäsen: 💌              | Jäsen: Titteli 💌                 | Jäsen: Etunimi 💌           | J 💌                     | Jäsen: S 💌  | Näytä minulle<br><b>Kaikki tilit</b>                                                              |               |
| ct 107 H (29)                                   | HEINÄVESI (1)                                         | Klubin<br>jäsenjohtaja | 1.7.2024            | 30.6.2025              | 609538                | 2                                | Jari                       | -                       | Pesonen     | Edellinen tapahtuma<br>Koko aikana                                                                |               |
|                                                 | Välisumma                                             |                        |                     |                        |                       |                                  |                            |                         |             | OTA Status<br>yhtä kuin active, pending                                                           | â             |
|                                                 | ILOMANTSI (1)                                         | Klubin<br>jäsenjohtaja | 1.7.2024            | 30.6.2025              | 3567359               | -                                | Reijo Juhani               | (                       | Palviainen  | Tilitietueen tyyppi<br>yhtä kuin Club, Club Branch,<br>District or Multiple District, Leo<br>Club | â             |
|                                                 | Välisumma                                             |                        |                     |                        |                       |                                  |                            |                         |             | Virallinen otsikko                                                                                | -             |
|                                                 | ILOMANTSI/BRI                                         | Klubin<br>jäsenjohtaja | 1.7.2024            | 30.6.2025              | 1031442               | -                                | Vesa                       |                         | Vainikainen | yhtä kuin Klubin jäsenjohtaja<br>Nimikkeen laajuus<br>sisältää official                           |               |
|                                                 | Välisumma                                             |                        |                     |                        |                       |                                  |                            |                         |             | ♂ Linkitetyt suodattimet                                                                          | ×             |
|                                                 | JOENSUU (1)                                           | Klubin<br>jäsenjohtaja | 1.7.2024            | 30.6.2025              | 2661767               | 2                                | Vesa                       | 5                       | Sorsa       | Parent ld<br>yhtä kuin 001Ns00000EDgR1IAL                                                         |               |
|                                                 | 22 1 2025 ver 2                                       | 30                     | Täl                 | nän taulu              | koon jää I<br>"Vä     | Excelissäkin j<br>lisumma 1"     | oka toiselle r             | iville                  |             | 64                                                                                                |               |

|                                                                                               | Klubitas                                                                | son palveluak                                        | tiviteett            | ien tiedo                     | t                           |                            |                                                    |                    |                                                                                       |
|-----------------------------------------------------------------------------------------------|-------------------------------------------------------------------------|------------------------------------------------------|----------------------|-------------------------------|-----------------------------|----------------------------|----------------------------------------------------|--------------------|---------------------------------------------------------------------------------------|
| Raportti: Service Activitie<br>Service Activitie<br>Service Activities report for Ex          | es <b>s Information</b> perience Cloud data exp                         | port                                                 | witeettie            | in tiedot                     | 🖍 Ota kentt                 | tien muokkaaminen käyttööi | n Q 🍪 Lisää                                        | kaavic             | O C Muokkaa 💌                                                                         |
| Tietueita yhteensä Raportti valr<br>324 301<br>Vapaaehtoistunnit yhteensä yhteens<br>7 039,50 | nis yhteensä Nimikkoakt<br>18<br>sä Lahjoitetut varat yhtee<br>2 971,60 | iviteetti yhteensä Rahoitettu L<br>0<br>ensä (USD) y | CIF-apurahalla yhtee | nsä ihmistä palvelt<br>24 604 | u yhteensä Vapaaeł<br>2 117 | ntoisia yhteensä yhteensä  |                                                    | SISA<br>1 A<br>ANI | ALLYTÄ TÄSMÄÄVÄT RIVIT<br>ND 2 AND 3 AND 4 AND 5 AND 6<br>D 7 AND 8<br>Päättymispäivä |
| Sponsorina toimiva MD 🔶 💌                                                                     | Sponsoroiva piiri 🕇 💌                                                   | Kannattaja: Tilin nimi 🕇 💌                           | Alkamispäivä 💌       | Päättymispäivä 💌              | Raportti valmis 💌           | Tila 💌                     | Virka                                              | 1                  | suurempi tai yhtä suuri kuin ""                                                       |
| Multiple District 107 (324)                                                                   | District 107 H (324)                                                    | HEINÄVESI (1)                                        | 11.9.2024            | 11.9.2024                     |                             | Raportoitu                 | Kuukausikokous ja yhde<br>vastaan otto             | 2                  | Kannattaja: Parent Parent Id<br>suurempi tai yhtä suuri kuin ""                       |
|                                                                                               |                                                                         | Välisumma                                            |                      |                               | 1                           |                            |                                                    | 3                  | Kannattaja: Parent Id                                                                 |
|                                                                                               |                                                                         | ILOMANTSI (19)                                       | 2.7.2024             | 2.7.2024                      |                             | Raportoitu                 | Hallituksen vaihtokokous                           |                    | Kappattaja: Tilip pimi                                                                |
|                                                                                               |                                                                         |                                                      | 8.8.2024             | 8.8.2024                      |                             | Raportoitu                 | Karhufestivaalin                                   | 4                  | suurempi tai yhtä suuri kuin ""                                                       |
|                                                                                               | Suoda<br>pantu                                                          | ttimella on<br>roskakoriin 🚔                         | 9.8.2024             | 9.8.2024                      |                             | Raportoitu                 | Karhufestivaalin<br>järjestyksenvalvonta           | 5                  | Aktiivisuustaso<br>suurempi tai yhtä suuri kuin ""                                    |
|                                                                                               | kaikki<br>Päätty                                                        | muut 🛄 🛄                                             | 10.8.2024            | 10.8.2024                     |                             | Raportoitu                 | Villiruoka- ja Karhufestiv<br>järjestyksenvalvonta | 6                  | Tila<br>suurempi tai yhtä suuri kuin ""                                               |
|                                                                                               | T daily                                                                 | inoparta rivit                                       | 30.8.2024            | 30.8.2024                     |                             | Raportoitu                 | Huutokauppa                                        | 7                  | Päättymispäivä                                                                        |
|                                                                                               | paitsi                                                                  |                                                      | 23.8.2024            | 23.8.2024                     |                             | Raportoitu                 | Huutokauppa                                        |                    | TILIVUOSI                                                                             |
|                                                                                               | Päätty                                                                  | mispäivä                                             | 13.8.2024            | 13.8.2024                     |                             | Raportoitu                 | Huutokauppa                                        | Ø                  | _inkitetyt suodattimet                                                                |
|                                                                                               | Yhtä k                                                                  |                                                      | 17.8.2024            | 17.8.2024                     |                             | Raportoitu                 | Huutokauppa                                        | E.                 | annattaia: Parent Id                                                                  |
| 22.1.2025 ve                                                                                  | r. 2.30 <b>TILIVU</b>                                                   | OSI                                                  | ©                    | H-piiri Niilo <u>Hi</u> r     | vonen                       |                            | ··· · ·                                            | T\C                | 65                                                                                    |

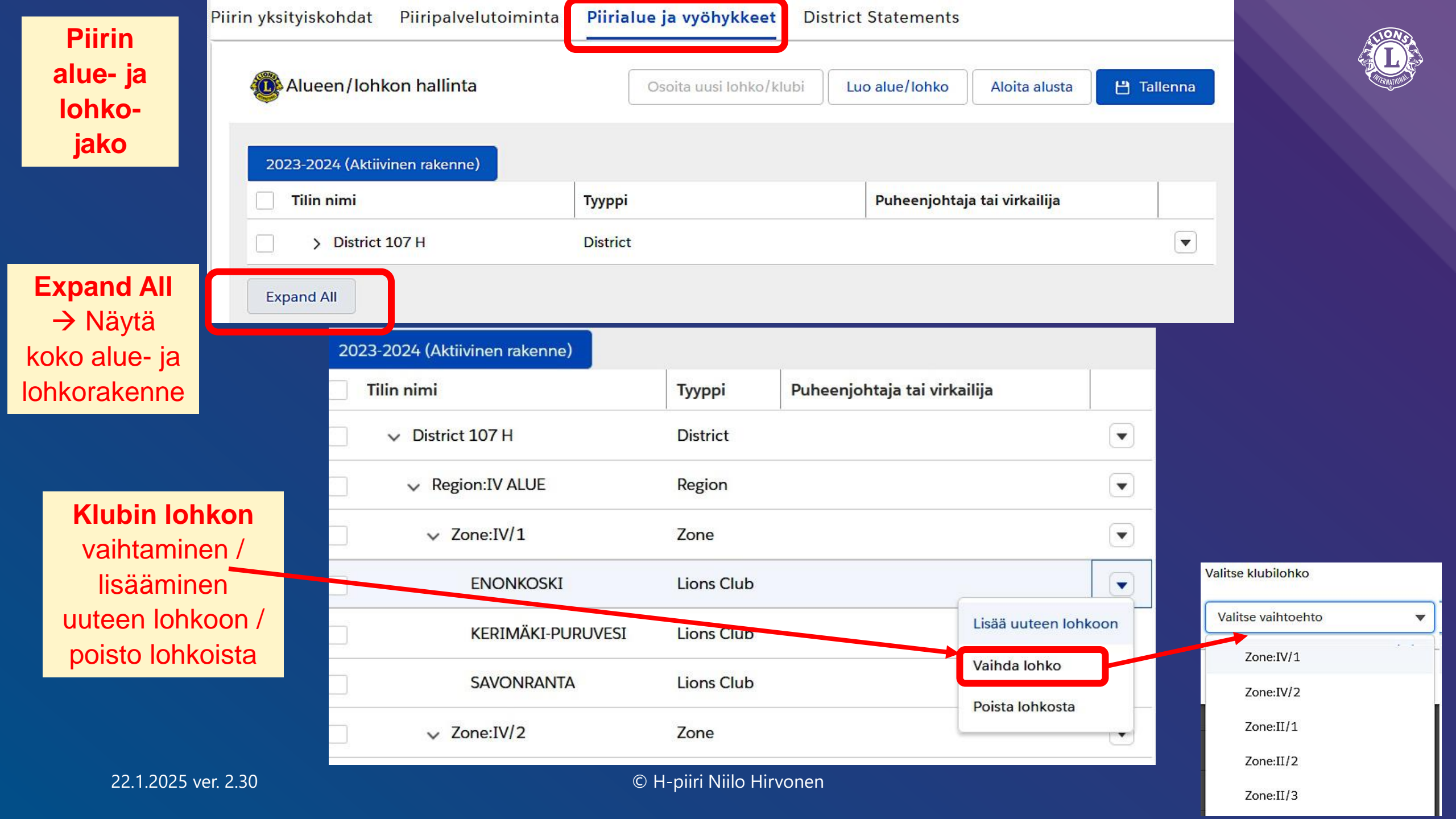

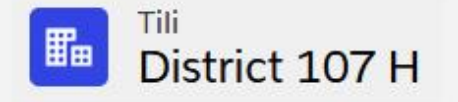

Lionjäsennumero 65996 Tilitietueen tyyppi District or Multiple District

| Piirin tiedot | Tietojen <mark>l</mark> ataaminen | Piirin palveluaktivit |
|---------------|-----------------------------------|-----------------------|
| Tilin nimi    |                                   |                       |

District 107 H

## "Näytä raportit"

→ Piirin raportit

> oletuksena PDF,

> jotkin myös XLS

Krugeri raportoi

1

1

Select a Report

Select a Report

Lions Club Officer Report for Current Year Club Roster Cancelled Clubs Newly Chartered Clubs Status Quo Clubs Current Recap of Account Balances Deceased Members District Coordinator Goals Lions District Officer Contact List **Dropped Members** Family Unit Report **Guiding Lions Report** LCIF Club Participation Leo Club Info Report Leo/Leo-Lion Cabinet Liaison Eligible Members Lions Club Officer Report for Next Year Melvin Jones Fellowship Listing Report Monthly Membership Report - Detail Monthly Membership Reporting History New Members Pending Clubs **Recap of Donations** Lions Club listing by regions and zones Status of Installments

ts

Hallitse piirin upseereita

Hallitse yleissopimuksia

Hallitse yleissopimuksia

Tulosta sertifioitu

luettelo

Näytä piirin virkamiehet

Muokkaa piirin

yksityiskohtia

Näytä raportit

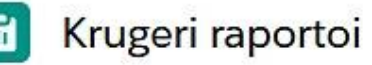

Select a Report

Select a Report

| Lions Club Officer Report for Current Year   |
|----------------------------------------------|
| Club Roster                                  |
| Cancelled Clubs                              |
| Newly Chartered Clubs                        |
| Status Quo Clubs                             |
| Current Recap of Account Balances            |
| Deceased Members                             |
| District Coordinator Goals                   |
| Lions District Officer Contact List          |
| Dropped Members                              |
| Family Unit Report                           |
| Guiding Lions Report                         |
| LCIF Club Participation                      |
| Leo Club Info Report                         |
| Leo/Leo-Lion Cabinet Liaison Eligible Member |
| Lions Club Officer Report for Next Year      |
| Melvin Jones Fellowship Listing Report       |
| Monthly Membership Report - Detail           |
| Monthly Membership Reporting History         |
| New Members                                  |
| Pending Clubs                                |
| Recap of Donations                           |
| Lions Club listing by regions and zones      |
| Status of Installments                       |

### " Lions Club Officer Report for Current Year"

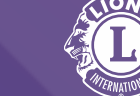

5

### Näytä raportit

Tiedot eivät välttämättä ole ajan tasalla järjestelmän käsittelyn vuoksi. Yritä myöhemmin uudelleen, jos nykyiset tiedot e

Tulosta tiedosto Lataa tiedosto

| Q ^   Y                                              | 18 / 45 | -   +            | Automaattinen suurennus                             | ~                   | Ø | ΤĹ | \varTheta ( |
|------------------------------------------------------|---------|------------------|-----------------------------------------------------|---------------------|---|----|-------------|
|                                                      |         | LIONS<br>Lionski | CLUBS INTERNATIONAL<br>ubin virkailijat 2023 - 2024 |                     |   |    |             |
|                                                      |         | KITE             | EE/ILMARINEN (20709)                                |                     |   |    |             |
|                                                      |         | P                | erustettu 02/14/1967                                |                     |   |    |             |
|                                                      |         |                  | Kokous 3rd Thursday                                 |                     |   |    |             |
|                                                      |         | Kokous           | kutsuttu koolle (paikka) 6:00PM                     |                     |   |    |             |
|                                                      |         |                  | HOTELLI KITEENHOVI                                  |                     |   |    |             |
|                                                      |         |                  | Virkailijat                                         |                     |   |    |             |
| Jarmo Timonen                                        |         |                  | Klubipresidentti                                    |                     |   |    |             |
| entie 62 b                                           |         |                  | Työnumero 358 4/ `8 0                               | 31                  |   |    |             |
| 82500 Kitee                                          |         |                  | Matkapuhelin 358 5 )7                               | 3                   |   |    |             |
| FINLAND                                              |         |                  | te <sub>k</sub> _hotmail.com                        |                     |   |    |             |
|                                                      |         |                  | Klubin varanreeldentti                              |                     |   |    |             |
| Matti Laukkanen                                      |         |                  | ruuuir varapiesiuenui                               |                     |   |    |             |
| Matti Laukkanen<br>ntie 21                           |         |                  | Matkapuhelin 358 / 71                               | 1944                |   |    |             |
| Matti Laukkanen<br>ntie 21<br>82500 Kitee            |         |                  | Matkapuhelin 358 / 71<br>ma ukkanen@sis             | 1944<br>slaukk n.fi |   |    |             |
| Matti Laukkanen<br>ntie 21<br>82500 Kitee<br>FINLAND |         |                  | Matkapuhelin 358 / 71<br>ma ukkanen@sis             | 1944<br>slaukk n.fi |   |    |             |

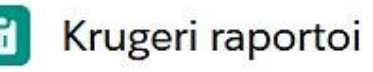

#### Select a Report

#### Select a Report

Lions Club Officer Report for Current Year **Club** Roster **Cancelled** Clubs Newly Chartered Clubs Status Quo Clubs **Current Recap of Account Balances Deceased Members District Coordinator Goals** Lions District Officer Contact List **Dropped Members** Family Unit Report **Guiding Lions Report** LCIF Club Participation Leo Club Info Report Leo/Leo-Lion Cabinet Liaison Eligible Member Lions Club Officer Report for Next Year Melvin Jones Fellowship Listing Report Monthly Membership Report - Detail Monthly Membership Reporting History New Members Pending Clubs

Recap of Donations

Lions Club listing by regions and zones

Status of Installments

### " Lions Club Officer Report for Next Year"

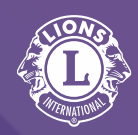

#### Tulosta tiedosto Lataa tiedosto

Näytä raportit

Tiedot eivät välttämättä ole ajan tasalla järjestelmän käsittelyn vuoksi. Yritä myöhemmin uudelleen, jos nykyisettiedot eivät heijastu raportissa.

| Q ^ / V 16 / 32                                      | −   + Automaattinen suurennus ~ ∠ T                                                         |                                             |  |
|------------------------------------------------------|---------------------------------------------------------------------------------------------|---------------------------------------------|--|
|                                                      | LIONS CLUBS INTERNATIONAL<br>Lionsklubin virkailijat 2024 - 2025                            | H-piirin 41<br>klubista oli<br>ko. hetkellä |  |
|                                                      | 28 klubia<br>ilmoittanut<br>seuraavan<br>kauden<br>virkailijat                              |                                             |  |
|                                                      | Virkailijat                                                                                 |                                             |  |
| Hannu Heikkinen<br>atie 1°<br>82500 Kitee<br>FINLAND | <b>Klubipresidentti</b><br>Matkapuhelin 358 ົ0 59184<br>hາ ການ ຳເປັນເປັນເພື່ອກ@hot mil. ການ |                                             |  |
| Matti Laukkanen                                      | Klubin varapresidentti                                                                      |                                             |  |
| antie 21                                             | Matkapuhelin 358 4 571 5 4                                                                  |                                             |  |
| 82500 Kitee<br>FINLAND                               | matti.laukkanen@t                                                                           |                                             |  |

#### 22.1.2025 ver. 2.30

E

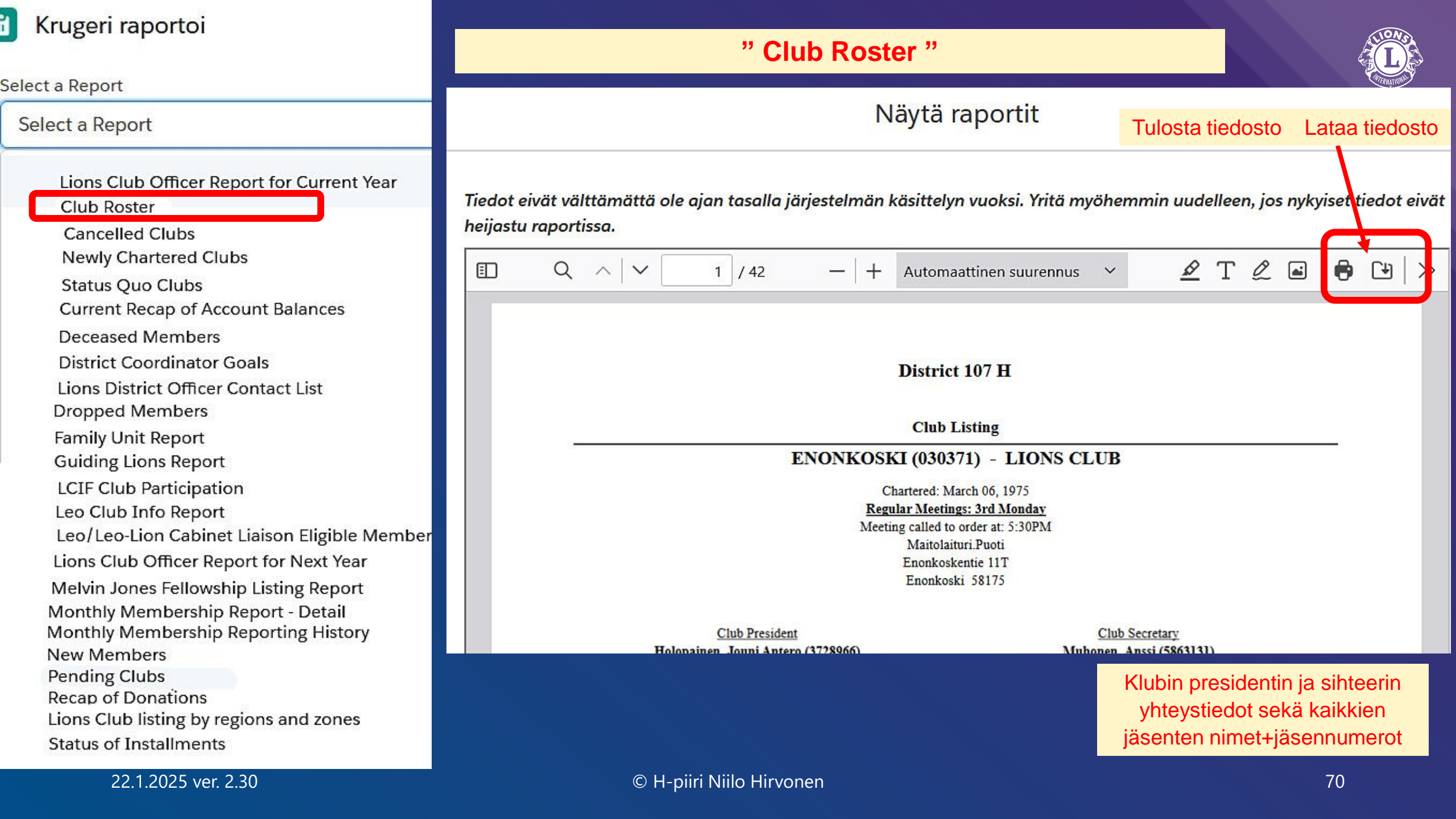

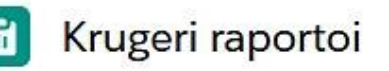

Select a Report

#### Select a Report

Lions Club Officer Report for Current Year

Club Roster

Cancelled Clubs

Newly Chartered Clubs

Status Quo Clubs

**Current Recap of Account Balances** 

**Deceased Members** 

District Coordinator Goals

Lions District Officer Contact List

**Dropped Members** 

Family Unit Report

**Guiding Lions Report** 

LCIF Club Participation

Leo Club Info Report

Leo/Leo-Lion Cabinet Liaison Eligible Member

Lions Club Officer Report for Next Year

Melvin Jones Fellowship Listing Report

Monthly Membership Report - Detail Monthly Membership Reporting History

New Members

Pending Clubs

Recap of Donations

Status of Installments

| " Recap of Donation   | ons " (to LCIF)     | NONS                                                                                                    |
|-----------------------|---------------------|----------------------------------------------------------------------------------------------------|
| Select a Report       |                     |                                                                                                    |
| Recap of Donations    |                     | Common of the second second seco |
| * From Date (mm/yyyy) | * To Date (mm/yyyy) |                                                                                                    |
| 07/2023               | 05/2024             |                                                                                                    |

Tiedot eivät välttämättä ole ajan tasalla järjestelmän käsittelyn vuoksi. Yritä myöhemmin uudelleen, jos nykyiset tiedot heijastu raportissa.

| Q ^   V 1 /8                                                                                       | - + Automaattine                                            | en suurennus 🔍 🗸                 | <u> </u>                         |                                        |
|----------------------------------------------------------------------------------------------------|-------------------------------------------------------------|----------------------------------|----------------------------------|----------------------------------------|
| Lions Clubs International<br>FOUNDATION                                                            | YHTEENVETO LAHJO<br>District : District<br>From 7/1/2023 to | DITUKSISTA<br>107 H<br>5/31/2024 | Rap                              | ortti tulostettu, pvm: 5/9/2024 4:16:3 |
| 3 <sup>27</sup>                                                                                    | Ensimmäinen nellännes                                       | Toinen nellännes                 | Kolmas nellännes                 | Nelläs pellännes                       |
| Klubin nro. Klubin nimi                                                                            | Viltenumero Summ                                            | a Viltenumero Summa              | Vitenumero Summ                  | a Viltenumero Sum                      |
| *                                                                                                  |                                                             |                                  |                                  |                                        |
|                                                                                                    |                                                             |                                  |                                  | <u>\$0</u>                             |
| 1.                                                                                                 |                                                             |                                  |                                  |                                        |
|                                                                                                    |                                                             |                                  |                                  | <u>\$(</u>                             |
| INDIVIDUAL DONATION Empowering Service Fund<br>UNNAMED DONATION Empowering Service Fund<br>(Donor) | d<br>d                                                      |                                  | 2434 \$200.00<br>2450 ; \$205.00 | )                                      |
|                                                                                                    | \$0.00                                                      | \$0.00                           | \$405.00                         | \$                                     |
|                                                                                                    |                                                             |                                  |                                  |                                        |

22.1.2025 ver. 2.30

© H-piiri Niilo Hirvonen

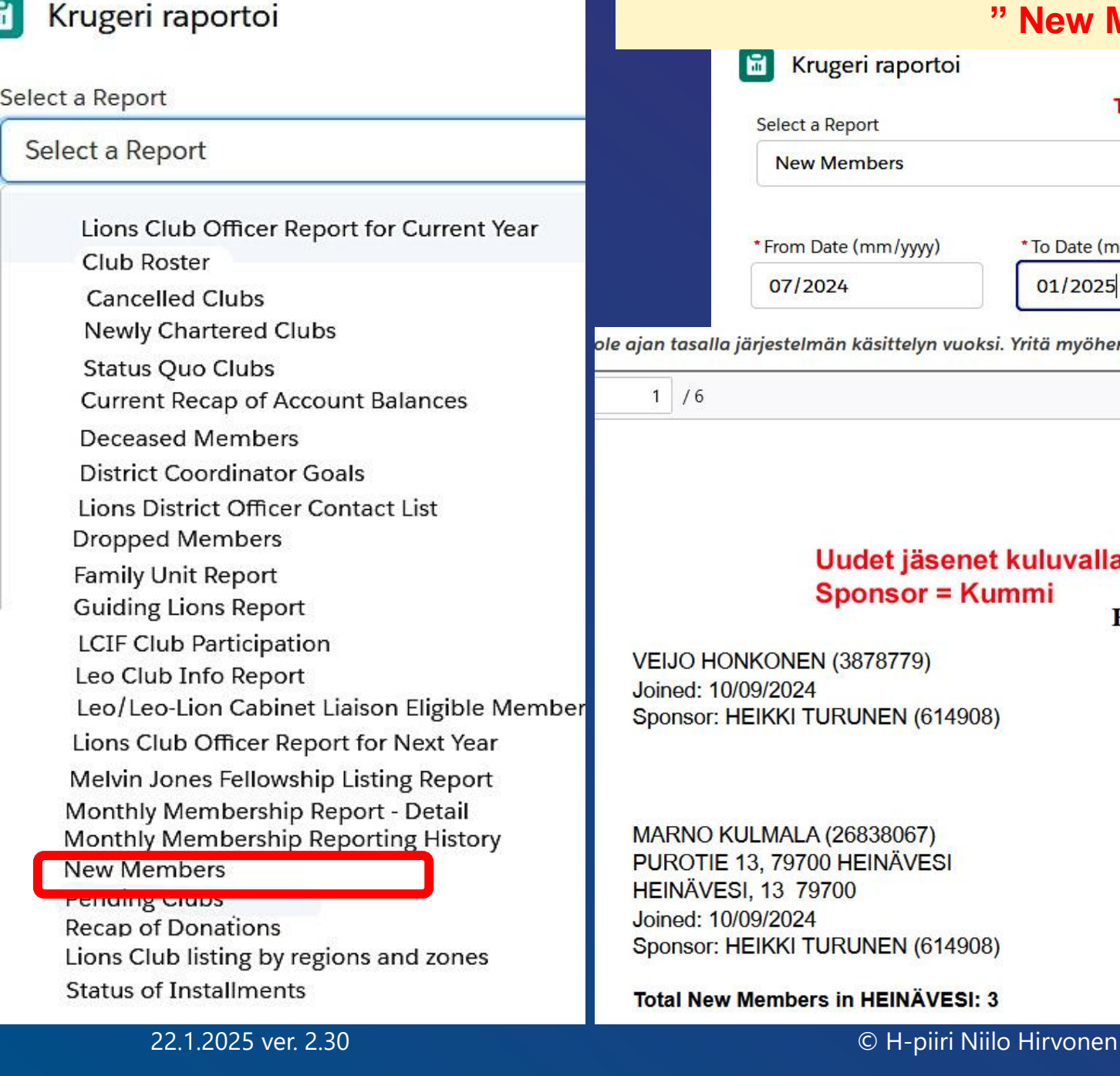

|                                                         |                                                                                                    | " New Membe                          | rs"                                             |                 |     |    |   | LIONS        |
|---------------------------------------------------------|----------------------------------------------------------------------------------------------------|--------------------------------------|-------------------------------------------------|-----------------|-----|----|---|--------------|
|                                                         | 🛅 Krugeri raportoi                                                                                  |                                      | Excel -muoto                                    |                 |     |    | 4 |              |
|                                                         | Select a Report                                                                                     | Tätä ei kann                         | ata Excel-muodossa ladata                       |                 |     |    |   | A PRNATIONAL |
|                                                         | New Members                                                                                         |                                      | ▼                                               |                 |     |    |   |              |
|                                                         | * From Date (mm/yyyy)<br>07/2024                                                                    | * To Date (mm/yyyy)<br>01/2025       | ]                                               |                 |     |    |   |              |
| ole ajan tasalla<br>1 / 6                               | a järjestelmän käsittelyn vuoks                                                                     | sı. Yrıtā myöhemmin uudelle<br>—   - | – Automaattinen suurennus v                     | stu raportissa. | Ø   | ΤĹ | 2 | 6 🕒          |
|                                                         |                                                                                                    |                                      | District 107 H                                  |                 |     |    |   | <u>.</u>     |
|                                                         |                                                                                                    | New                                  | Members reported                                |                 |     |    |   |              |
|                                                         |                                                                                                    | 07                                   | 7/2024 - 01/2025                                |                 |     |    |   |              |
|                                                         | Uudet jäsene                                                                                        | t kuluvalla kaudella                 | a tähän tammmikuuhu                             | n 2025 mer      | nes | sä |   |              |
|                                                         | Sponsor = Ku                                                                                        | ımmi                                 |                                                 |                 |     |    |   |              |
|                                                         |                                                                                                    | HEINAVE                              | SI (020697) - LIONS CLU                         | B               |     |    |   |              |
| VEIJO HO                                                | ONKONEN (3878779)                                                                                   |                                      | TOIVO KOKKONEN (2681783                         | 37)             |     |    |   |              |
| Joined: 10                                              | 0/09/2024<br>HEIKKI TURUNEN (614908                                                                 | 0                                    | KOULUTIE 17 AS4                                 |                 |     |    |   |              |
| Oponsol.                                                |                                                                                                    |                                      | Joined: 09/11/2024<br>Sponsor: HEIKKI TURUNEN ( | 614908)         |     |    |   |              |
| MARNO F<br>PUROTIE<br>HEINÄVE<br>Joined: 10<br>Sponsor: | KULMALA (26838067)<br>E 13, 79700 HEINÄVESI<br>ESI, 13 79700<br>0/09/2024<br>HEIKKI TURUNEN (614908 | i)                                   |                                                 |                 |     |    |   |              |
| Total New                                               | v Members in HEINÄVESI: :                                                                           | 3                                    |                                                 |                 |     |    |   |              |
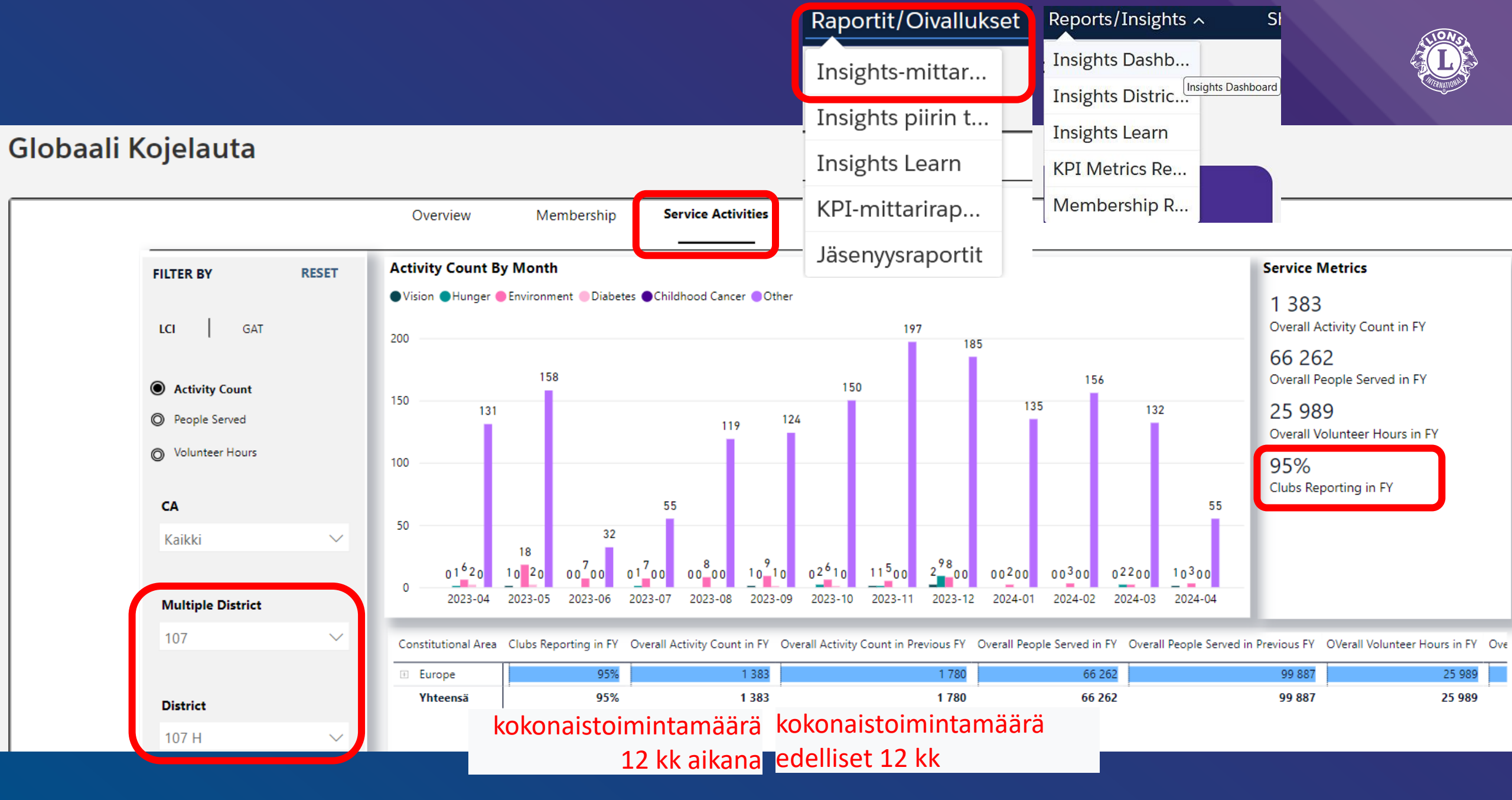

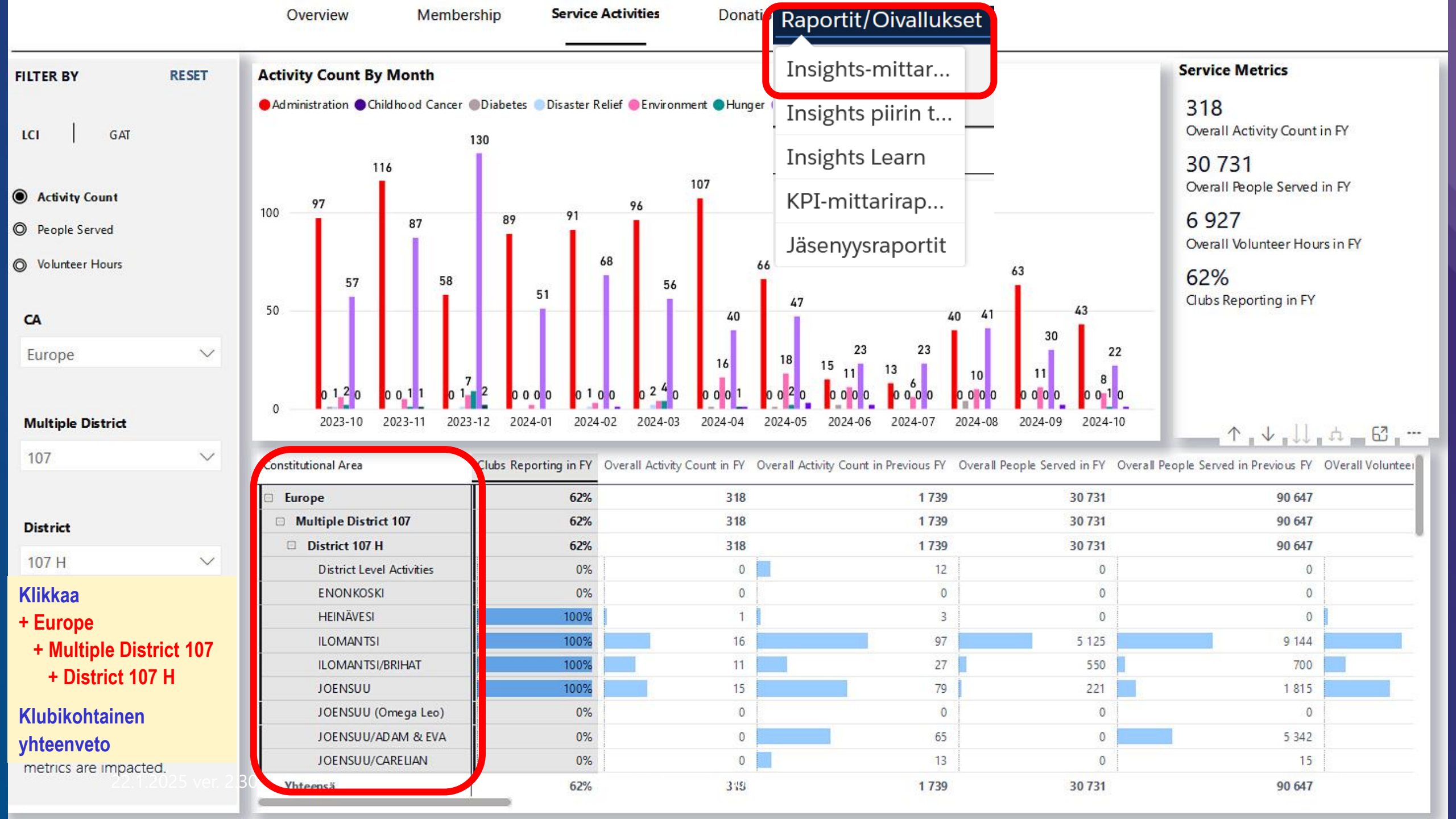

| Constitutional Area G     | Clubs<br>Reporting<br>n FY                                                           | Overa<br>Activit<br>Count   | ll<br>Sy<br>tin FY | Overall Activity<br>Count in<br>Previous FY | Overall<br>People<br>Served<br>in FY | Overall<br>People<br>Served i<br>Previous<br>FV   | I OVe<br>Volution r H<br>us in F | OVerall C<br>/oluntee V<br>Hours H<br>n FY P | Overall<br>Volunteer<br>Hours in<br>Previous FY | Admini<br>stration<br>Count<br>in FY | Adminis<br>tration<br>People<br>Served<br>in FY | Child ho o<br>d Cancer<br>Activity<br>Count in<br>FY | Childhoo<br>d Cancer<br>People<br>Served<br>in FY | Diabet<br>es<br>Activity<br>Count<br>in FY | Diabete<br>s<br>People<br>Served<br>in FY | Disaster<br>Relief<br>Count<br>in FY | Disaster<br>Relief<br>People<br>Served in<br>FV |  |  |
|---------------------------|--------------------------------------------------------------------------------------|-----------------------------|--------------------|---------------------------------------------|--------------------------------------|---------------------------------------------------|----------------------------------|----------------------------------------------|-------------------------------------------------|--------------------------------------|-------------------------------------------------|------------------------------------------------------|---------------------------------------------------|--------------------------------------------|-------------------------------------------|--------------------------------------|-------------------------------------------------|--|--|
| Europe                    | 62%                                                                                  |                             | 318                | 1 739                                       | 30 731                               | 90 6                                              | i47                              | 6 927                                        | 33 572                                          | 159                                  | 525                                             |                                                      | 0 0                                               | ) 4                                        | 302                                       | 0                                    | 0                                               |  |  |
| Multiple District 107     | 62%                                                                                  |                             | 318                | 1 739                                       | 30 731                               | 90 6                                              | 647                              | 6 927                                        | 33 572                                          | 159                                  | 525                                             |                                                      | 0 0                                               | ) 4                                        | 302                                       | 0                                    | 0                                               |  |  |
| District 107 H            | 62%                                                                                  |                             | 318                | 1 739                                       | 30 731                               | 90 6                                              | 647                              | 6 927                                        | 33 572                                          | 159                                  | 525                                             | i 🦷 👘                                                | 0 0                                               | ) 4                                        | 302                                       | 0                                    | 0                                               |  |  |
| District Level Activities | 0%                                                                                   |                             | 0                  | 12                                          | 0                                    |                                                   | 0                                | 0                                            | 117                                             | 0                                    | 0                                               |                                                      | 0 0                                               | 0 0                                        | 0                                         | 0                                    | 0                                               |  |  |
| ENONKOSKI                 | 0%                                                                                   |                             | 0                  | 0                                           | 0                                    |                                                   | 0                                | 0                                            | 0                                               | 0                                    | C                                               |                                                      | 0 0                                               | 0 0                                        | 0                                         | 0                                    | 0                                               |  |  |
| HEINÄVESI                 | 100%                                                                                 |                             | 1                  | 3                                           | 0                                    |                                                   | 0                                | 18                                           | 114                                             | 1                                    | C                                               |                                                      | 0 0                                               | 0 0                                        | 0                                         | 0                                    | 0                                               |  |  |
| ILOMANTSI                 | 100%                                                                                 |                             | 16                 | 97                                          | 5 125                                | 9 1                                               | 44                               | 352                                          | 1 955                                           | 3                                    | 70                                              |                                                      | 0 0                                               | 0 0                                        | 0                                         | 0                                    | 0                                               |  |  |
| ILOMAN TSI/BRIHAT         | 100%                                                                                 |                             | 11                 | 27                                          | 550                                  | 7                                                 | 00                               | 97                                           | 211                                             | 5                                    | 0                                               | )                                                    | 0 0                                               | 0 0                                        | 0                                         | 0                                    | 0                                               |  |  |
| JOENSUU                   | 100%                                                                                 |                             | 15                 | 79                                          | 221                                  | 18                                                | 15                               | 301                                          | 1 336                                           | 12                                   | 0                                               | )                                                    | 0 0                                               | 0 0                                        | 0                                         | 0                                    | 0                                               |  |  |
| JOENSUU (Omega            | 0%                                                                                   |                             | 0                  | 0                                           | 0                                    |                                                   | 0                                | 0                                            | 0                                               | 0                                    | 0                                               |                                                      | 0 0                                               | 0 0                                        | 0                                         | 0                                    | 0                                               |  |  |
| Yhteensä                  | 62%                                                                                  |                             | 318                | 1 739                                       | 30 731                               | 90 6                                              | 647                              | <mark>6 927</mark>                           | 33 572                                          | 159                                  | 525                                             | i                                                    | 0 0                                               | ) 4                                        | 302                                       | 0                                    | 0                                               |  |  |
| Constitutional Area       | Environm Environm Hur<br>ent ent Act<br>Activity People Con<br>Count in Served in FY |                             |                    | nm Hunger<br>Activity<br>Count in<br>in FY  | Hung<br>Peop<br>Serve<br>FY          | er Huma<br>le nitaria<br>ed in n<br>Coun<br>in EV |                                  | Huma<br>arian<br>Peopl<br>Serve              | anit Visio<br>Activ<br>le Cour<br>d in FY       | n Vis<br>ty Peo<br>t Ser<br>in F     | ion Y<br>ople C<br>ved F<br>Y                   | outh<br>ount in<br>Y                                 | Youth<br>People<br>Served in<br>FY                |                                            | Klikkaa<br>+ Europe                       |                                      |                                                 |  |  |
| 🗆 Europe                  |                                                                                      | 35 4 963 1 160 116 24 398 0 |                    |                                             |                                      |                                                   | 0                                | 0                                            | 3                                               | 3 383                                |                                                 |                                                      |                                                   |                                            |                                           |                                      |                                                 |  |  |
| Multiple District 107     |                                                                                      | 35                          | 4 9                | 963                                         | 1                                    | 160                                               | 116                              | 24                                           | 398                                             | 0                                    | 0                                               | 3                                                    | 38                                                | 3                                          |                                           |                                      |                                                 |  |  |
| District 107 H            | 35 4 96                                                                              |                             |                    | 963                                         | 1                                    | 160                                               |                                  | 24                                           | 398                                             | 0                                    |                                                 | 3                                                    | 38                                                | 3                                          | Sarakkeita voi kavent                     |                                      |                                                 |  |  |
| District Level Activit    | ties 0                                                                               |                             |                    | 0                                           | 0                                    | 0                                                 |                                  | 1                                            | 0                                               | 0                                    | 0                                               | 0                                                    | (                                                 | 0                                          | oikealta esille lisää                     |                                      |                                                 |  |  |
| ENONKOSKI                 |                                                                                      | 0                           |                    | 0                                           | 0                                    | 0                                                 | 0                                |                                              | 0                                               | 0                                    | 0                                               | 0                                                    |                                                   | 0                                          |                                           |                                      |                                                 |  |  |
| HEINÄVESI                 |                                                                                      | 0                           |                    | 0                                           | 0                                    | 0                                                 | 0                                |                                              | 0                                               | 0                                    | 0                                               | 0                                                    | ()<br>()                                          | 0                                          |                                           |                                      |                                                 |  |  |
| ILOMANTSI                 |                                                                                      | 0                           |                    | 0                                           | 0                                    | 0                                                 | 13                               | 5 (                                          | 055                                             | 0                                    | 0                                               | 0                                                    | 6                                                 | 0                                          |                                           |                                      |                                                 |  |  |
| ILOMAN TSI/BRIHAT         |                                                                                      | 6                           |                    | 550                                         | 0                                    | 0                                                 | 0                                |                                              | 0                                               | 0                                    | 0                                               | 0                                                    | 1                                                 | 0                                          |                                           |                                      |                                                 |  |  |
| JOENSUU                   |                                                                                      | 1                           | 1                  | 200                                         | 0                                    | 0                                                 | 2                                |                                              | 21                                              | 0                                    | 0                                               | 0                                                    |                                                   | 0                                          |                                           |                                      |                                                 |  |  |
| JOENSUU (Omega            |                                                                                      | 0                           |                    | 0                                           | 0                                    | 0                                                 | 0                                |                                              | 0                                               | 0                                    | 0                                               | 0                                                    |                                                   | 0                                          |                                           |                                      |                                                 |  |  |
| Yhteensä                  |                                                                                      | 35                          | 4 9                | 963                                         | 1                                    | 160                                               | 116                              | 24                                           | 398                                             | Ũ                                    | Û                                               | 3                                                    | 38                                                | 3                                          |                                           |                                      |                                                 |  |  |

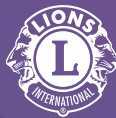

entaa ja rullata

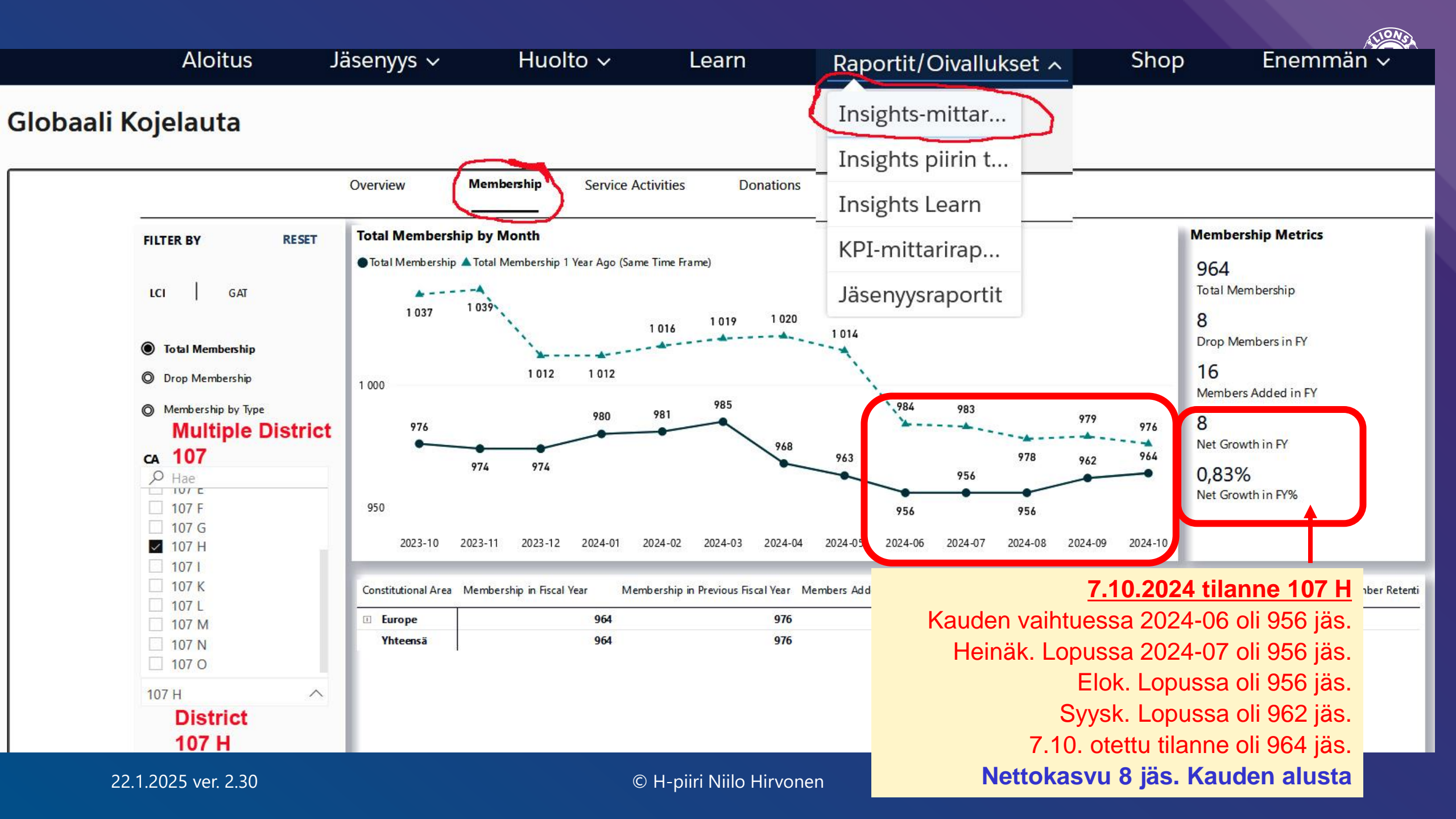

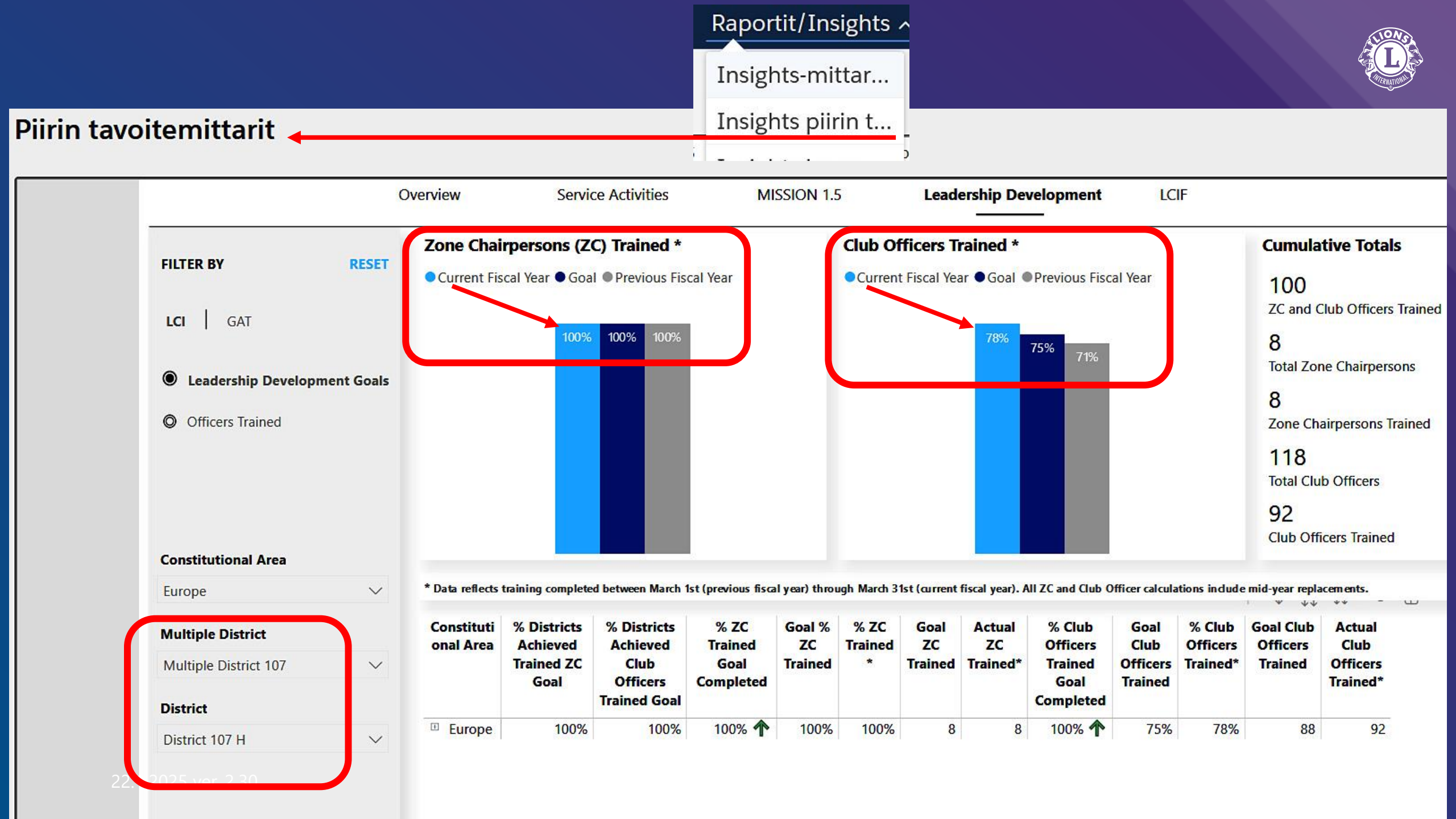

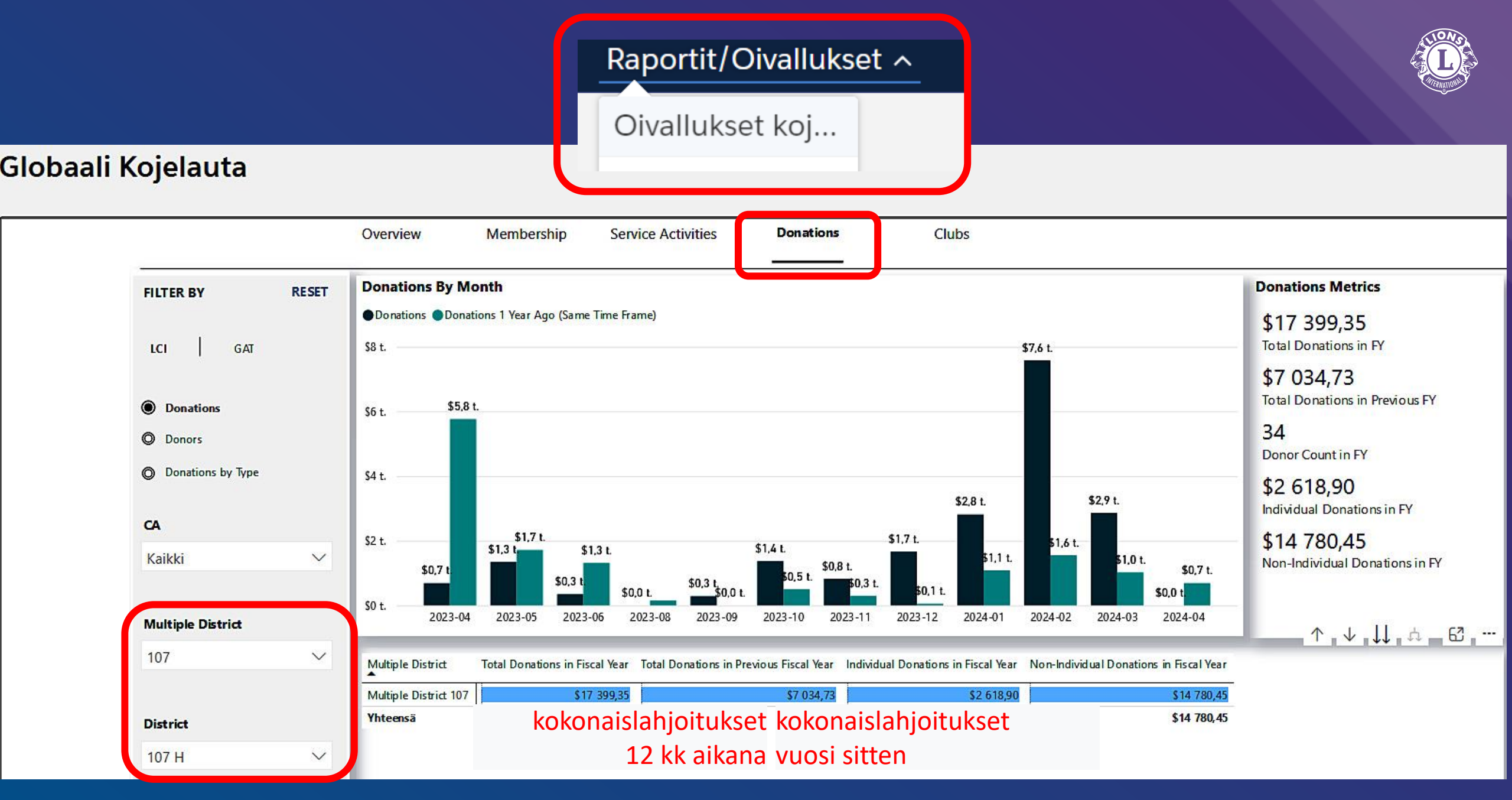

22.1.2025 ver. 2.30

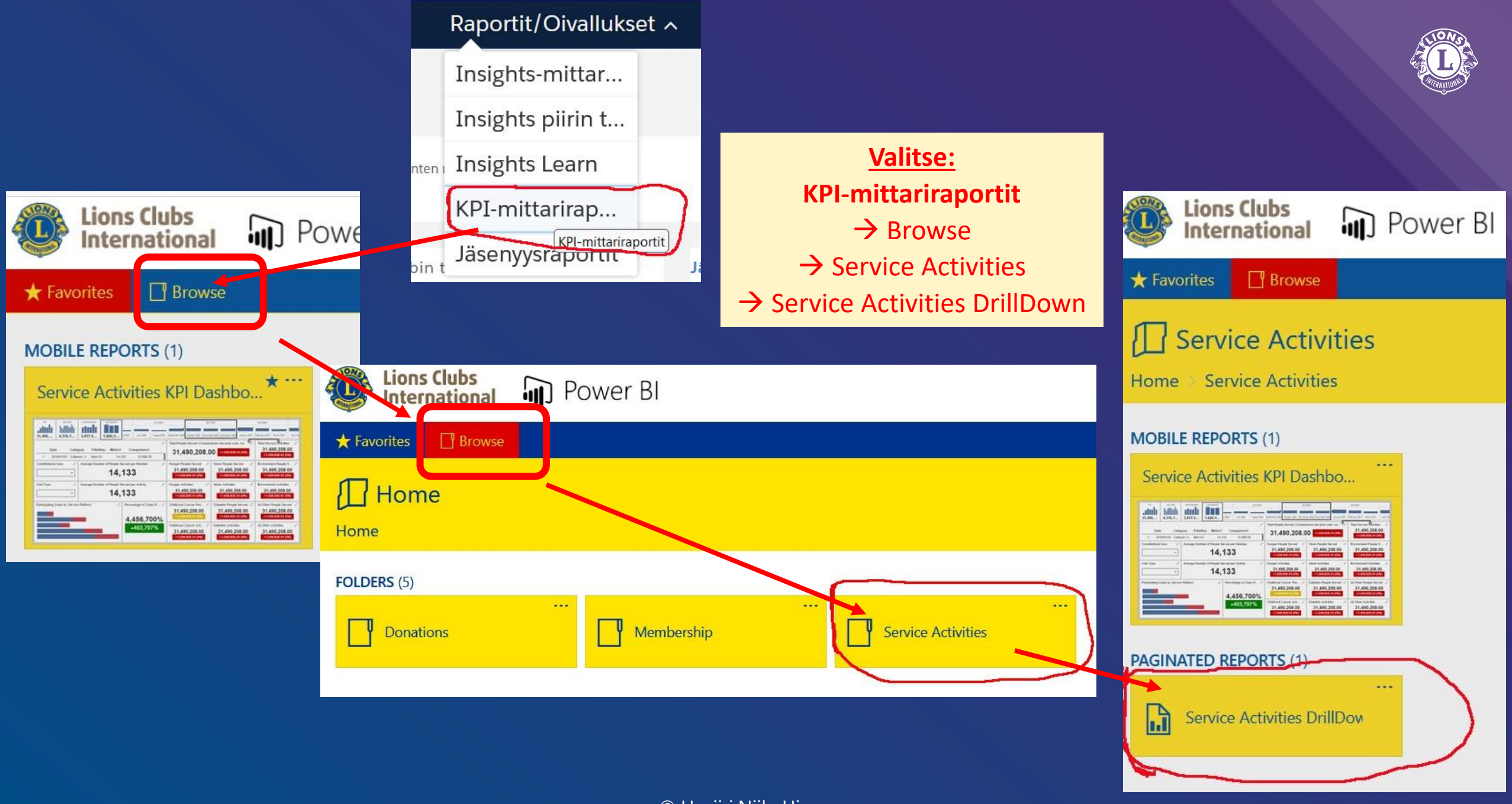

| Valitse aikaväli:<br>Mistä kuukaudes                                                                                                    | From Mon<br>sta, vuode:                                                                                                    | nth, Fron<br>sta → M      | n Year <del>-</del><br>lihin ku | → To N<br>ukaute | /lonth,<br>een, vւ | To Year<br>Joteen                       | Club T<br>Klubi       | Гуре,<br>n laji <mark>,</mark>          | Current<br>Klu       | Club S<br>bin tila        | tatus            | K                | <u>View</u><br>atso r | Repor<br>aporti | t<br>tia   |            |     |
|----------------------------------------------------------------------------------------------------|----------------------------------------------------------------------------------------------------|---------------------------|---------------------------------|------------------|--------------------|-----------------------------------------|-----------------------|-----------------------------------------|----------------------|---------------------------|------------------|------------------|-----------------------|-----------------|------------|------------|-----|
| Lions Clubs<br>International                                                                                                    | ) Power Bl                                                                                                    |                           |                                 |                  |                    |                                         |                       |                                         |                      |                           |                  |                  | Ø                     | Ŧ               | ? Das      | hboardK    | PI  |
| ★ Favorites 🛛 Browse                                                                                                    |                                                                                                    |                           |                                 |                  |                    |                                         |                       |                                         |                      |                           |                  |                  |                       |                 | Ģ          | ] Commen   | its |
| Home > Service Activities > :                                                                                                    | Service Activities                                                                                                    | DrillDown                 |                                 |                  |                    |                                         |                       |                                         |                      |                           |                  |                  |                       |                 |            |            |     |
| From Month July V                                                                                                    | From Year 2023                                                                                                    | ~<br>) ©                  | To Month                        | June             | <br>∃ ~   d        | To Year 2024                            | ✓<br>Find   Ne        | Club Typ                                | pe Lion              | v                         | Current Clu      | b Status G       | ood Standin           | g               |            | View Repo  | rt  |
| ** Number of People Served reflects a 3,000<br>** Total Volunteer Hours reflects a 1,200 cap<br>** Funds Donated reflects a \$200,000 cap pe<br>** Funds Raised reflects a \$250,000 cap per of<br>Constitutional Area | cap per club service a<br>per club service activit<br>r club service activity<br>club service activity<br>Multiple District | ctivity<br>ty<br>District | Chris                           | Current          | Va<br>Va           | litse Constit<br>litse<br>Percentage of | tutional A<br>Maanosa | $\frac{1}{[+]} \rightarrow \frac{1}{2}$ | Multiple<br>Moninker | District -<br>taispiiri - | → Distri → Piiri | ct → Cl<br>→ Kli | ub<br>ubi             | iment           | Childhood  | Cancer     |     |
|                                                                                                    |                                                                                                    |                           |                                 | Club<br>Status   | Country            | Clubs Reporting                         | Activities            | Served                                  | Service              | People                    | Service          | People           | Service               | People          | Service    | People     | s   |
|                                                                                                    |                                                                                                    |                           |                                 |                  |                    |                                         |                       |                                         | Activities           | Served                    | Activities       | Served           | Activities            | Served          | Activities | Served     | A   |
| ⊞Africa                                                                                                    | Total                                                                                                    | Total                     | Total                           |                  |                    | 88%                                     | 42,240                | 25,170,296                              | 6,419                | 3,708,549                 | 3,112            | 3,276,747        | 3,487                 | 5,330,637       | 1,757      | 2,066,425  |     |
| Australia, New Zealand, Papua New<br>Guinea, Indonesia, S. Pacific                                                                                                    | Total                                                                                                    | Total                     | Total                           |                  |                    | 80%                                     | 63,027                | 11,069,609                              | 7,200                | 2,071,419                 | 2,382            | 406,358          | 5,427                 | 3,835,482       | 1,471      | 210,936    |     |
| ⊞Canada                                                                                                    | Total                                                                                                    | Total                     | Total                           |                  |                    | 75%                                     | 36,871                | 5,104,905                               | 3,686                | 734,615                   | 2,029            | 599,298          | 1,339                 | 603,037         | 510        | 49,551     |     |
| • Europe                                                                                                    | Total                                                                                                    | Total                     | Total                           |                  |                    | 52%                                     | 100,931               | 11,651,864                              | 7,059                | 2,126,275                 | 4,692            | 1,063,953        | 4,858                 | 1,467,949       | 1,996      | 246,721    |     |
| ⊞India, South Asia and the Middle East                                                                                                    | Total                                                                                                    | Total                     | Total                           |                  |                    | 83%                                     | 735,797               | 168,636,258                             | 151,819              | 36,381,764                | 71,792           | 11,085,129       | 59,568                | 34,182,429      | 14,406     | 4,034,771  |     |
| Orient and Southeast Asia                                                                                                    | Total                                                                                                    | Total                     | Total                           |                  |                    | 52%                                     | 127,336               | 33,827,981                              | 15,931               | 4,369,083                 | 8,476            | 2,412,680        | 10,807                | 11,020,258      | 4,250      | 1,788,318  |     |
| ■ South America, Central America,<br>Caribbean & Mexico                                                                                                    | Total                                                                                                    | Total                     | Total                           |                  |                    | 88%                                     | 227,901               | 45,901,634                              | 37,810               | 9,528,086                 | 16,905           | 2,223,581        | 23,040                | 8,217,984       | 11,131     | 2,852,198  |     |
| <b>■</b> U.S. and Affiliates, Bermuda and Bahamas                                                                                                    | Total                                                                                                    | Total                     | Total                           |                  |                    | 71%                                     | 214,893               | 34,540,998                              | 26,121               | 6,126,533                 | 29,956           | 5,812,527        | 12,246                | 5,950,070       | 3,127      | 275,431    |     |
| Total                                                                                                    |                                                                                                    |                           |                                 |                  |                    | 70%                                     | 1,548,996             | 335,903,545                             | 256,045              | 65,046,324                | 139,344          | 26,880,273       | 120,772               | 70,607,847      | 38,648     | 11,524,351 |     |
| Run Date: 7/18/2024 7:36:05 AM                                                                                                    |                                                                                                    |                           |                                 |                  |                    |                                         |                       |                                         |                      | 11                        |                  |                  |                       |                 |            |            |     |

22.1.2025 ver. 2.30

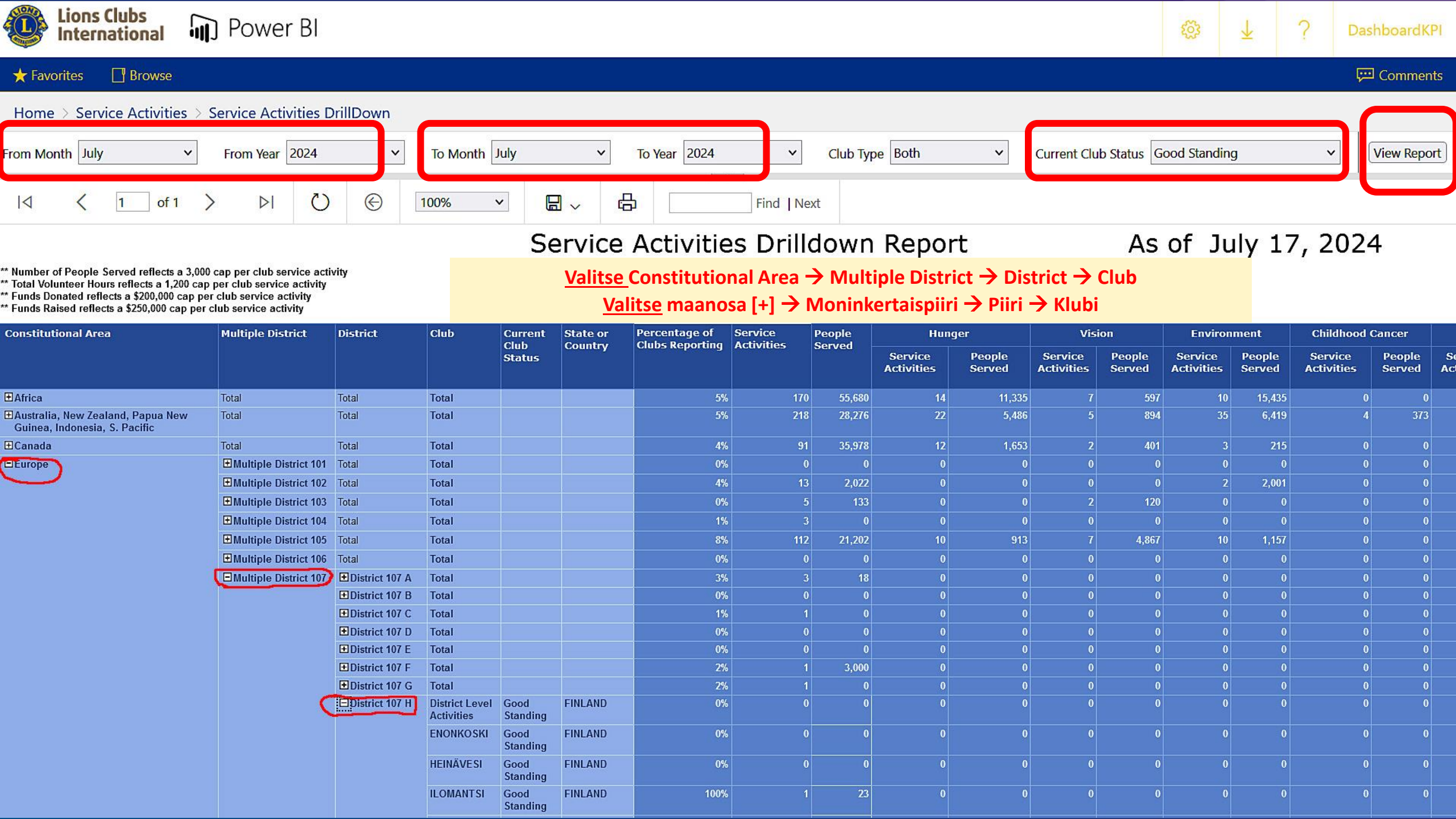

| V              | iime lio               | onsvuo           | osi: he             | inäk. 2023      | $3 \rightarrow \text{kes}$ | äk. 20           | 24 <b>Lic</b>         | onklubit         | , hyv                 | vässä a          | sema                  | ssa,             | 107 <b>H-p</b>        | iirissä          | i S                   |                  |                       | LIONS            |
|----------------|------------------------|------------------|---------------------|-----------------|----------------------------|------------------|-----------------------|------------------|-----------------------|------------------|-----------------------|------------------|-----------------------|------------------|-----------------------|------------------|-----------------------|------------------|
| nth July       | ~                      | From Yea         | ar 2023             | ✓ To            | Month June                 |                  | ✓ To Ye               | ear 2024         | ~                     | Club Typ         | e Lion                | ~                | Current C             | lub Status       | Good Stand            | ling             | ~                     | View Repor       |
| < 1            | of 1                   |                  | U                   | € 1009          | 6 🗸                        |                  | ß                     |                  | Find Nex              | t Luv            | vuissa pi             | lkku (,)         | on tuhate             | rotin ,          | Suomess               | a tuhater        | otin on               | väli ( )         |
| District       | Club                   | Current          | State or<br>Country | Percentage of   | Service                    | People<br>Served | Hui                   | nger             | Visi                  | ion              | Environment           |                  | Childhood Cancer      |                  | Diabetes              |                  | All                   | Other            |
|                |                        | Status           |                     | Clubs Reporting |                            |                  | Service<br>Activities | People<br>Served | Service<br>Activities | People<br>Served | Service<br>Activities | People<br>Served | Service<br>Activities | People<br>Served | Service<br>Activities | People<br>Served | Service<br>Activities | People<br>Served |
| District 107 H | ENONKOSKI              | Good<br>Standing | FINLAND             | 0%              | 0                          | 0                | 0                     | 0                | 0                     | 0                | 0                     | 0                | 0                     | 0                | 0                     | 0                | Q                     | Q                |
|                | HEINÄVESI              | Good<br>Standing | FINLAND             | 100%            | 3                          | 0                | 0                     | 0                | 0                     | 0                | 0                     | 0                | 0                     | 0                | 0                     | 0                | 1                     | 0                |
|                | ILOMANTSI              | Good<br>Standing | FINLAND             | 100%            | 97                         | 9,144            |                       | 0                | 0                     | 0                | 11                    | 240              |                       | 0                | 0                     | 0                | 76                    | 8,237            |
|                | ILOMANTSI/<br>BRIHAT   | Good<br>Standing | FINLAND             | 100%            | 27                         | 700              |                       | 0                | 0                     | 0                | 7                     | 600              |                       | 0                | 0                     | 0                | 15                    | 100              |
|                | JOENSUU                | Good<br>Standing | FINLAND             | 100%            | 79                         | 1,815            |                       | 0                | 0                     | 0                | 4                     | 670              |                       | 0                | 0                     | 0                | 47                    | 1,080            |
|                | JOENSUU/<br>ADAM & EVA | Good<br>Standing | FINLAND             | 100%            | 65                         | 5,342            | 6                     | 355              | 0                     | 0                | 6                     | 342              |                       | 0                | 0                     | 0                | 38                    | 3,370            |
|                | JOENSUU/<br>CARELIAN   | Good<br>Standing | FINLAND             | 100%            | 13                         | 15               | 0                     | 0                | 0                     | 0                |                       | 10               | 0                     | 0                | 0                     | 0                | 12                    | 5                |
|                | JOENSUU/<br>JOKELAISET | Good<br>Standing | FINLAND             | 100%            | 28                         | 3,738            | 2                     | 300              | 0                     | 0                | 0                     | 0                | 0                     | 0                | 0                     | 0                | 25                    | 3,438            |
|                | JOENSUU/<br>KANTELETAR | Good<br>Standing | FINLAND             | 100%            | 126                        | 18,798           | 3                     | 300              | 4                     | 500              | 6                     | 10,070           | 0                     | 0                | 5                     | 620              | 85                    | 6,224            |
|                | PIELISJOKI             | Good<br>Standing | FINLAND             | 100%            |                            | 654              | 0                     | 0                | 0                     | 0                | 2                     | 120              | 0                     | 0                | 1                     | 15               | 18                    | 519              |
|                | PUUKELLO               | Good<br>Standing | FINLAND             | 00%             | 19                         | 0                | 0                     | U                | U                     | U                | 0                     | 0                | 0                     | U                | 0                     | 0                | 66                    |                  |
|                | JUUKA                  | Good<br>Standing |                     | 0<br>0<br>100%  | 102                        | 7.542            | 0                     | 0                | V                     | 0                | 0                     | 2 000            | 0                     | U                |                       | 0                | 00                    | 2041             |
|                | PURUVESI               | Standing         | FINLAND             | 10076           | 102                        | 7,345            | U                     | U                | v                     | U                | 4                     | 5,000            | v                     | U                |                       | U                | 03                    | 3,942            |
|                | KESÄLAHTI              | Good<br>Standing | FINLAND             | 100%            | 17                         | 1,488            | 0                     | 0                | 0                     | 0                | 0                     |                  |                       | 0                | 0                     | 0                | 15                    | 1,480            |
|                | KIIHTELYSVA<br>ARA     | Good<br>Standing | FINLAND             | 100%            | 27                         | 92               | 3                     | 0                | 0                     | 0                | 0                     |                  |                       | 0                | 0                     | 0                | 24                    | 92               |
|                | KITEE                  | Good<br>Standing | FINLAND             | 100%            | 47                         | 298              |                       | 0                | 0                     | 0                | 2                     | 28               |                       | 0                | 0                     | 0                | 40                    | 240              |
|                | KITEE/<br>ILMARINEN    | Good<br>Standing | FINLAND             | 100%            | 167                        | 4,446            | 2                     | 30               | 0                     | 0                | 21                    | 370              | 0                     | 0                | 0                     | 0                | 117                   | 3,007            |

22.1.2025 ver. 2.30

## Lion Portal älypuhelimella??

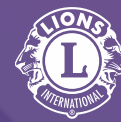

Lion Portalia voi (ehkä) käyttää Salesforce mobile app. -sovelluksella, sillä se on tehty Salesforcen alustalle. \*\* Tällä hetkellä toimii paremmin tietokoneen/älypuhelimen selaimella \*\*

Sovelluksessa ensimmäiseksi näpäytä "Use Custom Domain" (Käytä mukautettua verkkotunnusta) ja kirjoita ko. kohtaan lionsinternational.my.site.com Vasta siellä kirjautuminen

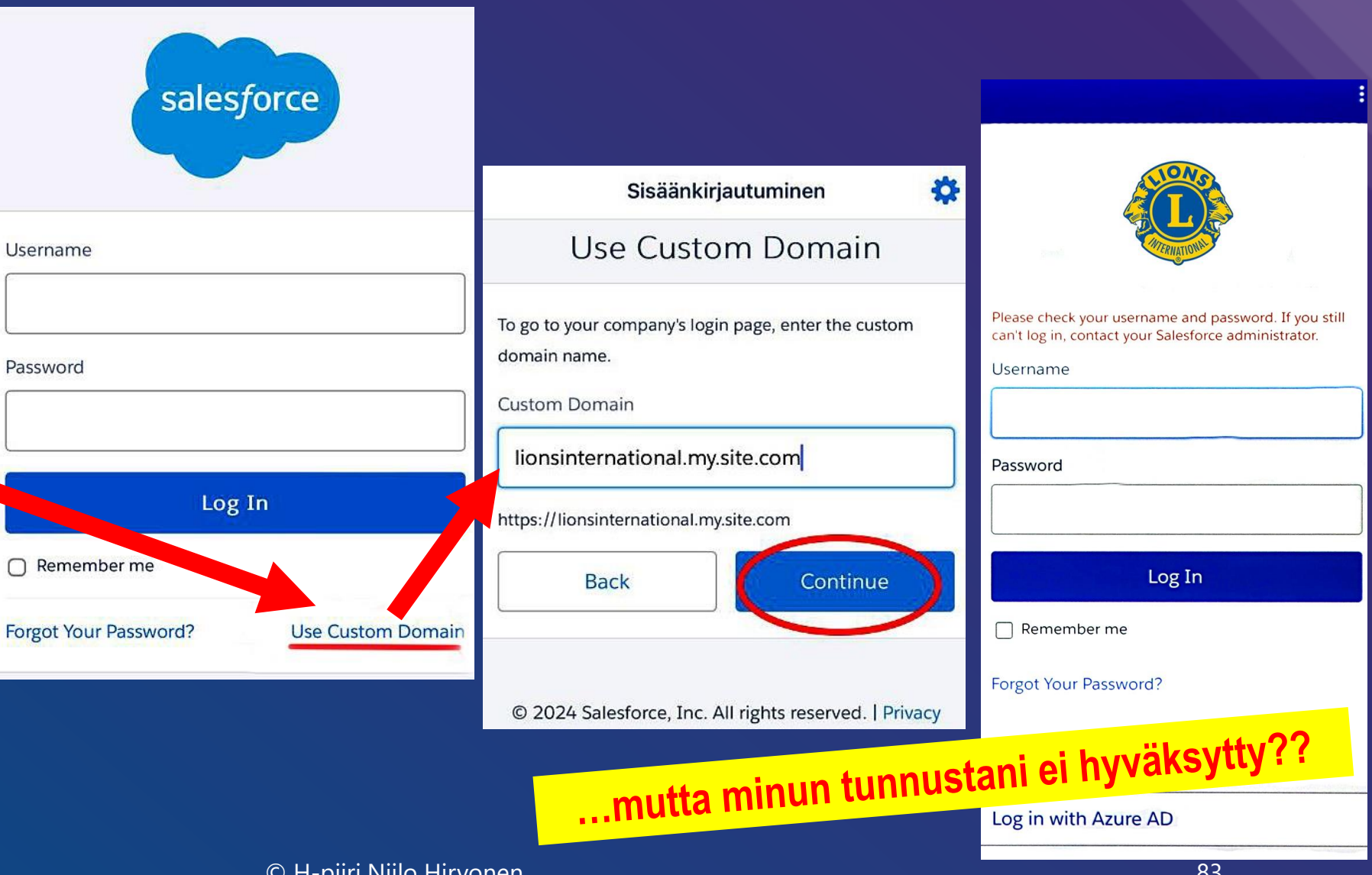

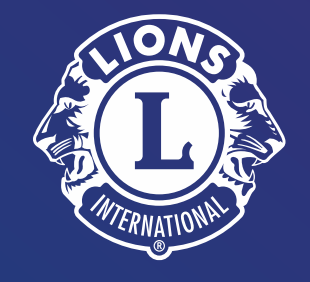

## Kiitos, kokeile vaan rohkeasti ③